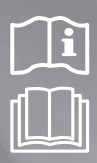

DMS2.5 (Data Management Server2.5) MIM-D01AN MIM-D01AUN

BACnet Gateway MIM-B17BN MIM-B17BUN

LonWorks Gateway MIM-B18BN MIM-B18BUN

# Air Conditioner user manual

# imagine the possibilities

Thank you for purchasing this Samsung product.

# SAMSUNG

# Safety Precautions English

- Before using the DMS2.5, BACnet Gateway, LonWorks Gateway, read carefully these instructions.
- After reading the instructions, keep this user's manual in a handy and safe place.
- If a user is changed, you must hand over the manuals.
- Never attempt to install the air conditioning system or to move the product by yourself.

#### 

- Do not attempt to install or repair the product by yourself.
- The product contains no user-serviceable parts. Always consult authorized service personnel for repairs.
- When moving, consult authorized service personnel for disconnection and installation of the product.
- ◆ Ensure that the wall is strong enough to support the weight of the product.
- Must install the product with rated power supply.
- In the event of a malfunction (burning smell, etc.), immediately stop operation, turn off the electrical breaker, and consult authorized service personnel.

### 

- Do not use inflammable gases near the product.
- Do not spill water into the product.
- Do not operate the product with wet hands.
- Do not install the product in a location where it will come into contact with the combustible gases, machine oil, sulphide gas, etc.
- Do not press buttons with a pointed thing.
- ◆ Do not pull or bend the product cable excessively.
- Do not use the product for other purpose.
- Do not spray an insecticide or other combustible things on the product.
- ◆ Do not clean the product with benzene, solvents or other chemicals.
- Do not give a shock to the product or disassemble it by yourself.

### Consignes de sécurité Français

- Avant d'utiliser le DMS2.5, BACnet Gateway, LonWorks Gateway, lisez attentivement ces consignes.
- Après en avoir pris connaissance, conservez ce manuel d'utilisation dans un lieu sûr et à portée de main. En cas de changement d'utilisateur, vous devez remettre les manuels.
- Ne tentez jamais d'installer le climatiseur ou de déplacer le produit par vous-même.

# 

ATTENTION

- Ne tentez pas d'installer ou de réparer vous-même le produit.
- Le produit ne contient aucun composant interne susceptible d'être réparé par l'utilisateur. Consultez toujours le personnel d'entretien agréé pour toute réparation.
- En cas de déplacement, consultez le personnel d'entretien agréé pour tout débranchement et toute installation du produit.
- ◆ Assurez-vous que le mur est suffisamment résistant pour supporter le poids du produit.
- Vous devez raccorder le produit à une installation supportant sa puissance nominale.
- En cas de dysfonctionnement (odeur de brûlé, etc.), arrêtez immédiatement le fonctionnement, coupez le disjoncteur électrique et consultez le personnel d'entretien qualifié.
- N'utilisez pas de gaz inflammable à proximité du produit.
- Ne renversez pas d'eau dans le produit.
- Ne manipulez pas le produit si vous avez les mains mouillées.
- N'installez pas le produit dans un lieu où il sera en contact avec des gaz combustibles, de l'huile de machine, de l'hydrogène sulfuré, etc.
- N'appuyez pas sur les boutons avec un objet pointu.
- Ne tirez pas sur le cordon d'alimentation du produit et ne le pliez pas excessivement.
- N'utilisez pas le produit dans un autre but que celui auquel il est destiné.
- Ne vaporisez pas d'insecticide ou autre produit combustible sur le produit.
- Ne nettoyez pas le produit en utilisant du benzène, des solvants ou autres produits chimiques.
- ◆ N'appliquez pas de choc sur le produit et ne le désassemblez pas non plus vous-même.

# Contents

| General Description                        | 4    |
|--------------------------------------------|------|
| • VIEWING THE PARTS                        | б    |
| ♦ BEFORE USE                               | 8    |
| MAIN FUNCTION                              | . 10 |
| Starting DMS2.5                            | . 14 |
| CONTROL AND MONITORING                     | . 20 |
| ZONE MANAGEMENT                            | . 67 |
| ♦ SCHEDULE                                 | . 72 |
| EHP Power Consumption Inspection           | . 85 |
| CONTROL LOGIC MANAGEMENT                   | . 96 |
| • System Settings                          | 109  |
| CHECK BEFORE USING PANEL                   | 161  |
| • Setting Network Information              | 162  |
| ◆ CHECKING INDOOR/OUTDOOR UNIT INFORMATION | 164  |
| CHECKING DMS2.5 VERSION                    | 165  |
| ♦ DATA BACKUP SETTING                      | 169  |
| CHECKING ERROR INFORMATION                 | 170  |
| ◆ Reset Password                           | 171  |
| ♦ Виттоп Locк                              | 172  |
| ♦ SAFETY HALT                              | 173  |
| ◆ TROUBLESHOOTING                          | 174  |
| • SPECIFICATIONS                           | 176  |
| ◆ LICENSE                                  | 177  |

Mote A The contents and pictures used in this user manual may be changed without advance notice for the functional reinforcement and improvement of a product.

This System is strictly restricted to authorized user. Any illegal access shall be punished with a related-law.

#### Introduction of DMS2.5 (Data Management Server2.5)

The DMS2.5 is an Ethernet based device for central management of Samsung system airconditioners. It operates 24 hours without a separate management (PC).

#### Advantages of DMS2.5 System

The DMS2.5 provides the following advantages:

- Everyday Device-The DMS2.5 is operational all year long 24 hours.
- Independent Operation-The DMS2.5 can operate schedule control and power distribution without a PC.

Note In order to run power distribution, relevant controllers need to be installed.

- Remote Control
  - Web The DMS2.5 has a built-in web server function and can be accessed from a remote location to operate status monitoring, control, trouble history, and schedule setting of the system air-conditioners.
  - Using an Upper Level Controller–When a separate upper level controller (S-NET series) is used, a number of DMS2.5 can be controlled with one central management system.
- Data Storage–The DMS2.5 has its own database built-in, therefore, trouble history, indoor unit installation information, and power distribution data can be saved and retrieved.
- Large Scale Management–At most 256 indoor units can be connected to one DMS2.5 and therefore, only one DMS2.5 can manage small and medium size buildings.
- Automatic "e-mail" sending–When an error is occurred, inform the error details to an e-mail saved on DMS2.5.
  - Note 
    Please be advised that once you are permitted access to the system, you will be deemed to have consented to having software relating this system automatically updated or modified on a periodic basis. You will be deemed to have consented to having software relating this system automatically updated or modified on a periodic basis.

#### Terms

- DMS2.5: The abbreviation of Data Management Server2.5.
- Upper Controller: S-NET 3, RMS and DMS2.5 which allows controlling by accessing to a web page.
- OnOff Controller: A device that controls 16 groups of the DVM air conditioner. A central control device of a DVM system which is located between a DMS2.5 and an outdoor unit.
- AHU(Air Handling Unit): Executes heat exchange between air and cooling unit using central air conditioning duct method.
- ERV(Energy Recovery Ventilator): Ventilating system using heat recovery function.

# **Viewing the Parts**

### Front View

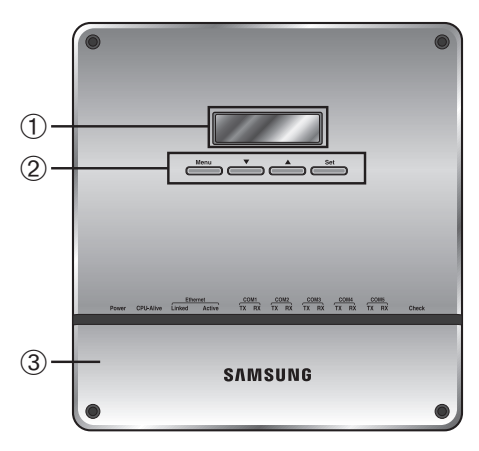

| No. | Name         | Description                                                                                                  |  |  |
|-----|--------------|----------------------------------------------------------------------------------------------------|--|--|
| 1   | LCD Display  | Display current time/ Check menu                                                                             |  |  |
|     | Menu button  | Access to main menu                                                                                          |  |  |
| 2   | ▼/▲ button   | Select the function you want and set detailed functions in main menu                                         |  |  |
|     | Set button   | Check the function you want from main menu and select it                                                     |  |  |
| 3   | Bottom cover | Unfasten 2 screws on the bottom and separate the bottom cover from DMS2.5. Then check cable connection part. |  |  |

# Indicator

| Power CPU-Alive | Ethernet COM1 COM2 COM3 COM4 COM5<br>Linked Active TX RX TX RX TX RX TX RX Check |  |  |  |
|-----------------|----------------------------------------------------------------------------------|--|--|--|
| Name            | Description                                                                      |  |  |  |
| Power           | Turns blue when the power is supplied.                                           |  |  |  |
| CPU Alive       | Blinks in orange with 1 second intervals during normal operation.                |  |  |  |
| Ethernet–Linked | Turns green during normal connection.                                            |  |  |  |
| Ethernet–Active | Blinks in orange during normal transmission/reception.                           |  |  |  |
| COM1~5 – TX     | Blinks in green during normal transmission.                                      |  |  |  |
| COM1~5 – RX     | Blinks in green during normal reception.                                         |  |  |  |
| Check           | Turns green when notice occurs.                                                  |  |  |  |

#### Bottom View

• Separate bottom cover by unfastening 2 screws on the bottom.

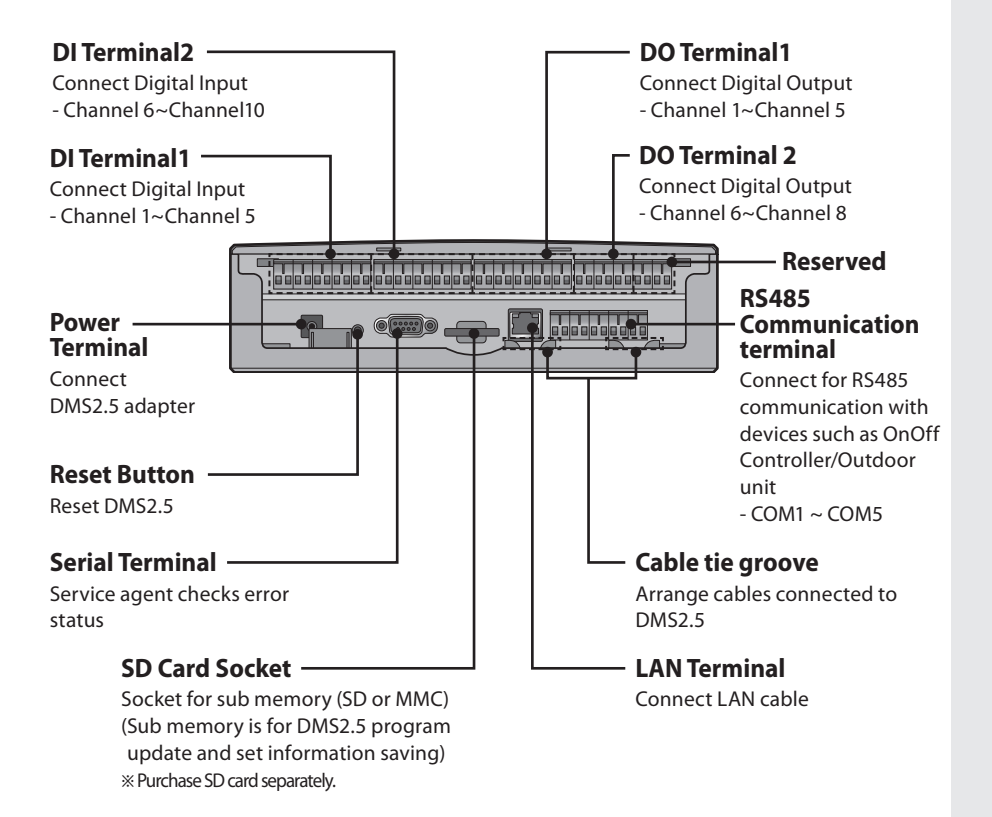

#### **Before Use**

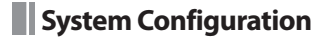

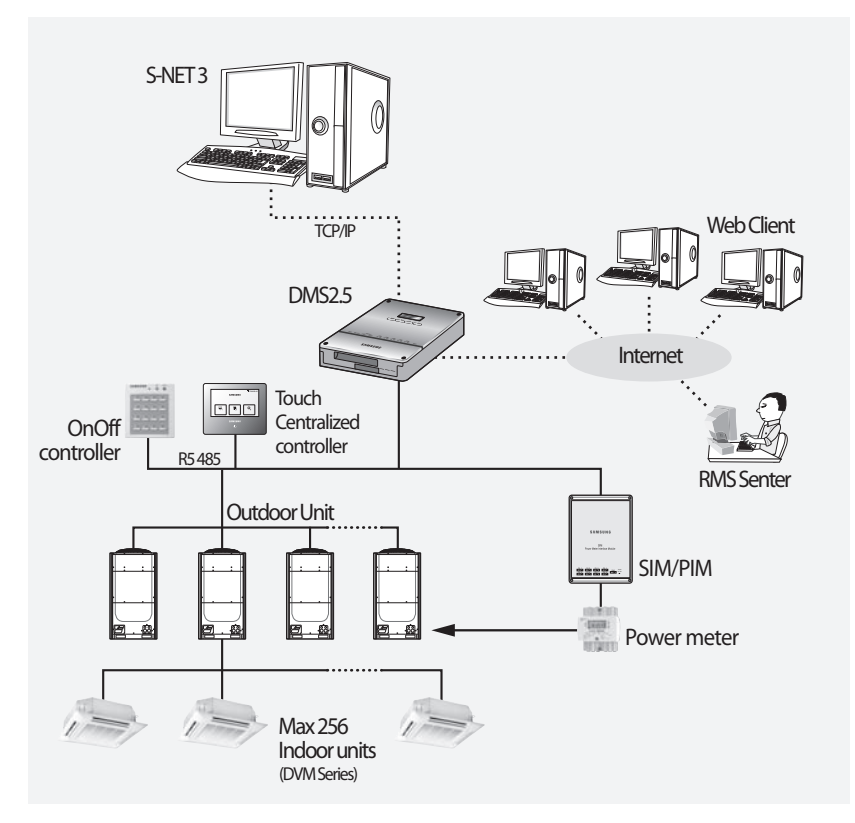

- Connecting outdoor unit and DMS2.5
  - You can control up to 80 outdoor units and 256 indoor units by using DMS2.5.
  - % You can connect up to 16 (outdoor) units per each communication channel of the DMS2.5.
  - If the number of connected outdoor unit increases, it may take long time for tracking. (Max. 30 minutes)

### 

- ◆ For devices that support new communication, you must set the communication mode of the channel to 'NEW' from [System settings → Tracking] menu. Set of Indoor/outdoor units, with conventional communication type, cannot be connected to DMS2.5 with new communication.
- When 'NEW' is set as communication mode of the channel, virtual OnOff controller address will be assigned. (Channel 0: Virtual OnOff controller 11, Channel 1: Virtual OnOff controller 12, Channel 2: Virtual OnOff controller 13, Channel 3: Virtual OnOff controller 14, Channel 4: Virtual OnOff controller 15)
- The maximum number of indoor units that can be connected to each communication channel of DMS2.5 RS485 is 128.

#### Web Browser Specification

- Windows 7 or later version
- Install Internet Explorer 11 or later version
- Install Silverlight 2.0 or later version
- Visit internet homepage (http://www.microsoft.com/silverlight/) to download Silverlight. Or you can download it through the download link which is noticed automatically when the PC is connected to the Internet and you access to DMS2.5 for the first time.
  - Silverlight operates normally with Windows 7 or later version. It may not operate normally with former version of Windows.

#### Computer Settings for DMS2.5 Connection

All settings of DMS2.5 will be arranged in web page which built in DMS2.5. You should access to DMS2.5 IP to use DMS2.5 web page. There are 2 ways to access DMS2.5 IP.

(For about settings, refer to installation manual.)

- ♦ Static IP setting
- Dynamic IP(DHCP) setting
- ◆ Basically, only Private IP can be set to IP address. To use Public IP, you must set Enable public IP as 'Enable' from the menu [System Settings] → [System environment setting].

- Private IP range: 10.0.0.0 ~ 10.255.255.255, 172.16.0.0 ~ 172.31.255.255, 192.168.0.0 ~ 192.168.255.255

∕∖∖ CAUTIO

 Use this product only in a separate dedicated network. Samsung electronics is not liable for any problems caused by connecting it to the Internet or an intranet.

#### **Main Function**

#### Interface with Upper Level Controller

The DMS2.5 receives/manages setting and control data from the upper level controller and sends the received data to the lower level system.

- Upper controller: S-NET 3, RMS and DMS2.5 which allows controlling by accessing to a web page.
- S-NET 3: System air conditioner controlling and monitoring program that is used by installing on a PC.
- RMS: A device which supervises operation status and break down status by connecting to DMS2.5 for system air conditioner remote service. If break down is detected, it notifies service agent and makes fast service possible.

#### Save Trouble History

The DMS2.5 saves at most 1024 cases of trouble history. If the number of errors exceeds 1024, only the latest 1024 cases are stored by deleting the oldest trouble history.

- Device name, address, error occurrence time, error solvation time, trouble history will be saved. You can check it in web page or upper controller.
- When an error occurs, it sends trouble history to e-mail saved in DMS2.5.
- Some functions available on DMS2.5 web page may not be functional at BACnet Gateway and Lonworks Gateway.
   For detailed function, refer to the installation manual or contact Samsung Electronics.

| Device                                       | Туре                                                                                                    |  |  |
|----------------------------------------------|----------------------------------------------------------------------------------------------------|--|--|
| Indoor Unit                                  | Indoor unit communication error<br>Indoor unit sensor related error<br>Other errors                                                 |  |  |
| Outdoor Unit                                 | Outdoor unit communication error<br>Pipe inspection error<br>Outdoor unit sensor related error<br>Outdoor unit related other errors |  |  |
| Communication error such as OnOff controller | Control device related communication error                                                                                          |  |  |

#### Set and Run Schedule

The schedule function of the DMS2.5 can be set through the Web or using the upper level controller. 1day/Everyday/Every week schedules can be set.

- Each schedule can be used selectively by using the run schedule/stop schedule order.
- At most 256 schedules can be set.
- Indoor unit control is possible at least 1 minute of interval by set schedule.

| ltem                     | Content                                                                                                    | Remark                                                                               |
|--------------------------|----------------------------------------------------------------------------------------------------|--------------------------------------------------------------------------------------|
| Schedule Period          | Starting and ending date of a schedule                                                                                                    |                                                                                      |
| Exception Day<br>Setup   | Set an exception day within a schedule period to ignore the schedule control                                                                                                    |                                                                                      |
| Devices to<br>be applied | Select devices to receive schedule control                                                                                                    |                                                                                      |
| Event                    | Set indoor unit operation modes<br>- Device On time<br>- Device Off time<br>- Desired temperature<br>- Operation mode: Auto/Cool/Dry/Fan/Heat/Off<br>- Remote control usage Enable RC/ Disable RC/<br>Cond.RC<br>- Fan speed: Auto/Low/Mid/High/Turbo<br>- Air flow: None/Vertical/Horizontal/All<br>- ERV operation mode: Auto/HeatEx/ByPass/Sleep<br>- ERV Fan speed: Low/High/Turbo | Weekly Repeat:<br>Maximum 10 events<br>per day<br>Daily Repeat:<br>Maximum 70 events |

#### **Main Function (Continued)**

#### Save Integrated Power Distribution Data

The DMS2.5 calculates and distributes the power consumed by each indoor unit by receiving the total power usage from the watt-hour meter interface modules (SIM/PIM) and taking into account the operation status of the indoor units.

The DMS2.5 saves at most 1 year of data. After a year, the oldest data is deleted and the latest data is saved. This data can be checked through the built-in Web page of the DMS2.5 or by S-NET 3.

#### System Architecture

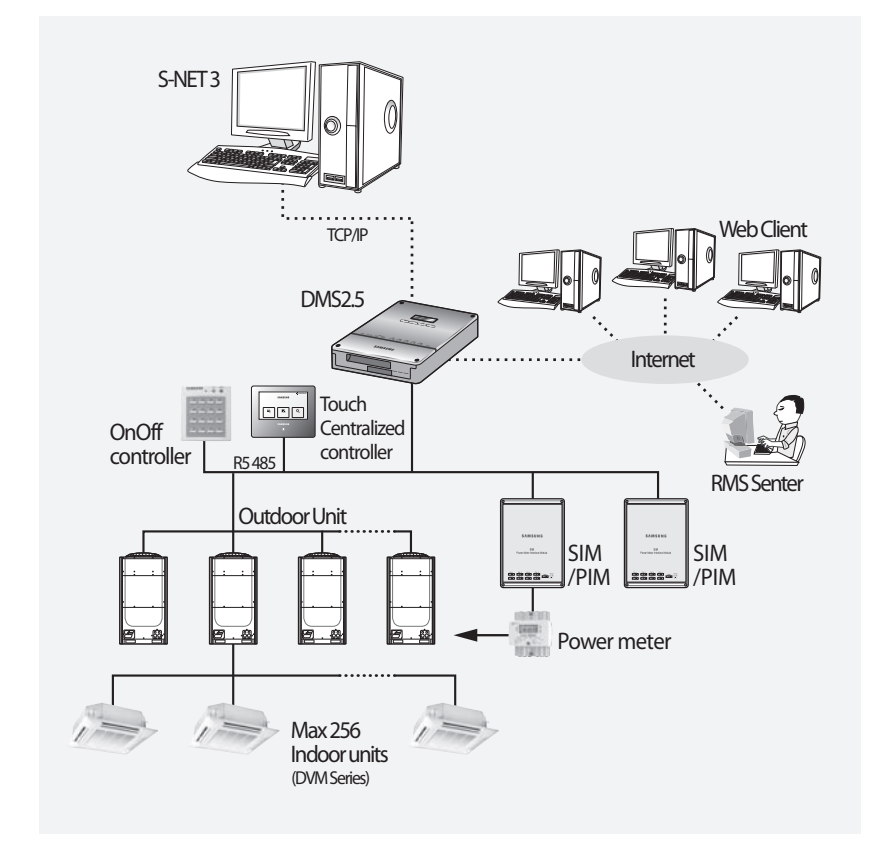

#### Time Segmentation

- Time segmentation is used to divide 24 hours into different sections and to distribute power according to each section.
- This function is used when the power consumption fee is different according to different time slots or when a building is charged differently depending on the consumption time.
- ◆ 1 section (A) is set as 24hours, and the factory default setting is set as 1 section. The time, 24hours, can also be divided into 2 sections (A,B,A), 3 sections (A,B,C,A) or 4 sections (A,B,C,D,A)
- DMS2.5 shows the result of the power distribution for each section you set.

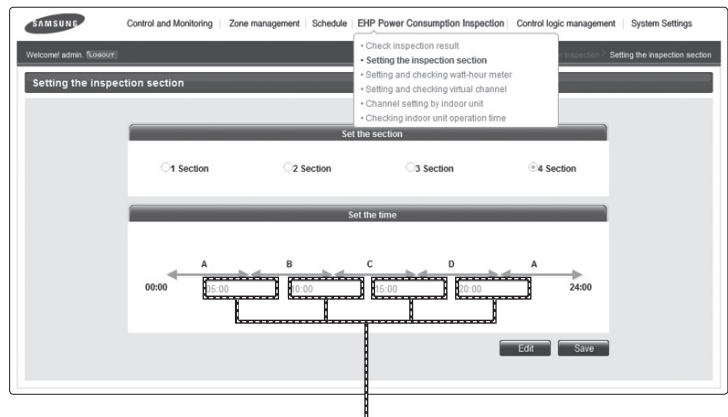

Input manually (When setting 2 sections, 3 sections, and 4 sections)

If communication error occurs between DMS and the lower level controllers, actual power consumption and the result of power distribution value may not be same. Make sure to solve communication error status. - Example of communication error : Communication error between DMS2.5 and SIM(PIM)/SIM(PIM) and watt hour meter/ DMS2.5 and outdoor unit/indoor and outdoor

units.

#### **Starting DMS2.5**

#### Starting DMS2.5

#### Current time setting

Set the current time of DMS2.5 system.

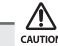

If DMS2.5 time does not set as the current time, DMS2.5 may cause malfunction when using Schedule or control logic management.

#### Connecting OnOff controller & outdoor unit

#### **Connecting devices**

- Make sure the connection of communication cables(R1/R2) between DMS2.5 and other devices such as outdoor units, control devices.
- (2) Execute tracking.
  - DMS2.5 communicates with outdoor unit and brings information about installed indoor unit and outdoor unit.
  - ◆ After tracking, you can use indoor unit control and other menu.
  - ◆ For tracking, refer to [System Settings] → [Tracking] (Refer to page 148~152)

#### Access to DMS2.5 & Login

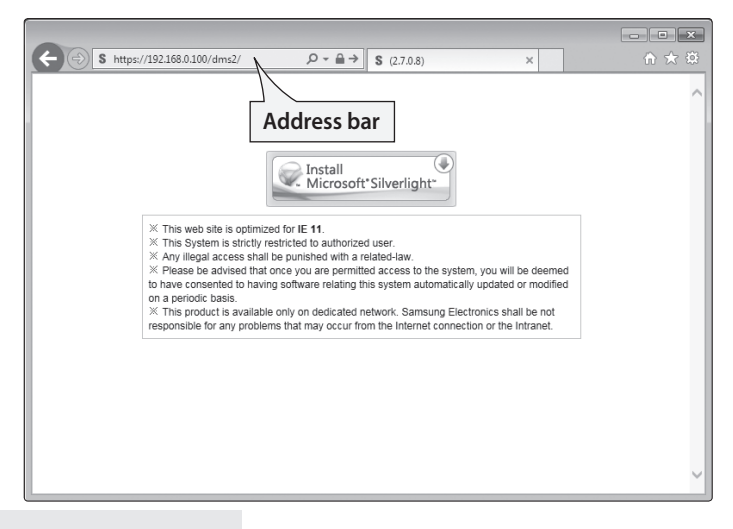

- 1 Run internet explorer on your computer.
- 2 Enter IP address (https://192.168.0.100) on the address bar, and then press [ENTER].
  - If it is the first access to DMS2.5, "Install Microsoft Silverlight" message will be displayed.
    - The message will not appear if Microsoft Silverlight have already installed. If the message window and login screen does not appear, check PC setting status.
  - At initial access, security certificate warning popup message will appear as shown. This message appears since DMS2.5 used the certificate of its own, so it will not appear if DMS2.5 certificate is registered on web browser. DMS2.5 certificate must be registered because the message will appear every time and it is not safe for security if it is not registered. Also, it should be registered to all PCs that are connecting to DMS2.5.

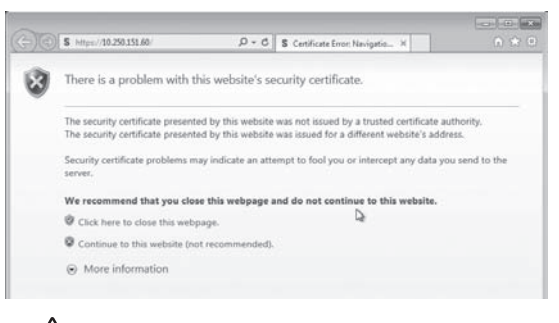

You must stop connecting due to security problem if the message appears even if you registered DMS2.5 certificate.

- 2) Registering DMS2.5 certificate on web browser
  - A. Select 'Content' tap in 'Tools' → 'Internet options', and click 'Certificates'.

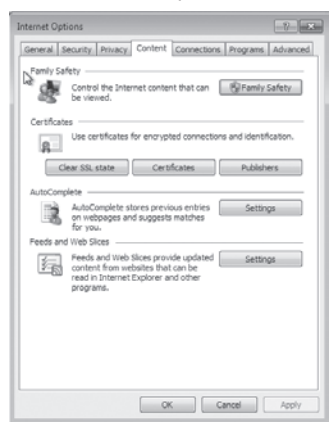

#### **Starting DMS2.5 (Continued)**

B. Select 'Trusted Root Certification Authorities' and click 'Import'.

| ntended purpose: <a>Ali&gt;</a>                                                                                                    |                                                                                                    |                                                                                                    |                                                                                                    |      |
|----------------------------------------------------------------------------------------------------|----------------------------------------------------------------------------------------------------|----------------------------------------------------------------------------------------------------|----------------------------------------------------------------------------------------------------|------|
| Intermediate Certification Au                                                                                                    | thorities Trusted Root C                                                                                                    | ertification Aut                                                                                                  | horities Trusted Publ                                                                                                    |      |
| Issued To                                                                                                    | Issued By                                                                                                    | Expiratio                                                                                                    | Friendly Name                                                                                                    | -    |
| Baltimore CyberTru<br>Class 3 Public Prima<br>Class 3 Public Prima<br>Class 3 Public Prima<br>Copyright (c) 1997<br>Microsoft Root Aut<br>Microsoft Root Aut<br>Microsoft Root Cert<br>Microsoft Root Cert | Baltimore CyberTrust<br>Class 3 Public Primary<br>Class 3 Public Primary<br>Copyright (c) 1997 M<br>Microsoft Rost Authenticed<br>Microsoft Rost Authenticed<br>Microsoft Rost Certifi<br>Microsoft Rost Certifi | 5/12/2025<br>8/1/2028<br>1/7/2004<br>12/30/1999<br>12/31/1999<br>12/30/2020<br>5/9/2021<br>6/23/2035<br>3/22/2036 | Baltimore Cyber<br>Verdign Class 3<br>Verdign Class 3<br>Microsoft Rust 4<br>Microsoft Root 4<br>Microsoft Root 4<br>Microsoft Root C<br>Microsoft Root C |      |
| Import Export<br>Certificate intended purpose                                                                                                    | Remove 5                                                                                                    |                                                                                                    | Advar                                                                                                    | iced |
|                                                                                                    |                                                                                                    |                                                                                                    | View                                                                                                    |      |
| earn more about certificates                                                                                                    |                                                                                                    |                                                                                                    | Clor                                                                                                    | e.   |

C. Click 'Next'.

| Certificate Import Wizard | ×                                          |
|---------------------------|--------------------------------------------|
| ţ.                        | Welcome to the Certificate Import<br>Dirac |
|                           | <back next=""> Cancel</back>               |

D. Select 'Browse' and find DMS2.5 certificate, and click 'Next'. DMS2.5 certificate can be downloaded from [System environment setting].

| File to Import              |                                                                     |
|-----------------------------|---------------------------------------------------------------------|
| Specify the file you wan    | nt to import.                                                       |
|                             | T                                                                   |
| File name:                  | *                                                                   |
| 1                           | Browse                                                              |
|                             |                                                                     |
| Note: More than one of      | ertificate can be stored in a single file in the following formats: |
| Personal Information        | n Exchange- PKCS #12 (.PFX, .P12)                                   |
| Cryptographic Mess          | age Syntax Standard-PKCS #7 Certificates (.P70)                     |
| Microsoft Serialized        | Certificate Store (.SST)                                            |
|                             |                                                                     |
|                             |                                                                     |
|                             |                                                                     |
|                             |                                                                     |
| earn more about certificate | e file formats                                                      |
|                             |                                                                     |
|                             |                                                                     |
|                             |                                                                     |
|                             | < Back Next > Cancel                                                |

E. Select 'Place all certificates in following drive' and click 'Next'.

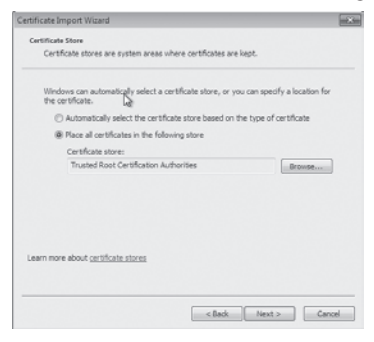

F. Click 'Finish', and click 'Yes' when security warning appears.

| Certificate | Import Wizard                                                                                 |                                                                               |                                                      | ×                                                                           |
|-------------|-----------------------------------------------------------------------------------------------|-------------------------------------------------------------------------------|------------------------------------------------------|-----------------------------------------------------------------------------|
|             |                                                                                               | Completing t<br>Wizard<br>The certificate will be                             | the Certific                                         | rate Import                                                                 |
| c           | ST.                                                                                           | You have specified th<br>Gentrificate Store St<br>Content<br>File Name        | he following sett<br>Sected by User                  | ings:<br>Trusted Root Certifica<br>Certificate<br>C: (Jisers (VIDI) (Deskto |
|             |                                                                                               | · [                                                                           | 10                                                   | ,                                                                           |
|             |                                                                                               | <                                                                             | Back Pr                                              | nish Cancel                                                                 |
| Security W  | erning                                                                                        |                                                                               |                                                      | X                                                                           |
| Â           | You are about to ins<br>claiming to represen                                                  | tall a certificate from<br>t:                                                 | a certification                                      | authority (CA)                                                              |
|             | ROOTCA                                                                                        |                                                                               |                                                      |                                                                             |
| L2:         | Windows cannot val<br>"ROOTCA". You sho<br>The following numb                                 | idate that the certific<br>uld confirm its origin<br>er will assist you in th | ate is actually f<br>by contacting<br>his process:   | rem<br>"ROOTCA".                                                            |
|             | Thumbprint (sha1):                                                                            | L156901D 148D9ADF                                                             | 45814875 153D                                        | 6788 A701F868                                                               |
|             | Warning:<br>If you install this roo<br>certificate issued by<br>thumbprint is a secu<br>risk. | t certificate, Window<br>this CA. Installing a c<br>rity risk. If you click " | s will automati<br>ertificate with<br>Yes" you ackni | cally trust any<br>an unconfirmed<br>owledge this                           |
|             | Do you want to insta                                                                          | Il this certificate?                                                          |                                                      |                                                                             |
|             |                                                                                               |                                                                               | Yes                                                  | No                                                                          |

- **3** Click [Run] and continue installation.
  - ◆ Access to DMS2.5 again after installation.

## Starting DMS2.5 (Continued)

|                                                                                                    | hentication                                                                                                    |
|----------------------------------------------------------------------------------------------------|----------------------------------------------------------------------------------------------------|
|                                                                                                    | ID LOGIN<br>PASSWORD                                                                                                    |
| % This web s<br>% This Syster<br>% Any illegal<br>% Please be<br>to have conse<br>on a periodic l<br>% This produce<br>responsible for | te is optimized for IE 11.<br>n is strictly restricted to authorized user.<br>access shall be punished with a related-law.<br>Idvised that once you are permitted access to the system, you will be deemed<br>nted to having software relating this system automatically updated or modified<br>asis.<br>It is available only on dedicated network. Samsung Electronics shall be not<br>r any problems that may occur from the Internet connection or the Intranet. |
| Enter I<br>appear<br>Then c                                                                                                    | D and password when DMS2.5 main web page<br>'s.<br>lick [LOGIN].<br>default DMS2 5 user ID is 'admin' and password is                                                                                                    |
| Ine<br>'ac0.                                                                                                    | 530'.                                                                                                    |
|                                                                                                    | ending on authorization settings which set by the                                                                                                    |
| ◆ Dep<br>adm                                                                                                    | nistrator, access to some functions may be restricte                                                                                                    |

- Fewer than 5 concurrent users are recommended because connection speed may slow down.
- DMS2.5 manager should change ID and password for security and management. (Refer to page 110)
- Logout: To log out, click [LOGOUT] on the top of the menu.

## 

Silverlight will run normally with Windows 7 or later version. With former version of Windows, DMS2.5 may not operate normally.

#### Logged-in User with No Authorization

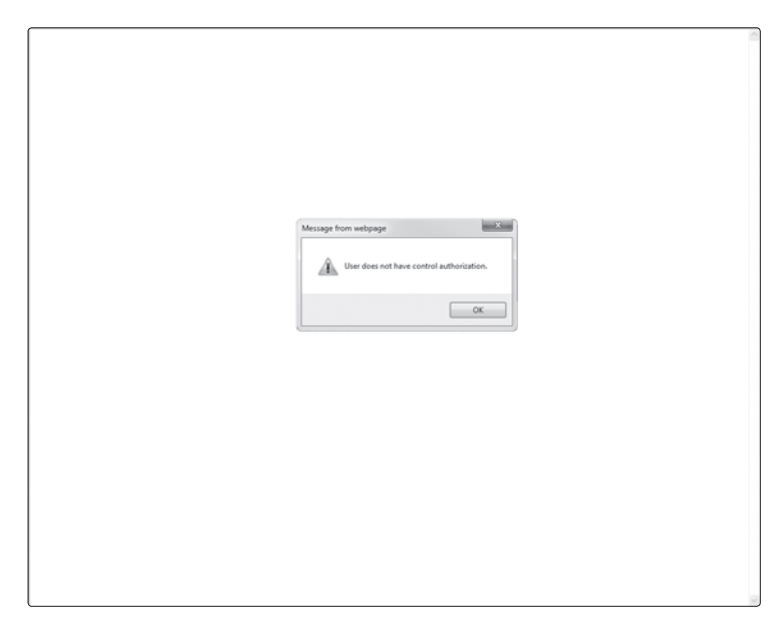

- 1 When the screen above appears, ask for manager.
  - Depending on control authorization setting, there can be a user who does not have control authorization. Above screen will appear when the logged-in user does
  - not have control authorization.

# **Control and Monitoring**

# Devices controlled and monitored by DMS2.5

| Туре                                            | Display                              | Remote controller<br>(Controlling range)                                                                                         | Туре                                      | Display                                | Remote controller<br>(Controlling range)                                                                                                    |
|-------------------------------------------------|--------------------------------------|----------------------------------------------------------------------------------------------------|-------------------------------------------|----------------------------------------|----------------------------------------------------------------------------------------------------|
| Indoor<br>unit<br>display<br>icon               | 15.00.01<br>20.0°C<br>24.0°C<br>Auto |                                                                                                    | DI<br>(Digital<br>Input)<br>display icon  | 56.00.03<br>DI<br>OFF                  | Control Panel<br>Input value 1% (Agenty)<br>1% 200%<br>BUDO<br>Seatus 0% 077                                                                                                    |
| ERV<br>display<br>icon                          | 15.02.01                             | ETV<br>Descher AC<br>Not 1: a 10 June 2 Derp<br>Mart 1: a 10 June 2 Derp<br>Mart 1: a 10 June 2 Derp<br>Mart 1: a 10 June 2 Derp | DO<br>(Digital<br>Output)<br>display icon | 56.01.03<br>DO<br>0FF                  | Control Panel Seput value 1% Support value 1% Support 20(700 Status 0% OV OVF                                                                                                    |
| AHU<br>display<br>icon                          | 15.03.01<br>20.0°C<br>24.0°C Auto    |                                                                                                    | Hydro Unit HT,<br>display icon            | 15.00.04                               |                                                                                                    |
| ERV PLUS<br>display<br>icon                     | 15.04.01                             |                                                                                                    | FCU Kit<br>display<br>icon                | 00.12.00<br>20.0°C Heat<br>23.0°C Heat | 123         Torona           Control toro         2000           Control toro         2000           Control toro         2000           Control toro         2000           Control toro         2000           Control toro         2000           Control toro         2000           Control toro         2000           Control toro         2000           Control toro         2000           Control toro         2000           Control toro         2000           Control toro         2000 |
| Hydro<br>Unit,<br>Single EHS<br>display<br>icon | 15.00.04                             |                                                                                                    | DVM CHILLER<br>display icon               | 00.13.00<br>21.0°C Cool<br>20.0°C Cool |                                                                                                    |
| Fresh duct<br>display<br>icon                   | 15.05.01<br>20.0°C Auto<br>-         |                                                                                                    |                                           |                                        |                                                                                                    |

#### SAMSUNG Control and Monite Zone management Schedule FHP Power Cor Control logic manage System Settings Welcome1 adm + Large - Small All Indoc Install view $(\mathbf{b})$ Reset filter AI OnOffCL-15 15.00.00 15.00.01 15.00.02 15.00.03 15.00.04 20.0°c + DMS DT-DO d temp 24 0°c V 20.0°C 24.0°C 20.0°C 24.0°C 20.0°C 20.0°C 24.0°C Auto Auto Auto Auto 2 15.01.00 15.01.01 15.01.02 15.01.03 15.01.04 \*\* 8 0 20.0°C Auto 20.0°C Auto 20.0°C Auto 24.0°C 20.0°C Auto 24.0°C 20.010 Auto ŝ 8 ŝ 15.02.00 15.02.01 15.02.02 15.02.03 15.02.04 0 0.9 . 09k -001 DO DOIL Auto Auto Auto Auto Auto 15.03.00 15.03.01 15.03.02 15.03.03 15.03.04 20.0°C Auto 20.0°C Auto 20.0°C Auto 24.0°C 20.0°C Auto 20.0°C Auto 24.0°C Cool heatonly Heat No limits 30.0°c 15.04.00 15.04.01 15.04.02 15.04.03 15.04.04 Name ۵ DOM 000 000 00 000 18.0°c Auto Auto Auto Auto Auto Auto Auto 15.05.00 15.05.01 15.05.02 15.05.03 15.05.04 ~ PIM SIM 0 20.0°C 20.0°C 20.0°C 20.0°C Auto Auto Auto Auto On/Off Controller 0 ~

#### Monitoring Indoor Unit Operation Status

- 1 Click [Control and Monitoring] when DMS2.5 web page menu screen appears.
  - ◆ [Control and Monitoring] screen will appear when you log-in to DMS2.5 web page.
- 2 Check the current status of all devices.
  - ◆ You can check the current controlling status of all installed indoor units, ERV, AHU, ERV PLUS, Fresh duct, Hydro Unit, Hydro Unit HT, Single EHS, DVM CHILLER, FCU Kit and other devices.
- №33 ♦ When the advanced functions (such as Sleep mode, Energy saving function) are selected through wired/wireless remote controllers or indoor unit panel, set operation mode on the remote controllers and DMS2.5 may be displayed differently. Also, when controlling by DMS2.5, additional functions will be canceled.
  - Depending on the model of indoor unit, Horizontal/All air flow direction control may not be possible. In this case, vertical or fixed flow will be displayed depending on indoor unit's basic operation specification.

Some functions available on DMS2.5 web page may not be functional at BACnet Gateway and LonWorks Gateway. For detailed function, refer to the installation manual or contact Samsung Electronics.

| SAMSUNG                      | trol and Monitoring Zone management     | Schedule   EHP Power Consumption   | n Inspection   Control logi      | c management   System Settings        |
|------------------------------|-----------------------------------------|------------------------------------|----------------------------------|---------------------------------------|
| Welcome! admin. fLosour      | TON OFF                                 | Filter Warning D<br>Schedule 18 To | efrost Chec<br>emp. Limit 😽 Cool | k 📕 Network Check<br>Onlv 🖻 Heat Onlv |
| Mgt view Install view        | + Large - Small                         | All • OFF All Desel                | ect Today schedule               | Indoor                                |
| - All                        | OnOffCL All Stat                        | us display window                  | · ·                              | Desable RC Reset filter               |
| + DMS DI-DO                  | 15.00.00                                | 15.00.02 15.00.05                  | 15.00.04                         | Curre temp. 20.0°c                    |
|                              | 20.0°C Au<br>24.0°C Auto<br>24.0°C Auto | 20.0°C Auto 20.0°C Auto 24.0°C     | 20.0°C Auto<br>24.0°C            | Discharge                             |
|                              | 15.01.00                                | 15.01.02                           | 15.01.04                         |                                       |
|                              | 20.0°C Auto 24.0°C Auto 24.0°C          | 20.0°C Auto 20.0°C Auto 24.0°C     | 20.0°C Auto<br>24.0°C            | Auto Cool Diy Fan Heat                |
|                              | 15.02.00 15.02.01                       | 15.02.02<br>15.02.03               | 15.02.04                         | Auto Low Mid High                     |
|                              | Auto Auto                               | Auto Auto                          | Auto                             | Verti. Hori. All None<br>SPI          |
|                              | 15.03.00                                | 15.03.02                           | 15.03.04                         | MDS<br>Control Discharge Temp.        |
|                              | 20.0°C Auto 20.0°C Auto 24.0°C Auto     | 20.0°C Auto 24.0°C Auto            | 20.0°C Auto<br>24.0°C            | coolonly Cool heatonly Heat No limit  |
| Name 🔺                       | 15.04.00                                | 15.04.02                           | 15.04.04                         | Imit BO.C.c A                         |
| Install. Info.               | Auto Auto<br>Auto Auto                  | Auto<br>Auto<br>Auto               | Auto                             | tenit tenit                           |
| ~                            | 15.05.00 15.05.01                       | 15.05.02 15.05.03                  | 15.05.04                         | Selected Device                       |
| PIM 0                        | 🔊 ° 🔊 °                                 | 🔊 ° 🔊 °                            |                                  |                                       |
| SIM 0<br>On/Off Controller 0 | 20.0°C Auto - Auto                      | 20.0°C Auto - Auto                 | 20.0°C Auto                      |                                       |
| ×                            | ······                                  | View control history &             | power consumption                |                                       |

#### Controlling an Indoor Unit

- 1 Click [Control and Monitoring] when DMS2.5 web page menu screen appears.
  - ◆ [Control and Monitoring] screen will appear when you log-in to DMS2.5 web page.
- 2 Select an indoor unit to control.
  - Check the indoor unit status through status display window.
  - When the selected indoor unit is switched on, the remote controller panel will be automatically activated.
- 3 Turn the indoor unit on by clicking [<sup>(</sup>)].
   ◆ Remote controller panel will be activated.

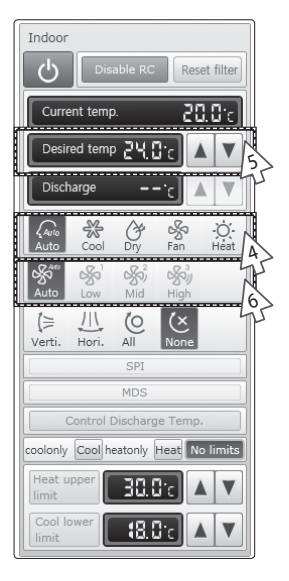

- 4 Select the operation mode.
  - ◆ You can select Auto, Cool, Dry, Fan and Heat operation mode.
- **5** Click  $[\blacktriangle][\triangledown]$  to set the desired temperature.
  - ◆ Each time you press the buttons, the temperature will be adjusted by 1 or 0.1°C (or by 1°F).
  - ◆ If Auto/Cool/Dry mode is in operation, you can adjust the desired temperature in the range of 18°C(64°F)~30°C(86°F).
  - ◆ If Heat mode is in operation, you can adjust the desired temperature in the range of 16°C(61°F)~30°C(86°F).
  - ◆ You cannot adjust the desired temperature in Fan mode.
  - When the operation mode of an indoor unit is Cool or Dry mode, you cannot set the desired temperature lower than lower limit temperature if lower limit is enabled.
  - When the operation mode of indoor unit is Heat mode, you cannot set the desired temperature higher than upper limit temperature if upper limit is enabled.
- 6 Select the fan speed.
  - ◆ You can select Auto, Low, Mid and High.
  - ◆ If Auto/Dry mode is in operation, fan speed will be set as Auto fan speed.
  - ◆ If Fan mode is in operation, you cannot select Auto fan speed.
  - When the Turbo fan speed is available, the Turbo icon is displayed and you can select and control the Turbo fan speed.

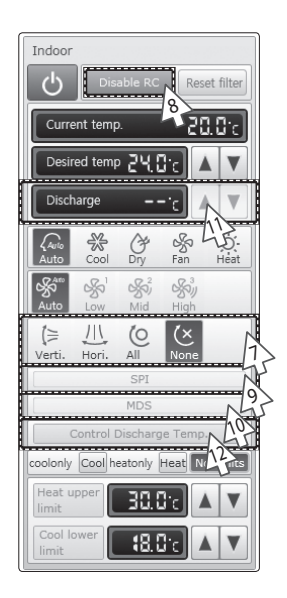

- 7 Select the air flow.
  - ◆ You can select Vertical, Horizontal, All and None air flow direction.
- 8 Set remote controller settings.
  - ◆ You can select Enable RC, Disable RC, and Cond. RC.
  - When selecting [Disable RC], indoor unit control by wired/wireless remote controller and indoor unit panel is not possible. Indoor unit control is only available in DMS2.5 web page.
  - $\bullet$  Click [ $\bigcirc$ ] when you want to use wired remote controller in each room.
- 9 Select SPI setting.

E 7/

◆ You can set SPI through button activation / non activation.

#### 10 Select MDS setting.

- ◆ You can set MDS(Motion Detection Sensor) through button activation / non activation.
- 11 Set cooling/heating discharge temperature by clicking [▲] and [▼].
  - When the indoor unit is in Cool mode, you can adjust cooling discharge temperature and when the indoor unit is in Heat mode, you can adjust the heating discharge temperature.
  - When the indoor unit is in Auto, Dry or Fan mode, you cannot adjust the discharged temperature.
  - Cooling discharged temperature can be set in the range of 8°C(46°F)~18°C(64°F).
  - ♦ Heating discharged temperature can be set in the range of 30°C(68°F)~43°C(109°F).
- 12 Select [Control Discharge Temp].
  - You can enable/disable button to decide whether to use discharge temperature adjustment.
- Motor
   When filter warning sign is displayed on indoor unit status window

   Select the indoor unit and click [Reset filter].
   Filter warning will be released.

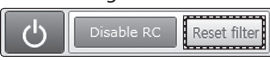

- Make sure that each indoor unit must be turned on to control.
- Selecting remote controller, reset filter, operation mode limits, setting lower/upper temperature limit are possible even if the power of indoor unit is off.
- Some air flow direction option may be restricted depending on the indoor unit model.
- SPI, MDS and discharge temperature functions can be operated normally when corresponding optional functions are installed to the selected indoor unit.

| SAMSUNG                         | trol and Monitoring Zone management   Schedule   EHP Power Consumption Inspection   Control logic management   Sy                                                                                                    | stem Settings      |
|---------------------------------|----------------------------------------------------------------------------------------------------|--------------------|
| Welcome! admin. flosour         | ON OFF Filter Warning Defrost Check Netw<br>Discov. RC Cond RC Schedule Temp, Limit Cool Only Heat                                                                                                    | ork Check<br>Onlv  |
| Mgt view Install view           | Large - Small All + DFF All Develect Today schedule Indoor                                                                                                    |                    |
| - All                           | Conoffice                                                                                                    | RC Reset filter    |
| + DMS DI-DO                     | 15.00.04<br>15.00.04<br>15.00.04<br>15.00.04<br>15.00.04<br>15.00.04<br>15.00.04<br>15.00.04<br>15.00.04<br>15.00.04<br>15.00.04<br>Desired temp. 2<br>15.00.05                                                                                                    | 20.05<br>▼ ▲ 50.9  |
|                                 | 24.0°C Auto 24.0°C Auto 24.0°C Auto 24.0°C Discharge                                                                                                    | 'c 🔺 🔻             |
|                                 | 15.01.07 V 15.01.01 15.01.02 15.01.03 15.01.04                                                                                                    | y Fan Heat         |
|                                 | 20.0°C Auto 24.0°C Auto 24.0°C | çî uğûj<br>Id Hiah |
|                                 | 15.02.09 15.02.01 15.02.02 15.02.03 15.02.04                                                                                                    | D (X)<br>None      |
|                                 | Auto Auto Auto S                                                                                                    | PI<br>DS           |
|                                 | 15,03,00 15,03,01 15,03,02 15,03,01 15,03,04 Control Disc                                                                                                    | harge Temp.        |
|                                 | 20.0°C         Auto         20.0°C         Auto         20.0°C         Auto <td< td=""><td>nly Heat No limits</td></td<>                                                                                                    | nly Heat No limits |
| Name 🔺                          | 15.04.00 15.04.01 15.04.02 15.04.03 15.04.04 11mit                                                                                                    |                    |
| Install. Info.                  | Auto Auto Auto Auto Auto Auto Science                                                                                                    | d Device           |
| A                               | 15.05.00 15.05.01 15.05.02 15.05.03 15.05.04                                                                                                    |                    |
| PIM 0 SIM 0 On/Off Controller 0 | Image: Constraint of the state         Image: Constraint of the state         Image:                                                                                                    |                    |
| ~                               | View control listory & power consumption                                                                                                    |                    |

#### Indoor Unit Operation Mode Limit

You can monitor the operation status of all indoor units or have individual or whole control of the indoor units.

- 1 Click [Control and Monitoring] when DMS2.5 web page menu screen appears.
  - ◆ [Control and Monitoring] screen will appear when you log-in to DMS2.5 web page.
- 2 Select an indoor unit to control.
  - Check the indoor unit status through status display window.
  - When the selected indoor unit is switched on, the remote controller panel will be automatically activated.

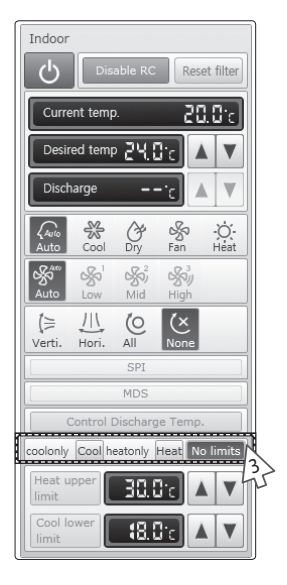

- 3 Set operation mode limit.
  - ◆ You can select [coolonly (Cool)], [heatonly (Heat)], and [No limits].
    - No limits : You can use cool mode and heat mode with no limits.

Note • Operation mode limits setting is not available in ERV and DVM CHILLER.

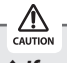

 If you set the operation mode limit, DMS2.5 will automatically change the operation mode limit setting of all the indoor units connected to same outdoor unit.

◆ If the indoor unit is cooling only model, you cannot set the operation mode limit to 'heatonly'.

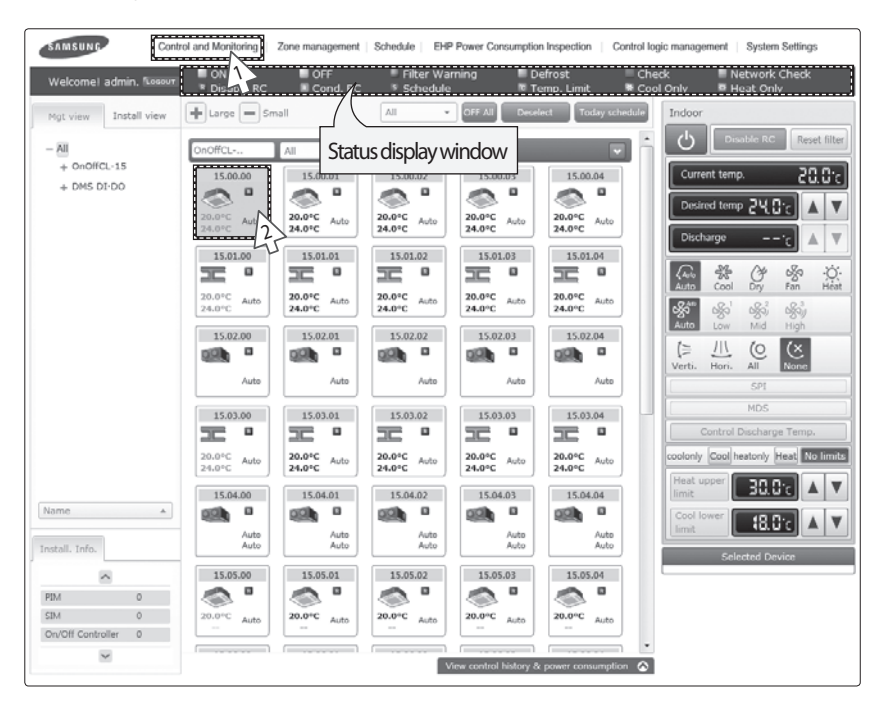

#### Setting Lower/Upper Temperature Limit of an Indoor Unit

You can monitor the operation status of all indoor units, and control the indoor units as a whole, or as individual units.

- 1 Click [Control and Monitoring] when DMS2.5 web page menu screen appears.
  - [Control and Monitoring] screen will appear when you log-in to DMS2.5 web page.
- 2 Select an indoor unit to control.
  - Check the indoor unit status through status display window.
  - When the selected indoor unit is switched on, the remote controller panel will be automatically activated.

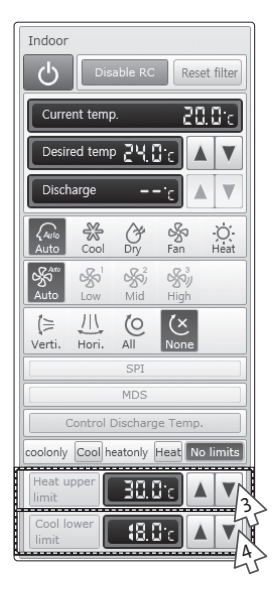

- 3 Set upper temperature limit by pressing [▲] and [▼].
  - ◆ Click 'Heat upper limit' to apply the upper temperature limit setting.
  - ◆ Upper temperature limit can be set in the range of 16°C(61°F)~30°C(86°F).
  - When an indoor unit is operating in Heat mode and the upper temperature limit is applied, you cannot set the desired temperature higher than the upper temperature limit.
- 4 Set lower temperature limit by pressing [▲] and [▼].
  - ◆ You can set lower temperature limit by clicking 'Cool lower limit'.
  - ◆ Lower temperature limit can be set in the range of 18°C(64°F)~30°C(86°F).
  - When indoor unit is operating in Cool or Dry mode and the low temperature limit is applied, you cannot set the desired temperature lower than the lower temperature limit.

Note: ♦ You cannot set the lower and upper temperature limit of ERV, ERV PLUS, Fresh duct, DVM CHILLER.

| SAMSUNG                           | rol and Monitoring Zone management                                                                                                    | t   Schedule   EHP Powe                                                                                                    | r Consumption Inspection   C                                                                                 | ontrol logic management   System Settings                                                                                                    |
|-----------------------------------|----------------------------------------------------------------------------------------------------|----------------------------------------------------------------------------------------------------|----------------------------------------------------------------------------------------------------|----------------------------------------------------------------------------------------------------|
| Welcome! admin. %                 | ON     OFF     Disate RC     Cond. 7                                                                                                    | Filter Warning<br>C Filter Warning<br>All CFF                                                                                                    | Temp. Limit                                                                                                  | Check Network Check<br>Cool Only P Heat Only<br>edule AHU                                                                                                    |
| - All<br>+ CAUR-12<br>+ DMS DI-DO | CAUR-32         All         Stat           12,00,00         12,00,00         12,00,00           28,00°C         28,00°C         14,00°C           28,00°C         28,00°C         14,00°C           28,00°C         28,00°C         14,00°C           28,00°C         12,00,031         12,00,07           28,00°C         12,00,01         12,00,01           28,00°C         12,00,01         12,00,02           28,00°C         12,00,02         12,00,02           28,00°C         12,00,02         12,00,02           28,00°C         12,00,02         12,00,02           25,00°C         Heat         12,00°C | 24.0°C         Heat         24.4°C           24.0°C         Heat         24.4°C           24.0°C         Heat         24.4°C           24.0°C         Heat         24.4°C           24.0°C         Heat         24.4°C           22.0°C         Heat         24.2°C           24.0°C         Heat         24.2°C           24.2°C         Heat         24.2°C | 220004<br>PCC ALDO<br>24.0°C ALDO<br>24.0°C ALDO<br>24.0°C ALDO<br>24.0°C ALDO<br>24.0°C Heat<br>24.0°C Heat | Continue and the set of the set of the |
|                                   | DMS DI-D         All         *           56.00.03         56.00.04         DI                                                                                                    | 56.00.05                                                                                                    | 56.00.06 56.00.07                                                                                            | Selected Device                                                                                                    |
| Name                              | OFF         OFF           56.00.08         56.00.09           D1         D1                                                                                                    | 0FF 56.00.10 DI DO                                                                                                    | OFF OFF<br>56.01.03 56.01.04                                                                                 |                                                                                                    |

#### Monitoring AHU Operation Status

# You can monitor the operation status of AHU, and control AHU as a whole, or as individual units.

- 1 Click [Control and Monitoring] when DMS2.5 web page menu screen appears.
  - [Control and Monitoring] screen will appear when you log-in to DMS2.5 web page.
- 2 Check current status of AHU.
  - Check AHU status through status display window.
  - When the selected AHU is switched on, the remote controller panel will be automatically activated.
- Note: ♦ To control AHU, refer to the 'Controlling an indoor unit' steps. (Refer to the page 20~23)
  - ◆ AHU's fan speed is fixed as high.
  - ◆ You cannot set air flow direction of AHU.
  - ◆ To set the operation mode limit of AHU, refer to the 'Indoor unit operation mode limit' steps. (Refer to the page 24~25)
  - To set the lower/upper temperature limit of AHU, refer to the 'Setting lower/upper temperature limit of indoor unit' steps. (Refer to the page 26~27)
  - ◆ To set the cooling/heating discharge temperature, refer to the step 11~12 of 'Controlling and indoor unit'. (Refer to the page 23)
  - ◆ Cooling discharged temperature can be set in the range of 8 °C(46 °F)~25 °C(77 °F).
  - ♦ Heating discharged temperature can be set in the range of 18 °C(64 °F)~43 °C(109 °F).

#### Monitoring Fresh duct operation status SAMSUNG ol and M Zone EHP P Control logic m OFF All + Large - Sr All Fresh Duct Install view ഗ Reset filter Status display window All + OnOffCL-15 15 15.00.04 20.0°c 15.00.00 OA intake + DMS DI-DO V 20.0°C 20.0°C 20.0°C 20.0°C 20.0°C Auto Auto Auto Auto Auto 24.0% \*\* \$ 15.01.00 15.01.01 15.01.02 15.01.03 15.01.04 ly Heat No limits 20.0°C 24.0°C 20.0°C 24.0°C 20.0°C 24.0°C 20.0°C Auto 20.0°C 24.0°C Auto Auto Auto Auto 15.02.04 15.02.03 15.05.00 15.05.01 15.05.02 15.05.03 15.05.04 ~ PIM SIM 0 20.0°C 20.0°C 20.0°C 20.0°C 2 Auto Auto Auto On/Off Controller V

# You can monitor the operation status of Fresh duct, and control the Fresh duct as a whole, or as individual units.

- 1 Click [Control and Monitoring] when DMS2.5 web page menu screen appear.
  - [Control and Monitoring] screen will appear when you log-in to DMS2.5 web page.
- 2 Check the current status of a Fresh duct.
  - Check the status of a Fresh duct through the status display window.
  - When the selected Fresh duct is switched on, the remote controller panel will be automatically activated.

#### Controlling a Fresh duct

| SAMSUNG                               | trol and Monitoring Zone managemen                                                               | nt   Schedule   EHP Power Consumption Inspection   Control logic management   System Settings                                                                                    |
|---------------------------------------|--------------------------------------------------------------------------------------------------|----------------------------------------------------------------------------------------------------|
| Welcome! admin. forever               | Disable RC Cond. R                                                                               | Filter Warning 📕 Defrost Check 📕 Network Check<br>RC 🔹 Schedule 👘 Temp. Limit 🛸 Cool Only 🔍 Heat Only                                                                            |
| Mgt view Install view                 | Large Small                                                                                      | All   GIF All Dessilent Today scheduld  Fresh Duct  Disable RC  Reset filter                                                                                                    |
| + OnOffCL-15<br>+ DMS DI-DO           | 15.00.00<br>20.0°C Auto<br>24.0°C Auto                                                           | 15.00.02<br>30.0°C Auto<br>24.0°C Auto<br>24.0°C Auto<br>24.0°C Auto<br>24.0°C Auto<br>24.0°C Auto<br>24.0°C Auto<br>24.0°C Auto<br>24.0°C Auto<br>24.0°C Auto                   |
|                                       | 15.01.00<br>15.01.01<br>15.01.01<br>15.01.01<br>15.01.01<br>20.0°C<br>24.0°C<br>24.0°C<br>24.0°C | 15.01.02         15.01.03         15.01.04         15.01.04           20.0*C         Auto         20.0*C         Auto           24.0*C         Color         24.0*C         Auto |
| Install. Info.                        | Auto                                                                                             | 15.02.03 15.02.04                                                                                                    |
| ~                                     | 15.05.00 15.05.01                                                                                | 15.05.02 15.05.03 15.05.04                                                                                                    |
| PBM 0<br>SIM 0<br>On/Off Controller 0 | 20.0°C Auto 20.0°C Auto                                                                          | 20.0°C Auto<br>                                                                                                    |
| ×                                     |                                                                                                  | View control history & power consumption                                                                                                    |

- 1 Click [Control and Monitoring] when DMS2.5 web page menu screen appear.
  - [Control and Monitoring] screen will appear when you log-in to DMS web page.
- 2 Check the current status of a Fresh duct.
  - Check the status of a Fresh duct through the status display window.
  - When the selected Fresh duct is switched on, the remote controller panel will be automatically activated.
- 3 Turn the Fresh duct on by clicking [<sup>(</sup>)].
   ◆ Remote controller panel will be activated.
- 4 Set cooling/heating discharge temperature by clicking [▲]and[▼].
  - When the Fresh duct is in Cool mode, the Fresh duct can be set as cooling discharge temperature and when the Fresh duct is in Heat mode, the Fresh duct can be set as heating discharge temperature.
  - When the Fresh duct is in Auto or Fan mode, the discharge temperature cannot be adjusted.

E-32

- Note
- Refer to the 'OnOff controller' for Fresh duct control. (Refer to page 22~25)
- The fan speed of a Fresh duct is fixed as 'High'.
- Setting air flow direction of a Fresh duct is not available.
- Refer to the 'Indoor unit operation mode limit' for Fresh duct operation mode limit. (Refer to page 26~27)

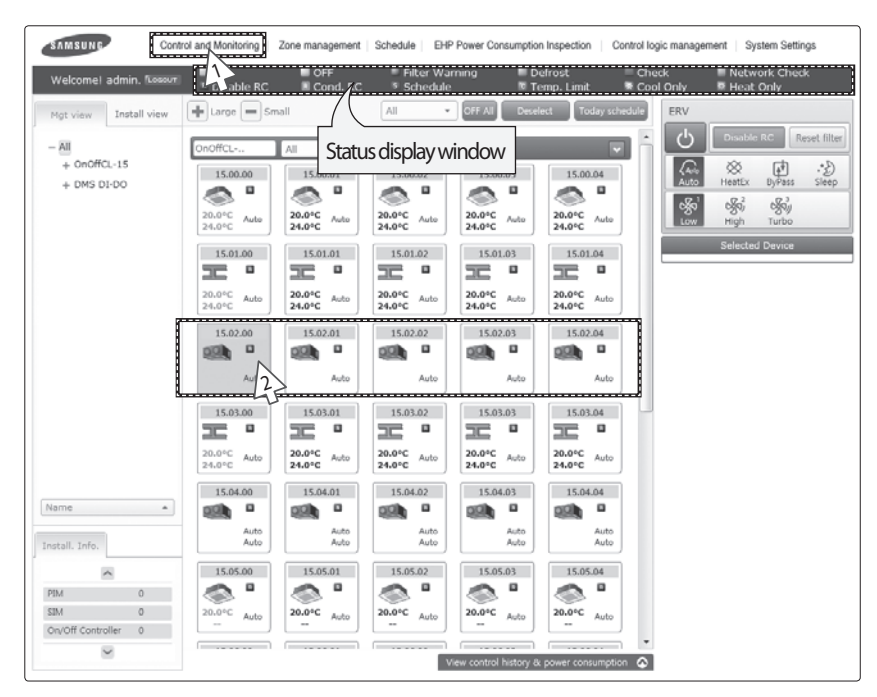

#### Monitoring ERV Operation Status

You can monitor the operation status of ERV, and control the ERV as a whole, or as individual units.

- 1 Click [Control and Monitoring] when DMS2.5 web page menu screen appears.
  - [Control and Monitoring] screen will appear when you log-in to DMS2.5 web page.
- 2 Check current status of ERV.
  - Check the status of ERV through the status display window.
  - When the selected ERV is switched on, the remote controller panel will be automatically activated.

#### Controlling ERV

| SAMSUNG                 | trol and Monitoring Zone management       | Schedule EHP Power Consumpt    | tion Inspection   Control logic man      | agement   System Settings        |
|-------------------------|-------------------------------------------|--------------------------------|------------------------------------------|----------------------------------|
| Welcome! admin. flossor | Lable RC Cond. RC                         | Filter Warning                 | Defrost Check<br>Temp. Limit 🕏 Cool Only | Network Check<br>Heat Only       |
| Mgt view Install view   | Large - Small                             | All • OFF All Det              | select Today schedule ERV                | _                                |
| - All                   | OnOffCL All •                             |                                |                                          | Disable RC Reset filter          |
| + DMS DI-DO             | 15.00.00 15.00.01                         | 15.00.02 15.00.03              | 15.00.04                                 | to HeatEx ByPass Sleep           |
|                         | 20.0°C Auto 24.0°C Auto                   | 20.0°C Auto 24.0°C Auto        | 20.0°C Auto                              | ର ୦୫ୁସ୍ନ ୦୫ୁସ୍ନା<br>w High Turbo |
|                         | 15.01.00                                  | 15.01.02                       | 15.01.04                                 | Selected Device                  |
|                         | 20.0°C Auto<br>24.0°C Auto<br>24.0°C Auto | 20.0°C Auto 24.0°C Auto 24.0°C | 20.0°C Auto<br>24.0°C                    |                                  |
|                         | 15.02.00 15.02.01                         | 15.02.02 15.02.03              | 15.02.04                                 |                                  |
|                         | Aul 2 Auto                                | Auto Auto                      | Auto                                     |                                  |
|                         | 15.03.00 15.03.01                         | 15.03.02 15.03.03              | 15.03.04                                 |                                  |
|                         | <u> </u>                                  | 고 ゜ 고 ゜                        | <u> </u>                                 |                                  |
|                         | 20.0°C Auto 20.0°C Auto 24.0°C            | 20.0°C Auto 24.0°C Auto        | 20.0°C Auto<br>24.0°C                    |                                  |
|                         | 15.04.00 15.04.01                         | 15.04.02 15.04.03              | 15.04.04                                 |                                  |
| Name 🔺                  | 🐏 ° 🐏 °                                   | 🐏 🔍 💷 🔍                        | ee •                                     |                                  |
| Install. Info.          | Auto Auto<br>Auto Auto                    | Auto Auto<br>Auto Auto         | Auto<br>Auto                             |                                  |
| ^                       | 15.05.00 15.05.01                         | 15.05.02 15.05.03              | 15.05.04                                 |                                  |
| PIM 0                   | 🔊 " 🔊 "                                   | 🔊 " 🔊 "                        | 🔊 "                                      |                                  |
| SIM 0                   | 20.0°C Auto 20.0°C Auto                   | 20.0°C Auto 20.0°C Auto        | 20.0°C Auto                              |                                  |
| On/Off Controller 0     |                                           |                                |                                          |                                  |
| N                       |                                           | View control history           | & power consumption                      |                                  |

# You can monitor the operation status of ERV, and control the ERV as a whole, or as individual units.

- 1 Click [Control and Monitoring] when DMS2.5 web page menu screen appears.
  - ◆ [Control and Monitoring] screen will appear when you log-in to DMS2.5 web page.
- 2 Select an ERV to control.
  - When the selected ERV is switched on, the remote controller panel will be automatically activated.
- **3** Turn ERV on by pressing  $[\bigcirc]$ .
  - ◆ The remote controller panel will be activated.

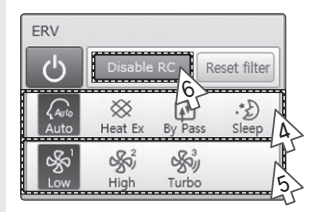

- 4 Select the operation mode.
  - ◆ You can select Auto, HeatEx, By pass and Sleep.
- **5** Select the fan speed.

Note

- ◆ You can select Low, High and Turbo.
- ◆ Fan speed is set to Low in Sleep mode.
- **6** Set remote controller settings.
  - ◆ You can select Enable RC, Disable RC, and Cond. RC.
  - When selecting [Enable RC], indoor unit control by wired/ wireless remote controller is not possible. Indoor unit control is only available in DMS2.5 web page.
  - ◆ Click [ⓓ] when you want to use wired remote controller in each room.
    - When filter warning sign is displayed on ERV status window

Select the ERV and click [Reset filter]. Filter warning will be released.

|--|

- ◆ Make sure that ERV must be turned on to control.
- Selecting remote controller and filter reset are possible even if the power of indoor unit is off.
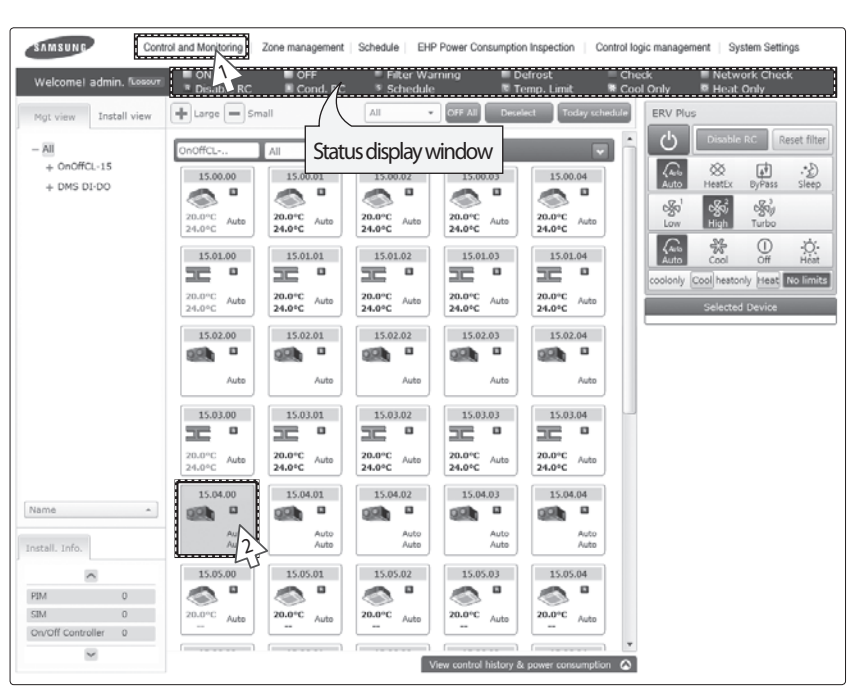

#### Monitoring ERV PLUS operation status

#### You can monitor the operation status of ERV PLUS, and control the ERV PLUS as a whole, or as individual units.

- 1 Click [Control and Monitoring] when DMS2.5 web page menu screen appears.
  - [Control and Monitoring] screen will appear when you log-in to DMS2.5 web page.
- 2 Check the current status of ERV PLUS.
  - Check the status of ERV PLUS through the status display window.
  - When the selected ERV PLUS is switched on, the remote controller panel will be automatically activated.

### Controlling ERV PLUS

| SAMSUNG                         | trol and Monitoring Zone management | nt   Schedule   EHP Power Consump | otion Inspection   Control log                | c management   System Settings      |
|---------------------------------|-------------------------------------|-----------------------------------|-----------------------------------------------|-------------------------------------|
| Welcome! admin. Nossur          | ON OFF                              | Filter Warning<br>C Schedule S    | l Defrost III Cheo<br>I Temp. Limit IIII Cool | k Network Check<br>Only P Heat Only |
| Mgt view Install view           | Large Small                         | All • OFF All D                   | eselect Today schedule                        | ERV Plus                            |
| - All                           | OnOffCL All •                       |                                   |                                               | Disable RC Reset filter             |
| + DMS DI-DO                     | 15.00.00 15.00.01                   | 15.00.02 15.00.03                 | 15.00.04                                      | Autor HeatEx ByPass Sleep           |
|                                 | 20.0°C Auto 24.0°C Auto             | 20.0°C Auto 24.0°C Auto           | 20.0°C Auto<br>24.0°C                         | රමුත් රමුත් පමුත්<br>Low High Turbo |
|                                 | 15.01.00 15.01.01                   | 15.01.02 15.01.03                 | 15.01.04                                      | Auto cool off H                     |
|                                 | 20.0°C Auto 24.0°C Auto             | 20.0°C Auto 20.0°C Auto 24.0°C    | 20.0°C Auto<br>24.0°C                         | Coolonly Cool heatonly Heat No li   |
|                                 | 15.02.00 15.02.01                   | 15.02.02 15.02.03                 | 15.02.04                                      |                                     |
|                                 | Auto Auto                           | Auto Auto                         | Auto                                          |                                     |
|                                 | 15.03.00 15.03.01                   | 15.03.02 15.03.03                 | 15.03.04                                      |                                     |
|                                 | 20.0°C Auto 20.0°C Auto             | 20.0°C Auto 20.0°C Auto           | 20.0°C Auto                                   |                                     |
|                                 | 24.0°C 24.0°C 15.04.01              | 24.0°C 24.0°C 15.04.03            | 24.0°C                                        |                                     |
| Name •                          |                                     |                                   |                                               |                                     |
| Install. Info.                  | Auto<br>Auto<br>Auto                | Auto Auto Auto                    | Auto                                          |                                     |
| <u> </u>                        | 15.05.00 15.05.01                   | 15.05.02 15.05.03                 | 15.05.04                                      |                                     |
| PIM 0 SIM 0 On/Off Controller 0 | 20.0°C Auto                         | 20.0°C Auto                       | 20.0°C Auto                                   |                                     |
| ~                               | [] [                                | View control histor               | y & power consumption                         |                                     |

Click [Control and Monitoring] when DMS2.5 web page menu screen appear.

 [Control and Monitoring] screen will appear when you log-in to DMS2.5 web page.

- 2 Select ERV PLUS to control.
  - Check the status of ERV PLUS through the status display window.
  - When the selected ERV PLUS is switched on, the remote controller panel will be automatically activated.
- 3 Turn the ERV PLUS on by clicking [...]. ♠ Remote controller papel will be activate
  - Remote controller panel will be activated.
- 4 Select the operation mode
  - ◆ You can select Auto, Cool, Off and Heat mode.
- № Refer to the 'Controlling ERV' for ERV PLUS control. (Refer to page 35~36)
   ♦ Refer to the 'Indoor unit operation mode limit' for ERV PLUS operation mode limit. (Refer to page 26~27)

#### Controlling Hydro unit

| SAMSUNG                                                  | rol and Monitoring Zone managemen                                                                                                    | nt   Schedule   EHP Power Const                                                                                                    | umption Inspection   Control Io | gic management   System Settings                                                                                                    |
|----------------------------------------------------------|----------------------------------------------------------------------------------------------------|----------------------------------------------------------------------------------------------------|---------------------------------|----------------------------------------------------------------------------------------------------|
| Welcome! admin. flosour                                  | ■ OFF<br>* Ø able RC ■ Cond. R                                                                                                    | Filter Warning<br>C Schedule                                                                                                    | Defrost Che<br>Temp. Limit Co   | eck 📄 Network Check<br>ol Only 🖻 Heat Only                                                                                                    |
| Mgt view Install view<br>- 교<br>+ 가상동왕제여기-14<br>+ DIDO   | Large Small      140000      30.0*C Auto      20.0*C Auto      14.000      30.0*C Auto      14.000      14.000      14.000      14.000      14.000      15.000      10      0FF      0FF      0F      0F | Al                                                                                                    | Codey schedule                  | Hydro Unit<br>Heating and Cooling control<br>Enable RC<br>Temp<br>Carrent Imp<br>Carrent Imp |
|                                                          | 36,0009         36,0009           D1         01           OFF         01F           56,01.05         D0           D0         D0           OFF         OFF                                                                                                    | S600.07<br>S600.07<br>S600.07<br>S600.07<br>S600.07<br>S600.07<br>S600.07<br>S600.07<br>S600.07<br>S600.07<br>S600.07<br>S600.07<br>S600.00<br>S600.00<br>S60 | 3 Souries Corr                  | Coolonly heatonly No limits DHW Current temp U.C.Current temp U.C.Current                                                                                                    |
| Name   Install, Info.  PtM 0  StM 0  On/Off Controller 0 |                                                                                                    |                                                                                                    |                                 | Cealing temp 43.0 C A V<br>Policy Static Policy<br>Conv Laper Policy<br>Conv Laper Conv Lance A V<br>Selected Device                                                                                                    |
| ×                                                        |                                                                                                    | View control his                                                                                                    | story & power consumption 🔗     |                                                                                                    |

- 1 Click [Control and Monitoring] when DMS2.5 web page menu screen appear.
  - [Control and Monitoring] screen will appear when you log-in to DMS2.5 web page.
- 2 Select a Hydro unit to control.
  - When the selected Hydro unit is switched on, the remote controller panel will be automatically activated.
  - Hydro unit does not support multiple selection with other devices and you can only control and monitor the Hydro unit individually. When you select Hydro unit while multiple devices are already selected, previously selection (of multiple devices) will be canceled.
- 3 Turn the Hydro unit on by clicking [<sup>1</sup>/<sub>☉</sub>].
  ◆ Remote controller panel will be activated.

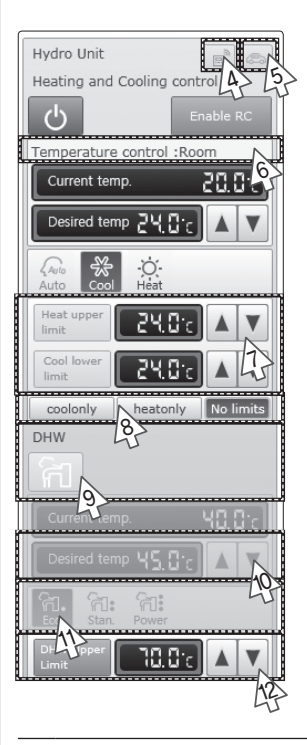

- 4 Icon will be activated when either Thermostat 1 or Thermostat 2 is on.
- 5 Icon will be activated when the Outing mode is on.
- **6** Type of temperature control will be displayed. Control and monitoring status of current temperature, desired temperature, operation mode, Heat upper limit and Cool lower limit will be changed depending on the type of temperature control.
  - Room: You can only control Cool and Heat mode.
  - ◆ Water out: You cannot adjust the desired temperature in Auto mode.

- 7 Select Heat upper limit and Cool lower limit by clicking  $[\blacktriangle] [\triangledown]$ .
- 8 Select [coolonly] or [heatonly] button.
- **9** Click the **a** button to turn on/off the power for direct heat water.
  - You can turn on the power for direct hot water only when the operation mode is on Auto or Heat mode.
- **10** Select desired temperature for hot water by clicking  $[\blacktriangle]$   $[\triangledown]$ .
- Select desired operation mode for hot water.Select the operation mode from Eco/Standard/Power.
- 12 Select DHW upper temperature limit by clicking  $[\blacktriangle]$   $[\triangledown]$ .
- Note the Hydro Unit and Hydro Unit HT does not have any filters, filter monitoring and filter reset is not available.

| SAMSUNG                                                                     | ol and Monitoring                      | Zone management       | Schedule EH                                     | P Power Consum        | otion Inspection   0   | control logic mana   | gement System Settings       |
|-----------------------------------------------------------------------------|----------------------------------------|-----------------------|-------------------------------------------------|-----------------------|------------------------|----------------------|------------------------------|
| Welcome! admin.                                                             | D able RC                              | OFF Cond. RC          | <ul> <li>Filter Wa</li> <li>Schedule</li> </ul> | arning 🛯              | Defrost<br>Temp. Limit | Check<br>* Cool Only | Network Check<br>Heat Only   |
| Mgt view Install view                                                       | Large Smi                              |                       | All                                             | OFF All D             | eselect Today sc       | hedule Hydr<br>Heat  | o Unit HT                    |
| + 가상증양제여기-14<br>+ DIDO                                                      | 14.00.00<br>20.0°C Auto<br>20.0°C Auto | 14.00.02              | 14.01.00<br>                                    | }                     |                        |                      | rrent temp. 20.0°c           |
|                                                                             | 56.00.03<br>DI<br>OFF                  | 56.00.04<br>DI<br>OFF | S6.00.05<br>DI<br>OFF                           | 56.00.06<br>DI<br>OFF | 56.00.07<br>DI<br>OFF  | Auto<br>Hea<br>Imit  | tupper<br>BCCCC ▲ ▼          |
|                                                                             | 56.00.08<br>DI<br>OFF                  | 56.00.09<br>DI<br>OFF | 56.00.10<br>DI<br>OFF                           | 56.01.03<br>DO<br>OFF | 56.01.04               | DHW                  |                              |
|                                                                             | 56.01.05                               | 56.01.06              | 56.01.07                                        | 56.01.08              |                        |                      | sired temp <u>45.0°c</u> ▲ ▼ |
| Install. Info.                                                              |                                        |                       |                                                 |                       |                        | DHV                  | Stan. Power                  |
| PIM         0           SIM         0           On/Off Controller         0 |                                        |                       |                                                 |                       |                        |                      |                              |
| 2                                                                           |                                        |                       |                                                 | View control histor   | y & power consumpt     | on 🐼                 |                              |

#### Controlling Hydro Unit HT

- 1 Click [Control and Monitoring] when DMS2.5 web page menu screen appear.
  - ◆ [Control and Monitoring] screen will appear when you log-in to DMS2.5 web page.
- 2 Select a Hydro Unit HT to control.
  - ◆ When the selected Hydro Unit HT is switched on, the remote controller panel will be automatically activated.
  - Hydro Unit HT does not support multiple selection with other devices and you can only control and monitor the Hydro Unit HT individually. When you select Hydro Unit HT while multiple devices are already selected, previously selection (of multiple devices) will be canceled.
- 3 Turn the Hydro Unit HT on by clicking [<sup>(</sup>)].
   ◆ Remote controller panel will be activated.

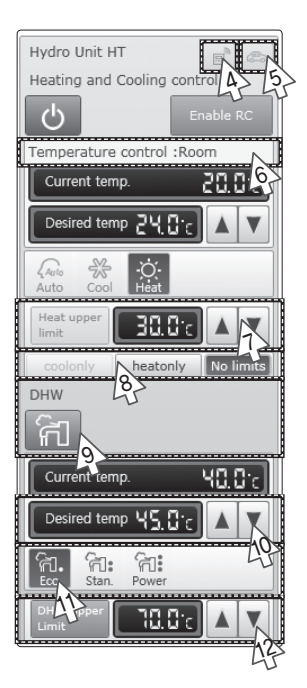

- 4 Icon will be activated when either Thermostat 1 or Thermostat 2 is on.
- 5 Icon will be activated when the Outing mode is on.
- **6** Type of temperature control will be displayed. Control and monitoring status of current temperature, desired temperature, operation mode, Heat upper limit and Cool lower limit will be changed depending on the type of temperature control.
  - Room: You can only control Heat mode.
  - Water out: You can only control Auto and Heat mode. You cannot adjust the desired temperature in Auto mode.

- 7 Select Heat upper limit by clicking  $[\blacktriangle]$   $[\triangledown]$ .
- 8 To select exclusive operation mode, select [heatonly] or [No limits].
- **9** Click the **a** button to turn on/off the power for direct heat water.
  - You can turn on the power for direct hot water only when the operation mode is on Auto or Heat mode.
- **10** Select desired temperature for hot water by clicking  $[\blacktriangle]$   $[\triangledown]$ .
- Select desired operation mode for hot water.
   Select the operation mode from Eco/Standard/Power/ Force.
- **12** Select DHW upper temperature limit by clicking  $[\blacktriangle]$   $[\triangledown]$ .
- Note the Hydro Unit HT does not have any filters, filter monitoring and filter reset is not available.
  - Hydro Unit HT does not support temperature in Fahrenheit.

#### Controlling Single EHS

- 1 Basic control operating procedures are the same as 'Hydro Unit', and others are as follows:
  - Force' is added to the hot water mode.
  - The hot water thermostat is also considered when the thermostat icon is activated.

#### Monitoring DMS DI/DO Operation Status SAMSUNG Control and Monitori Zoni Schedule EHP Po Control logic management System Settings n Inspection mel a l Onh + Large - Smal AI Install view AI + Virtual Caur-11 56.00.03 \$6.00.04 56.00.05 \$6.00.06 56.00.07 + DMS DI-DO OFF OFF OFF OFF OFF ON 56.00.09 56.00.10 56.00.08 3 OFF OFF OFF 56.01.06 56.01.04 56.01.07 56.01.03 56.01.05 OF OFF OFF 56.01.08 OF Name 5 PIM 0 SIM 0 On/Off Controller 0 V View control history & power consumption 🔗

- 1 Click [Control and Monitoring] when DMS2.5 web page menu screen appears.
  - ◆ [Control and Monitoring] screen will appear when you log-in to DMS2.5 web page.
- 2 Check the current status of DI and DO device.
- 3 Monitor the device through the control panel.
- - Entering OnOff becomes possible for DO device.
  - Entering control value becomes impossible for DI/DO device.
  - You can control and monitor DI/DO which built-in DMS2.5. However, DI 1, 2 and DO 1, 2, 9, 10 are excluded from controlling and monitoring because they are used for the internal function of DMS.

## Controlling DMS DO

| SAMSUNG                                   | rol and Monitoring                                                                                      | ent   Schedule   EHP Power Co   | nsumption Inspection   Control Io | gic management   System Settings                                                                            |
|-------------------------------------------|----------------------------------------------------------------------------------------------------|---------------------------------|-----------------------------------|----------------------------------------------------------------------------------------------------|
| Welcome1 admin. Nosour                    | COFF<br>Les Ne RC Cond.                                                                                 | Filter Warning<br>RC 5 Schedule | Defrost Che<br>Temp. Limit 🕷 Coe  | eck 👘 Network Check<br>bl Only 👳 Heat Only                                                                  |
| Mgt view Install view                     | 🕂 Large 💻 Small                                                                                         | All 👻 OFF All                   | Deselect Today schedule           | Control Panel                                                                                               |
| - All<br>+ Virtual Caur-11<br>+ DMS DI-DO | DI-56 All -<br>56.00.03 56.00.04<br>DI<br>OFF OFF                                                       | 56.00.05<br>DI<br>OFF<br>OFF    | 0FF 0FF                           | Input value         % Apply           1%         100%           DI/DO         Status         ON         OPP |
|                                           | 56.00.08         56.00.09           DI         DI           OFF         OFF           DO-S6         All | 56.00.10<br>DI<br>OFF           |                                   | Selected Device                                                                                             |
|                                           | 56.01.03<br>0<br>0<br>56.01.04<br>0<br>0<br>0<br>0<br>0<br>0<br>0<br>0<br>0<br>0<br>0<br>0<br>0         | 56.01.05<br>DO<br>C OFF         | 06 56.01.07                       |                                                                                                    |
| Name •                                    |                                                                                                    |                                 |                                   |                                                                                                    |
| Install. Info.                            |                                                                                                    |                                 |                                   |                                                                                                    |
| PIM 0<br>SIM 0<br>On/Off Controller 0     |                                                                                                    |                                 |                                   |                                                                                                    |
| M                                         |                                                                                                    | View control                    | history & power consumption       |                                                                                                    |

1 Click [Control and Monitoring] when DMS2.5 web page menu screen appears.

◆ [Control and Monitoring] screen will appear when you log-in to DMS2.5 web page.

- 2 Select DO device to control when control and monitoring screen appears.
  - Check the status of DI or DO device.

| Control Pan | el |         |
|-------------|----|---------|
| Input value |    | % Apply |
| 1%          |    | 100%    |
| DI/DO       |    |         |
| Status      | ON | OFF     |
| E C         |    | 3       |

**3** Turn DO device on by clicking [ON]/[OFF] button on the control panel.

Nota Remote controller setting is not possible for DI/DO device.

#### Controlling FCU Kit

| Control ar                  | Id Monitoring Zone management Schedule EHP Power Consumption Inspection Control logic management System Settings                                                                                                    |
|-----------------------------|----------------------------------------------------------------------------------------------------|
| Welcome! admin. "Lossour:   | Sable RC F Filter Warning Defront M Check Network Check<br>Sable RC Cond. RC <sup>®</sup> Schedule <sup>®</sup> Temp. Limit <sup>®</sup> Cool Only <sup>®</sup> Heat Only <sup>®</sup> Anti Freezing                                                                                                    |
| Ngt view Install view       | Large - Small All VEF All Deselect Today schedule                                                                                                    |
| - All                       | Vertual All - Disable RC                                                                                                    |
| + Virtual CAUR-11<br>+ DIDO | 11.02.00 11.02.01 11.05.00 11.04.00 11.04.01 Cur 2 mp. 20.0 c                                                                                                    |
|                             | 20.0°C Auto 20.0°C Auto 20.0°C Auto 20.0°C Auto                                                                                                    |
|                             | 11.04.02 11.03.00 Group-G1 11.00.01                                                                                                    |
|                             |                                                                                                    |
|                             | 20.0°C         Auto         20.0°C         Auto         20.0°C         Auto         20.0°C           20.0°C         Color         20.0°C         Auto         20.0°C         Color         Colority         Colority         Heat         No                                                                                                    |
|                             | 1100.02 11.00.03 11.00.04 11.01.00 11.01.01 Heat upper 30.0℃ ▲ ▼                                                                                                    |
|                             | 20.0°C Auto 20.0°C Auto 20.0° |
|                             | 11.01.02 11.01.03 11.01.04 Selected Device                                                                                                    |
|                             | 20.0°C Auto 20.0°C Auto                                                                                                    |
|                             | 20.0°C 20.0°C 20.0°C                                                                                                    |
| Name *                      | 56.00.03 56.00.04 56.00.05 56.00.06 56.00.07                                                                                                    |
| Install. Info.              | DI DI DI                                                                                                    |
| <b>^</b>                    | OFF OFF OFF OFF                                                                                                    |
| PBM 0<br>SIM 0              | 56.00.08         56.00.09         56.00.10         56.01.03         56.01.04           DI         DI         DO         DO         DO         DO                                                                                                    |
| On/Off Controller 0         | OFF OFF OFF ON ON +                                                                                                    |
| 2                           | View control history & power consumption                                                                                                    |

- 1 Click [Control and Monitoring] when DMS2.5 web page menu screen appears.
  - ◆ [Control and Monitoring] screen will appear when you log-in to DMS2.5 web page.
- 2 Select FCU to control when control and monitoring screen appears.
  - Check the status of an indoor unit through status display window.
  - When the selected indoor units are switched on, the remote controller panel will be automatically activated.
- 3 Turn the selected indoor units on by clicking [<sup>(</sup>∪)].
  ◆ Remote controller panel will be activated.

| FCU             |          | [            | Dis        | able RC     |
|-----------------|----------|--------------|------------|-------------|
| Currer          | nt temp. |              | ì          | 20.0°c      |
| Desire          | d temp   | 20.0         | ŀc]        |             |
| Aulo<br>Auto    | Cool     | Fan          | -O<br>Heat | -           |
| می<br>Auto      | Low      | Mid          | Hig        | 3<br>U<br>h |
| coolonly        | Cool     | eatonly [    | leat       | No limits   |
| Heat u          | Ipper    | 30.0         | l'e        |             |
| Cool I<br>limit | ower     | <b>:</b> 8.0 | ) c        |             |

- Note
- ♦ Refer to the 'Controlling an indoor units' steps for FCU Kit control. (Refer to page 22~25)
  - ♦ Refer to the 'Indoor unit operation mode limit' for FCU Kit operation mode limit. (Refer to page 26~27)
  - ♦ Refer to 'Setting Lower/Upper Temperature Limit of an Indoor Unit' for FCU Kit temperature limits. (Refer to page 28~29)

### Controlling DVM CHILLER

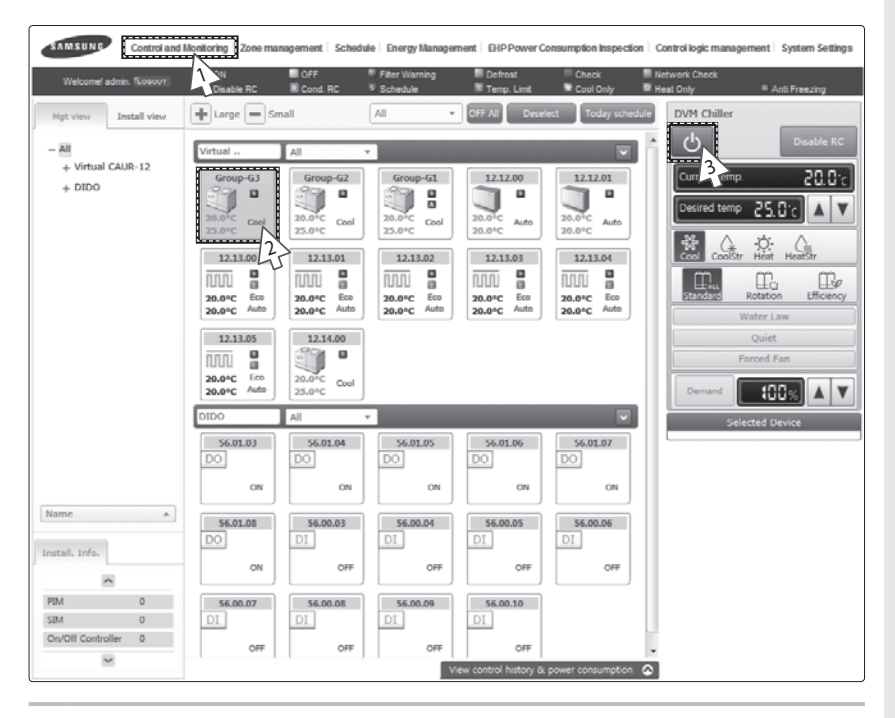

- 1 Click [Control and Monitoring] when DMS2.5 web page menu screen appears.
  - ◆ [Control and Monitoring] screen will appear when you log-in to DMS2.5 web page.
- 2 Select DVM CHILLER to control when control and monitoring screen appears.
  - Check the status of an indoor unit through status display window.
  - When the selected indoor units are switched on, the remote controller panel will be automatically activated.
- 3 Turn the selected indoor units on by clicking [<sup>(</sup>)].
   ◆ Remote controller panel will be activated.

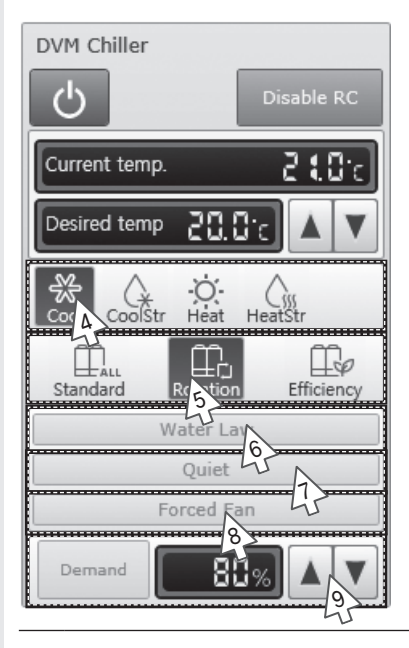

- Select the operation mode.
   You can select Cool, Cool Storage, Heat, and Hot Water mode.
- 5 Select the operation pattern.
   ♦ You can select Standard, Rotation, Efficiency pattern.
- **6** Select Water Law setting.
  - ◆ You can enable/disable button to select Water Law.
  - ◆ You cannot adjust the desired temperature in Water Law.
- **7** Select Quiet function.
  - ◆ You can enable/disable button to select Quiet function.
- 8 Select Forced Fan function.
   ♦ You can enable/disable button to select Forced Fan function.
- 9 Select Demand level by clicking [▲] [▼].
   ▲ You can solve Demand level by range of 50% (10)
  - ◆ You can select Demand level in range of 50%~100%.
- Not Power, desired temperature, operation mode, operation pattern, Water Law, Quiet function, Forced Fan function, Demand function can be controlled and monitored properly when the options are installed on DVM CHILLER.

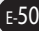

#### Monitoring the selected multiple devices operation status

| SAMSUNG                      | rol and Monitoring Zone manag  | gement   Schedule   EHF | Power Consumption Inspection   Contr                                 | ol logic management   System Settings          |
|------------------------------|--------------------------------|-------------------------|----------------------------------------------------------------------|------------------------------------------------|
| Welcome! admin. Kosoor       | D) able RC Cor                 | = Filter Wa<br>nd. 7C   | rning Defrost 👘                                                      | Check 📕 Network Check<br>Cool Only 🔍 Heat Only |
| Mgt view Install view        | + Large - Small                | All *                   | OFF All Deselect Today schedu                                        | le Basic Control                               |
| - All<br>+ OnOffCL-15        | OnOffCL All<br>15.00.00 15.000 | Status display w        | vindow                                                               | Disable RC Reset filter Indoor Control         |
| + DMS DI-DO<br>+ DDC-48      | 20.0°C Auto 24.0°C             | Auto                    | 20.0°C         Auto           24.0°C         Auto                    | Current temp. 20.0°c                           |
|                              |                                |                         | 15.01.03<br>15.01.04<br>15.01.04<br>15.01.04<br>15.01.04<br>15.01.04 | Cool Dity Fan Heat                             |
|                              | 24.0°C Auto 24.0°C             | Auto 24.0°C Auto        | 20.0°C Auto<br>24.0°C 24.0°C Auto                                    | Auto Low Mid High                              |
|                              | 15.02.00 15.02.                | 15.02.02                | 15.02.03 15.02.04                                                    | Ventilation Control                            |
|                              | Auto                           | Auto Auto               | Auto Auto                                                            | Auto HeatEx ByPass Sleep                       |
|                              | 15.03.00<br>15.03.             | 15.03.02                | 15.03.03                                                             | CSV CSV CSV                                    |
|                              | 20.0°C Auto 24.0°C 24.0°C      | Auto 20.0°C Auto 24.0°C | 20.0°C Auto 20.0°C Auto 24.0°C                                       | Indoor AHU ERV                                 |
| Name 🔺                       | 15.04.00 15.04.                | 15.04.02                | 15.04.03                                                             |                                                |
| Install. Info.               | Auto                           | Auto<br>Auto<br>Auto    | Auto<br>Auto                                                         |                                                |
|                              | 15.05.00 15.05.                | 15.05.02                | 15.05.03 15.05.04                                                    |                                                |
| PIM 0                        | 🔊 " 🔿 .                        | • 🔊 •                   | 🔊 " 🔿 "                                                              |                                                |
| SIM 0<br>On/Off Controller 0 | 20.0°C Auto                    | Auto - Auto             | 20.0°C Auto Auto                                                     |                                                |
| 8                            |                                | ,                       | /iew control history & power consumption                             | 2<br>0                                         |

You can monitor the operation status of other type devices, and control other type devices as a whole, or as individual units.

- Click [Control and Monitoring] when DMS2.5 web page menu screen appears.

   [Control and Monitoring] screen will appear when you log-in to DMS2.5 web page.
- 2 Check the status of the selected multiple devices.
  - Check the status of an indoor unit through status display window.
  - When the selected devices are switched on, the remote controller panel will be automatically activated.

Mote when users select multiple devices, 'Basic Control' will be displayed on the screen. (This is when different types of multiple devices are selected.)

- The current status of last selected indoor unit type devices (Indoor unit, AHU, Fresh duct) will be displayed on the 'Indoor control'.
- The status of last selected ERV type devices (ERV, ERV PLUS) will be displayed on the 'Ventilation Control'.
- The list of the selected multiple devices will be displayed on the 'Selected Device'.
- Hydro Unit, Hydro unit HT and Single EHS do not support multiple selection with other devices and you can only control and monitor the Hydro Unit, Hydro Unit HT and Single EHS individually. When you select Hydro Unit or Hydro Unit HT or Single EHS while multiple devices are already selected, previously selection (of multiple devices) will be canceled.

| SAMSUNG                                          | trol and Monitoring Zone managemen                                                                                                    | nt   Schedule   EHP Power Consumption I                                                                                                    | Inspection   Control logic management   Sys                                                                                                    | tem Settings                                                                        |
|--------------------------------------------------|----------------------------------------------------------------------------------------------------|----------------------------------------------------------------------------------------------------|----------------------------------------------------------------------------------------------------|-------------------------------------------------------------------------------------|
| Welcome! admin. Nowor                            | A sble RC Cond. R                                                                                                    | Filter Warning Def<br>C Schedule Ten                                                                                                    | rost Check Netwo<br>np. Limit TCool Only P Heat (                                                                                                    | ork Check<br>Only                                                                   |
| Mgt view Install view                            | Large Small                                                                                                    | All • OIF All Deselec                                                                                                    | t Today schedule Basic Control                                                                                                    | RG Reset filter                                                                     |
| - All<br>+ OnOFICL-15<br>+ DMS DI-DO<br>+ DDC-49 | Condific         All           15.00.00         15.00.00           20.01C         Auto           15.00.00         30.01C           20.01C         Auto           15.00.00         15.00.00           20.01C         Auto           15.00.01         15.00.01           20.01C         Auto           15.00.01         15.00.01           20.01C         Auto           20.01C         Auto           20.01C         Auto           15.02.01         15.02.01           Auto         15.03.00 | 15.00.02         15.00.02           20.0°C         Avito           15.00.2         20.0°C           20.0°C         Avito           15.00.2         15.00.20           20.0°C         Avito           20.0°C         Avito           20.0°C         Avito           20.0°C         Avito           20.0°C         Avito           20.0°C         Avito           20.0°C         Avito           15.02.02         15.02.03           15.02.03         Avito | 15.00.041           20.042           20.042           20.042           20.042           13.01.041           20.042           20.044           20.044           20.044           20.044           20.044           20.044           20.044           20.044           20.044           20.044           20.044           20.044           20.044           20.044           20.044           20.044           20.044           20.044           20.044           20.044           20.044 | 23.0°c<br>t0°c ▲ ▼<br>ran Héat<br>righ<br>pyrass Sleep<br>®yrass<br>Sleep<br>®yrass |
|                                                  | 20.0°C Auto<br>24.0°C Auto<br>15.04.00 15.04.01                                                                                                    | 20.0°C Auto<br>24.0°C Auto<br>15.04.02 15.04.03                                                                                                    | 20.0°C Auto<br>24.0°C Auto<br>15.04.04                                                                                                    | Device<br>U ERV                                                                     |
| Name 🔺                                           | Auto<br>Auto<br>Auto                                                                                                    | Auto<br>Auto<br>Auto                                                                                                    |                                                                                                    |                                                                                     |
| PIM 0<br>SIM 0<br>On/Off Controller 0            | 15.05.00<br>20.0°C Auto<br><br>15.05.01<br>20.0°C 4uto<br><br>20.0°C Auto                                                                                                    | 15.05.02<br>20.0°C Auto<br>15.05.03<br>20.0°C Auto<br>15.05.03<br>20.0°C Auto                                                                                                    | 15.05.04<br>                                                                                                    |                                                                                     |
| 2                                                |                                                                                                    | View control history & p                                                                                                    | awer consumption                                                                                                    |                                                                                     |

#### **Controlling the selected multiple devices**

- 1 Click [Control and Monitoring] when DMS2.5 web page menu screen appears.
  - ◆ [Control and Monitoring] screen will appear when you log-in to DMS2.5 web page.
- 2 Check the status of the selected devices.
  - Check the status of an indoor unit through status display window.
  - When the selected devices are switched on, the remote controller panel will be automatically activated.
- **3** Turn the selected devices on by clicking  $[\bigcirc]$ .
  - Remote controller panel will be activated.

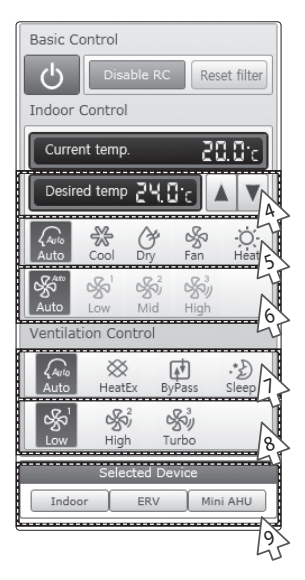

- 4 Select the desired temperature by clicking  $[\blacktriangle][\nabla]$ .
  - ◆ Each time you press the buttons, the temperature will be adjusted by 1 or 0.1°C (or by 1°F).
  - ◆ If Auto/Cool/Dry mode is in operation, you can adjust the desired temperature in the range of 18°C(64°F)~30°C(86°F).
  - ◆ If Heat mode is in operation, you can adjust the desired temperature in the range of 16°C(61°F)~30°C(86°F).
  - You cannot adjust the desired temperature in Fan mode.
  - When the operation mode of an indoor unit is in Cool or Dry mode, you cannot set the desired temperature lower than lower limit temperature if lower limit is enabled.
  - When the operation mode of an indoor unit is in Heat mode, you cannot set the desired temperature higher than upper limit temperature if upper limit is enabled.
- **5** Select the operation mode.
  - ◆ You can select Auto, Cool, Dry, Fan and Heat mode.
- 6 Select the fan speed.
  - ◆ You can select Auto, Low, Mid and High.
  - ◆ If Auto/Dry mode is in operation, fan speed will be set as Auto fan speed.
  - If Fan mode is in operation, you cannot select Auto fan speed.

- 7 Select the ERV operation mode.
  - ◆ You can select Auto, Heat Ex, By pass and Sleep mode.
- 8 Select the fan speed.
  - You can select Low, high and Turbo.
  - If Sleep mode is in operation, the fan speed will be set as Low fan speed.
- **9** When controlling certain types of devices in detail, select the device you want to control on the list of the 'Selected Device'.
- - If the indoor unit type devices are not on the list of the 'Selected Device', Indoor control will not be activated.
  - When controlling an indoor unit, ERV devices (ERV, ERV PLUS) cannot be controlled.
  - When controlling ERV devices, Indoor unit (Indoor unit, AHU, Fresh duct) cannot be controlled.
  - You can select power OnOff, Disable RC, Reset filter, Indoor Control (Desired temp, operation mode, fan speed) and ERV Control in the 'Basic control'.
  - Power OnOff, Disable RC and Reset filter are controlled to all the devices.
  - When selecting multiple devices, the list of the selected devices will be displayed at the bottom of the remote controller. When selecting the device you want to control, the remote control panel of the selected device will be activated and you can control the selected device in detail. However, the rest of the devices cannot be controlled other than the selected device.
  - DVM CHILLER cannot be selected with other types of devices and can be selected with DVM CHILLERs only.

#### SAMSUNG Control and Monitoring Zone ma nent Schedule EHP Po ption Inspection Control logic manage System Settings 1 . + Large - Small All Indoo Install view ധ Reset filte AI OnOffC1 -+ OnOffCL-15 15.00.00 15.00.01 15.00.02 15.00.03 15.00.04 20.0% + DMS DI-DO 3 🧠 " ™ 24.0°c . 20.0°C 20.0°C 20.0°C 20.0°C Auto Auto Auto Auto Auto 24.0°C 24.0°C 24.0°C 15.01.00 15.01.01 15.01.02 15.01.03 15.01.04 \* Se Ean 20.0°C Auto 20.0°C 24.0°C 20.0°C Auto 20.0°C Auto 20.0°C Auto Auto 8 ŝ Si 15.02.00 15.02.01 15.02.02 15.02.03 15.02.04 0 = 0.9 . 09k · 09k · Auto Auto Auto Auto Auto 15.03.00 15.03.01 15.03.02 15.03.03 15.03.04 20.0°C 24.0°C ool heatonly Heat No limits 20.0°C 20.0°C 20.0°C 24.0°C 20.0°C 24.0°C Auto Auto Auto Auto Auto 24.0°C 30.01 15.04.00 15.04.01 15.04.02 15.04.03 15.04.04 Nan 000 000 000 000 **18.0**°c . Auto Auto Auto Auto Auto Auto Auto Auto Auto Auto 15.05.00 15.05.01 15.05.02 15.05.03 15.05.04 ۰ ک 🔊 " 🔊 " ۵ ۲ SIM 20.0°C Auto 20.0°C Auto 20.0°C 20.0°C 20.0°C Auto Auto Auto ower consumption 🔗

#### Checking the Installation Information

# You can check the installation status of currently connected device.

- 1 Click [Control and Monitoring] when DMS2.5 web page menu screen appears.
  - [Control and Monitoring] screen will appear when you log-in to DMS2.5 web page.
- 2 Click 'Install.Info'. tab at the bottom left of the screen.
- **3** Check installation status of currently connected device in the installation information tab.
  - ♦ You can check installation information by pressing
     [∧] and [∨] buttons.

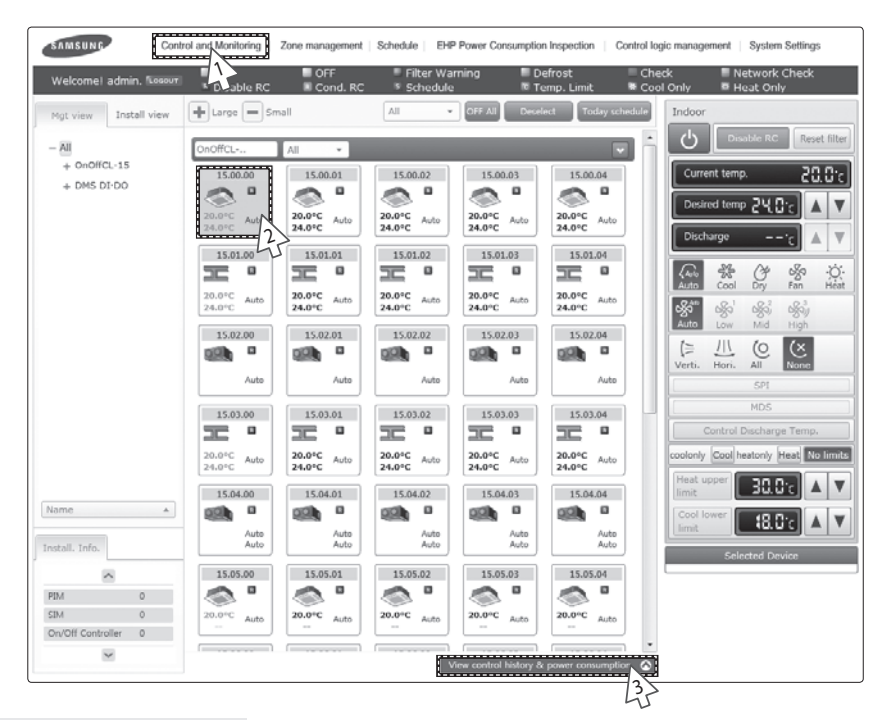

#### View the Control History & Power Consumption

# You can select a device and view control history and power consumption information.

- 1 Click [Control and Monitoring] when DMS2.5 web page menu screen appears.
  - [Control and Monitoring] screen will appear when you log-in to DMS2.5 web page.
- Select a device you want to view control history and power consumption.
- **3** Click [View control history & power consumption]tab and wait for a while.
  - Control history and power consumption information are received from DMS2.5.
  - 'Data receiving' message will appear on the bottom right of the tab.

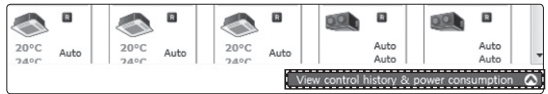

| SAMSUNG Con                                                                                   | trol and Monitoring   Zone manager                                                                                                    | nent   Schedule   EHP Power Consumpti                                                                                                    | on Inspection   Control logic mar                                                                                                    | agement   System Settings                                                                                                    |
|-----------------------------------------------------------------------------------------------|----------------------------------------------------------------------------------------------------|----------------------------------------------------------------------------------------------------|----------------------------------------------------------------------------------------------------|----------------------------------------------------------------------------------------------------|
| Con<br>Welcomet admin. Kossor<br>Mgl view Install view<br>- Al<br>+ OnOffCL-15<br>+ DMS DI-DO | tol and Monitoring   Zone manager<br>ON UF<br>Disable RC OF<br>Large _ Small<br>OnoffcL All _<br>IS0000<br>20.0FC Auto<br>20.0FC Auto                                                                                                    | Inert         Schedule         EHP Power Consumption           RC         • Filter Warning         • Filter Warning           All         • Off All         Cm           20.0°C         Auto         20.0°C           15.00.02         20.0°C         Auto           20.0°C         Auto         20.0°C           20.0°C         Auto         20.0°C           20.0°C         Auto         20.0°C           15.00.02         15.00.03         20.0°C           10         15.00.02         20.0°C           10         20.0°C         Auto           10.0°C         15.00.02         20.0°C                                                                                                    | on Inspection Control logic mar<br>Defrost Check<br>remp. Limit Cool Only<br>elect Today schedule<br>1500.04<br>20.0°C Auto<br>1500.04<br>20.0°C Auto<br>1500.04<br>1500.04 | agament System Settings<br>Network Check<br>Heat Only<br>Disable RC Reset filter<br>urrent temp. 20,00<br>urrent temp. 20,000<br>urrent temp. 20,000<br>urrent temp. 20,000<br>urre |
|                                                                                               | 15.02.00<br>Auto<br>15.03.00<br>20.0°C Auto<br>24.0°C Auto<br>15.04.00<br>15.04.00<br>15.04.00<br>15.04.01<br>15.04.00<br>15.04.01<br>15.04.01<br>15.0 | to 1500.00<br>Auto Auto<br>20.0°C Auto<br>24.0°C Auto<br>15.04.00<br>15.04.00<br>15.04.0 | 13.00.000<br>Auto<br>15.03.04<br>20.0°C Auto<br>23.0°C Auto<br>15.04.04                                                                                                    | t. Horr. All Koon     SPI     MOS     E⊕ ⊆ ≋ №      MOS     E⊕ ⊆ ≋ №      No     Cool heatonly Heat No temats     at upper/     B.C.C.C. ▲ ▼                                                                                                    |
| 15.00.00                                                                                      |                                                                                                    | Power consumption                                                                                                    | C 1/1 A A                                                                                                    | it 18.010 A                                                                                                    |
| Controlled time 2012-12-<br>Type of control User cont<br>Power OFF<br>RC -                    | 03 20:13:20<br>trol                                                                                                    | Consumption in the current month<br>Average consumption current month<br>Consumption of previous month<br>Average consumption last month                                                                                                    |                                                                                                    |                                                                                                    |

- **4** When data reception is completed from DMS2.5, check control history and power consumption of selected device.
- Note ← In 'Control history', you can check power control and remote controller usage status.
  - Operation mode, desired temperature, air flow and fan speed control shows you the controlled time and type of control only.
  - ◆ If SIM/PIM is not installed, power consumption information may not be correct.
  - Power consumption information is displayed only when SIM/PIM is installed.
  - If SIM/PIM is removed, value measured with SIM/PIM will be displayed.

#### Cycle Monitoring

| SAMSUNG Control               | and Monitoring Zon   | e management   Schedule   EHP | Power Consumption | Inspection   Control logic manage | ment   System Settings  |
|-------------------------------|----------------------|-------------------------------|-------------------|-----------------------------------|-------------------------|
| elcomet admin. Nonc           | e monitoring         |                               |                   | Control and Me                    | nitoring Cycle monitori |
| • Indee<br>• Troub            | of 1 cory            | tion                          |                   |                                   |                         |
| - Outd                        | oor unit control     |                               |                   |                                   |                         |
| Select Cy Cheo                | king operation stat. | 0.00 )                        |                   |                                   |                         |
| = AI 2                        | <u>^</u>             | Oil recovering                |                   | Operation Mode                    | Heat                    |
| Virtual CAUR-11<br>- 11 00 00 |                      | Total capacity of Indoor      | 0.0kW             | Defrost status                    |                         |
| 3 00.01                       |                      | Number of outdoor units       | 2                 | Oil balancing                     |                         |
| J.00.02                       |                      | 410000                        |                   |                                   |                         |
| ◆ 11.00.03                    |                      |                               | Martar            |                                   |                         |
| ★ 11.00.04                    |                      | 2                             | e                 |                                   |                         |
| ◆ 11.00.05                    |                      | [ Address : 00 ]              | [ Address : 0.    | 1]                                |                         |
| ◆ 11.00.06                    |                      | Outdoor temperature           | 1.2%              | Model                             | DVM Inverter/           |
| ★ 11.00.08                    |                      | Condenser outlet temp         | 10.0%             |                                   | DVM S                   |
| ➡ 11.00.10                    |                      | Comp 2                        | -10.9 C           | Comp 3                            |                         |
| • 11.00.17                    | -                    | Hot Gas Valve                 | On                | Outdoor capacity                  | 22HP                    |
| 4Way Valve                    | On                   | Liquid Bypass Valve           |                   | EVI Bypass Valve                  | On                      |
| Running currents(Comp.1)      | 8.0A                 | Running currents(Comp.2)      | 0.0A              | Running currents(Comp.3)          |                         |
| High pressure data            | 22.0 kgf/cm2         | Low pressure data             | 2.0 kgf/cm2       | Double tube temperature           | 25.4°C                  |
| Main expansion valve step     | 0 STEP               | ESC EEV/EVI(Liquid) EEV       | 0 STEP            | HR EEV(Gas Liquid EEV)            |                         |
| Discharge-1 temperature       | 60.3°C               | Discharge-2 temperature       | 55.1°C            | Discharge-3 temperature           |                         |
| Outdoor Fan Step              | 35 STEP              | Loading Time                  |                   | Accumulator CCH                   |                         |
| CCH1                          | Off                  | CCH2                          | Off               | ССНЗ                              |                         |
| HotGasValve #2                |                      | Top Temp Sensor #1            | 66.4°C            | Top Temp Sensor #2                | 50.1°C                  |

#### You can select an indoor unit and check cycle information.

- 1 Click [Control and Monitoring] → [Cycle Monitoring] when DMS2.5 web page menu screen appears.
- 2 Click [Select].
  - DMS2.5 installation information will be displayed.
- 3 Select a device to check cycle information.
  - ◆ If you select OnOff controller, its subordinate outdoor unit which has the earliest address will be selected.
  - If you select an outdoor unit, all the information of the module (that are connected to the selected outdoor unit) will be displayed.
  - ◆ If you select indoor unit, upper outdoor unit will be selected.
- 4 Cycle information of selected outdoor unit and subordinate indoor units.
  - ◆ If the status of outdoor unit and indoor unit is changed, status value turns into blue.

#### Indoor Unit Usage Restriction\_Operation Limit

| Control and Monitoring i Zone management   Schedule   EHP Power Consumption Inspection   Control logic management   System Settings Welcomer admin. Now Control and Monitoring i Zone management   Schedule   EHP Power Consumption Inspection   Control logic management   System Settings Welcomer admin. Now Control and Monitoring i Zone management   Schedule   EHP Power Consumption Inspection   Control logic management   System Settings Welcomer admin. Now Control and Monitoring i Zone management   Schedule   EHP Power Consumption Inspection   Control logic management   System Settings Control and Monitoring i Zone management   System Settings Control and Monitoring i Zone management |                  |          |                     |              |                                         |                                         |   |
|----------------------------------------------------------------------------------------------------|------------------|----------|---------------------|--------------|-----------------------------------------|-----------------------------------------|---|
|                                                                                                    | Address          | Name     | Limit mode          | Control mode | Lower temperature limit<br>in Cool mode | Upper temperature limit<br>in Heat mode |   |
|                                                                                                    | 11.00.01<br>(01) | 11.00.01 | None 💌              | None         | ⊙Disable ○Enable 18.0 °C                | ⊙Disable ○Enable 30.0 °C                |   |
|                                                                                                    | 11.00.02<br>(02) | 11.00.02 | Cool O/ 3<br>Heat O | None         | ⊙Disable ○Enable 18.0 °C                | ⊙Disable ○Enable 30.0 °C                |   |
|                                                                                                    | 11.00.03<br>(03) | 11.00.03 | None M              | None         | ⊙Disable ○Enable 18.0 °C                | ⊙Disable ○Enable 30.0 °C                |   |
|                                                                                                    | 11.00.04<br>(04) | 11.00.04 | None M              | None ~       | ⊙Disable ○Enable 18.0 °C                | ⊕Disable ○Enable 30.0 °C                |   |
|                                                                                                    |                  |          |                     |              |                                         | Edit Save                               | 1 |

# You can set the operation of indoor unit as cooling only and heating only.

- Click [Control and Monitoring] → [Indoor unit usage restriction] when DMS2.5 web page menu screen appears.
- 2 Press [Edit] button.
- 3 Set the limit mode.
  - ◆ You can select 'Cool-only', 'Heat-only' or 'None'.
    - For cooling only indoor unit, you can select cool, dry and fan modes only.
    - For heating only indoor unit, you can select heat and fan modes only.

| ndoor u | min, fuere<br>Init usa<br>Ou<br>Ch | cle monitoring<br>door unit usage<br>uble history<br>tdoor unit contr<br>ecking operatio | e restriction<br>ol<br>n status |              | Contro                                  | I and Monitoring > Indoor unit usage res |
|---------|------------------------------------|------------------------------------------------------------------------------------------|---------------------------------|--------------|-----------------------------------------|------------------------------------------|
|         | Indoor unit                        | usage restric                                                                            | tion                            |              |                                         |                                          |
|         | Address                            | Name                                                                                     | Limit mode                      | Control mode | Lower temperature limit<br>in Cool mode | Upper temperature limit<br>in Heat mode  |
|         | 11.00.01<br>(01)                   | 11.00.01                                                                                 | None 🛩                          | None         | ⊙Disable ○Enable 18.0 °C                | ⊙Disable ○Enable 30.0 °C                 |
|         | 11.00.02<br>(02)                   | 11.00.02                                                                                 | Cool Only<br>Heat Only          | None A       | ⊙Disable ○Enable 18.0 °C                | ⊙Disable ○Enable 30.0 °C                 |
|         | 11.00.03<br>(03)                   | 11.00.03                                                                                 | None 🖌                          | None         | ⊙Disable ○Enable 18.0 °C                | ⊙Disable ○Enable 30.0 °C                 |
|         | 11.00.04                           | 11.00.04                                                                                 | None 🛩                          | None 🕑       | ⊙Disable ○Enable 18.0 °C                | ⊙Disable ○Enable 30.0 °C                 |

- 4 Set the control mode.
  - ◆ Control mode is used for DMS2.5 to set either 'cool only' or 'heat only' mode to indoor and outdoor units.

Note

- Mixed operation can occur even if you set limit mode.
  - If the indoor unit with operation mode limit is in mixed operation, DMS2.5 will solve the problem automatically by controlling it in control mode.
  - Since Hydro unit HT does not support Cool mode, control mode for Hydro unit HT can only be set as 'Heat only' or 'None'.

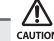

- When you set the operation mode limit, and if the outdoor unit is HP (Heat pump) type, DMS2.5 will automatically change the operation mode limit setting of all the indoor units connected to same outdoor unit.
- If the indoor unit is cooling only model, you cannot set the operation mode limit to 'heatonly'.
- DVM CHILLER cannot set 'only' mode.

#### Indoor Unit Usage Restriction\_Temperature Limit in Cool/Heat mode

| SAMSUNG<br>Welcomet ac | min. flees<br>min. flees<br>unit usa<br>• Crr<br>• Ou<br>• Ch | ol and Monitoring<br>cle monitoring<br>door unit usage<br>uble history<br>tdoor unit con<br>ecking operation | Zone manageme          | nt   Schedule   EHF | Power Consumption Inspection | Control logic management   Syste | m Settings<br>age restriction |
|------------------------|---------------------------------------------------------------|----------------------------------------------------------------------------------------------------|------------------------|---------------------|------------------------------|----------------------------------|-------------------------------|
|                        | Indoor unit<br>Address                                        | usage restric<br>Name                                                                                        | tion<br>Limit mode     | Control mode        | Lower temperature limit      | Upper temperature limit          |                               |
|                        | 11.00.01<br>(01)                                              | 11.00.01                                                                                                    | None 💌                 | None                | Poisable OEnable 18.0 °C     | ©Disable ©Enable 30.0 °C         |                               |
|                        | 11.00.02<br>(02)                                              | 11.00.02                                                                                                    | Cool Only<br>Heat Only | None M              | Gable OEnable 18.0 °C        | ⊙Disable ○Enable 30.0 °C         |                               |
|                        | 11.00.03<br>(03)                                              | 11.00.03                                                                                                    | None 💌                 | None                | ⊙Disable ○Enable 18.0 °C     | ⊙Disable ○Enable 30.0 °C         |                               |
|                        | 11.00.04<br>(04)                                              | 11.00.04                                                                                                    | None 💌                 | None                | ⊙Disable ○Enable 18.0°C      | ⊙Disable ○Enable 30.0 °C         |                               |
|                        |                                                               |                                                                                                    |                        |                     |                              | Edit Save                        | 5                             |

#### You can set temperature lower/upper temperature limit in cool/heat mode.

Click [Control and Monitoring] → [Indoor unit usage restriction] when DMS2.5 web
page menu screen appears.

#### 2 Press [Edit] button.

- 3 Set the lower/upper temperature limit.
  - ◆ You can set lower/upper temperature limit by selecting 'Enable'/'Disable'.
  - ERV PLUS and Fresh duct cannot set the lower temperature limit in Cool mode or upper temperature limit in Heat mode.
  - For Hydro unit and Single EHS, if the temperature control is set as 'Room', you can set the Lower temperature limit in Cool mode and Upper temperature limit in Heat mode according to room temperature. If the temperature control of Hydro unit is set as 'Water out', you can set the Lower temperature limit in Cool mode and Upper temperature limit in Heat mode according to water out temperature.
  - For Hydro unit HT, if the temperature control is set as 'Room', you can set the Upper temperature limit in Heat mode according to room temperature. If the temperature control of Hydro unit is set as 'Water out', you can set the Upper temperature limit in Heat mode according to water out temperature.
  - DVM CHILLER cannot set the lower temperature limit in Cool mode or upper temperature limit in Heat mode.
- 4 Click [Save].
  - Indoor unit usage restriction setting will be saved.

#### Checking the Trouble History

| SAMSUNG        | Control a                                                                                                 | nd Monitoring     | Zone management    | Schedule   EHIP Power Co | insumption Inspection | Control logic | : management    | System Settings  |
|----------------|----------------------------------------------------------------------------------------------------|-------------------|--------------------|--------------------------|-----------------------|---------------|-----------------|------------------|
| Trouble histor | Indoo     Indoo     Indoo     Indoo     Indoo     Indoo     Indoo     Indoo     Indoo     Indoo     Indoo | ing of vitrol     | striction          | -                        | -                     |               |                 | L FOUDIE DISCOTY |
|                | 2013<br>© AI                                                                                              | 2 2 1 ● Community | SS -               | 2013 💙 2 🔹<br>Search     | 5 💌                   |               |                 |                  |
|                | Select                                                                                                    | Address           | Device type        | Occurrence time          | Resolution time       | Code No.      | Status          |                  |
|                | R                                                                                                    | 11.00             | outdoor            | 2013-02-05 20:15         |                       | 628           | Not<br>resolved |                  |
|                | 3                                                                                                    | >                 | Communicati        | on error between DMS     | → Outdoor unit        |               |                 |                  |
|                | % Click t                                                                                                 | the row for det   | ailed information. |                          |                       |               |                 |                  |
|                | 1                                                                                                    |                   |                    |                          |                       |               | Delete          |                  |
|                |                                                                                                    |                   |                    |                          |                       |               |                 |                  |

- 1 Click [Control and Monitoring] → [Trouble history] when DMS2.5 web page menu screen appears.
- 2 Check all the trouble history.
  - You can check address, device type, occurrence time, resolution time, code number and status.
- **3** You can check detailed information on trouble history by selecting the item in the list.
- Note: Note: No
  - If the same code trouble is detected repeatedly in the same device on the same day, trouble history will be shown as 1 case. If it occurs more than 2 times, 'Resolution time' may change every time you check. And the number of repetition will be displayed in 'Status' field.

#### Checking the Trouble History by Date

| SAMSUNG              | Control a                                     | and Monitoring                                                                    | Zone management            | Schedule   EHP Power C | onsumption Inspection | Control logic | : management     | System Settings |
|----------------------|-----------------------------------------------|-----------------------------------------------------------------------------------|----------------------------|------------------------|-----------------------|---------------|------------------|-----------------|
| Welcome! admin, flow | Cycle     Indoo     Troul     Outor     Check | monitoring<br>ir unit usage re<br>ble history<br>sor unit arrol<br>ang og a gon s | status                     |                        |                       | Carl          | eral wiet Mérrie | Trouble history |
|                      | 2013<br>O AI                                  | ☑ 2<br>II ● Commun                                                                | ▼ 5 ▼ -<br>ication trouble | 2013 ¥ 2               |                       |               |                  |                 |
|                      | Select                                        | Address                                                                           | Device type                | OCurrence time         | Resolution time       | Code No.      | Status           |                 |
|                      | R                                             | 11.00                                                                             | outdoor                    | 2013-02-05 20:15       |                       | 628           | Not<br>resolved  |                 |
|                      | A                                             | }                                                                                 | Communicati                | on error between DMS   | Outdoor unit          |               |                  |                 |
|                      | % Click                                       | the row for det                                                                   | ailed information.         |                        |                       |               |                  |                 |
|                      | 1                                             |                                                                                   |                            |                        |                       |               | DWAR             |                 |
|                      |                                               |                                                                                   |                            |                        |                       |               | Consile          |                 |
|                      |                                               |                                                                                   |                            |                        |                       |               |                  |                 |

# DMS2.5 saves maximum 1024 trouble histories. If the number of history exceeds 1024, DMS2.5 will delete the oldest history first.

- 1 Click [Control and Monitoring] → [Trouble history] when DMS2.5 web page menu screen appears.
- 2 Enter the time period you want to check.
  - Enter year/month/day in order.
- 3 Click [Search].
  - You can check address, device type, occurrence time, resolution time, code number and status in the entered period.
- **4** You can check detailed information on trouble history by selecting the item in the list.

#### Deleting the Trouble History

| SAMSUNG           | Control and Monitoring                                                              | Zone management                     | Schedule   EHP Power Co | onsumption Inspection | Control logic | : management    | System Settings |
|-------------------|-------------------------------------------------------------------------------------|-------------------------------------|-------------------------|-----------------------|---------------|-----------------|-----------------|
| Welcome! admin. % | Cycle monitoring     Indoor unit usage (     Trouble history     Outcoor unit v tro | estriction                          |                         | _                     | Carl          | inal and Monito | Trouble history |
|                   | Checking of For                                                                     | status<br>5 2 -<br>nication trouble | 2013 2 Search           | 2 5 V                 | Code No.      | Status          |                 |
|                   | 11.00                                                                               | outdoor                             | 2013-02-05 20:15        |                       | 628           | Not             |                 |
|                   | 2                                                                                   | Communicati                         | on error between DMS    | → Outdoor unit        | <u></u>       |                 |                 |
|                   | % Click the row for de                                                              | tailed information.                 |                         |                       |               |                 |                 |
|                   | 1                                                                                   |                                     |                         |                       |               | 3               |                 |

- 1 Click [Control and Monitoring] → [Trouble history] when DMS2.5 web page menu screen appears.
- 2 Select trouble history you want to delete.
- 3 Click [Delete].
  - Click [OK] from the confirm window. Selected trouble history will be deleted.

#### Outdoor unit control

| Icome! admin. 150                                                                                                    | Control and Monit     Cycle monitori | oring   Zone management   Schedule                          | EHP Power Consumption Inspection   Cor                                | ntrol logic management   System Settings                       |  |  |  |  |
|----------------------------------------------------------------------------------------------------|--------------------------------------|-------------------------------------------------------------|-----------------------------------------------------------------------|----------------------------------------------------------------|--|--|--|--|
| Outdoor unit control     Checking op     Checking op     Checking op     Checking op     Checking op     Checking op     Checking op     Checking op |                                      |                                                             |                                                                       |                                                                |  |  |  |  |
| Outdoor unit<br>address                                                                                                    | Outdoor unit<br>name                 | Electric current control option                             | Heating capacity calibration                                          | Cooling capacity calibration                                   |  |  |  |  |
| 11.00.00                                                                                                    | 11.00.00                             | current value :%<br>Outdoor unit self-control<br>Manual 50% | current value :kg/cm²<br>Outdoor unit self-control<br>Manual 25kg/cm² | current value :°C<br>Outdoor unit self-control<br>Manual 5-7°C |  |  |  |  |
|                                                                                                    |                                      |                                                             |                                                                       | Edit Save                                                      |  |  |  |  |

- 1 Click [Control and Monitoring] → [Outdoor unit control] when DMS2.5 web page menu screen appears.
- **2** Click [Edit] and select the desired setting for Electric current control option, Heating capacity calibration and Cooling capacity calibration.
  - Outdoor unit self-control: Outdoor unit controls the value itself.
  - ◆ Manual: Outdoor will be controlled at value set by the user.
- 3 Click [Save] and the outdoor unit will be controlled at set value.
  - ◆ If the value was set manually on DMS2.5, outdoor unit will always operate at set value.
- Note: ♦ Outdoor unit control is supported on certain models only, and the 'Outdoor unit control page' only appears on those supported models.

#### Control for Occupied/Vacant room

- 1 Click [Control and Monitoring] → [Occupied/Vacant room control] when DMS2.5 web page menu screen appears.
- 2 Click [Edit] and select the desired setting for Mode, Desired temperature, Fan speed and Apply.
- 3 Click [Save] and the unoccupied room will be controlled at set value.
- Note: ★ The 'Occupied/Vacant room control page' only appears on those supported models.
  - Image: Image: Ima

#### Checking the Operation Status

F-66

| elcomet admin. 1996 | <ul> <li>Cycle monitorir</li> <li>Indoor unit us.</li> <li>Trouble history</li> </ul> | ng<br>age restriction                | _            | Car                      | urol and Montoning 🖹 C | hecking operation statu |
|---------------------|---------------------------------------------------------------------------------------|--------------------------------------|--------------|--------------------------|------------------------|-------------------------|
| Checking opera      | <ul> <li>Dutdoor unit o</li> <li>Checking ope</li> </ul>                              | ontrol<br>ration status              |              |                          |                        |                         |
|                     | 2013                                                                                  | 2                                    | all 🗸 Sea    | <del>.</del>             |                        |                         |
|                     | Device type                                                                           | Occurrence time                      | Control Unit | Control type             | Controlled device      |                         |
|                     | DVM                                                                                   | 2013.02.05 20:50:43                  | DMS Web      | Upper controller control | 11.00.01               |                         |
|                     | Control devi<br>11.00.01(1<br>Control devi<br>Power : On                              | ce(DVM)<br>1.00.01)<br>ce type : DVM |              |                          | 43                     |                         |
|                     | × Click the row                                                                       | for detailed information.            |              |                          |                        |                         |

# You can check operation status of indoor unit which is controlled by DMS2.5.

- Click [Control and Monitoring] → [Checking operation status] when DMS2.5 web page menu screen appears.
- 2 Check the operation history.
  - You can check the device type, occurrence time, control unit, control type, and controlled device address of indoor unit which is controlled by DMS2.5 and subordinate controller.
- **3** You can check operation status by entering date.
  - Enter year/month/day then click [Search]. You can check control history that occurred on the entered date.
- **4** You can check detailed control history which is controlled by the command by pressing control history in the list.
- Note DMS2.5 saves the information of operation history for 180 days. However, it varies depending on saving space of DMS2.5.

#### **Zone Management**

#### Zone Setting & Edit – Individual/Group Initialization

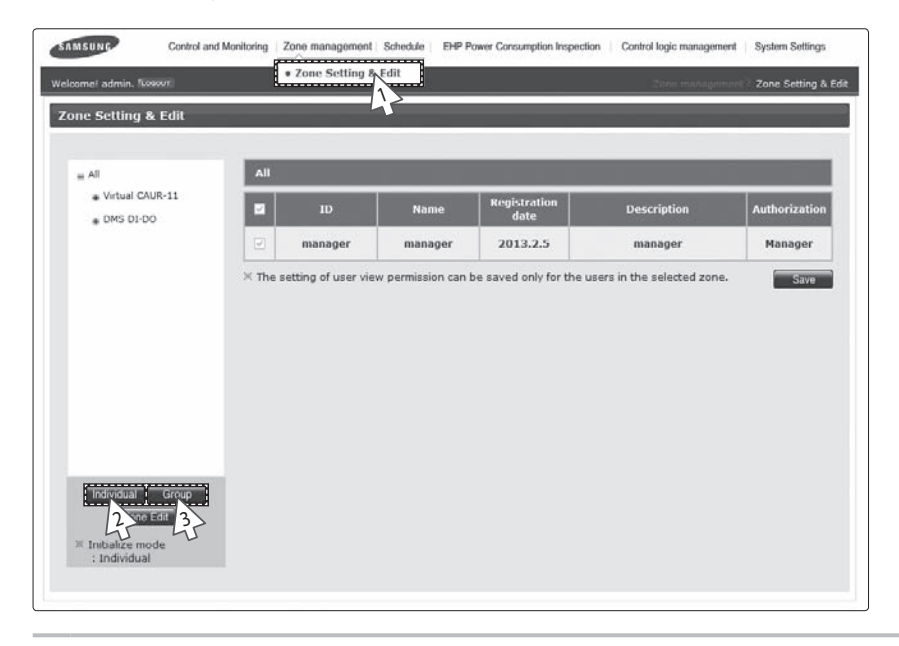

- 1 Click [Zone management] → [Zone Setting & Edit] when DMS2.5 web page menu screen appears.
  - ◆ Same screen will be displayed even if you click [Zone management] only.
- 2 Initialize the indoor unit organization as individual by clicking [Individual].
  - Individual initialization reorganizes connected indoor unit based on installation address.
- 3 Initialize the indoor unit organization as group by clicking [Group].
  - Group initialization reorganizes connected indoor unit based on RMC address.
  - After group initialization, indoor units are displayed as one device when upper zone is selected in the [Control and Monitoring] screen.
  - When editing zone after group initialization, moving in group is only allowed.
  - ◆ After group initialization, subordinate devices cannot be moved individually to the other zone.
- Mote A Comparison of the second state of the second state of the second s
  - ◆ If the user does not have authorization to edit zone, [Individual], [Group] and [Zone edit] will not be displayed.

#### **Zone Management (Continued)**

#### Zone Setting & Edit – Setting the User Authorization

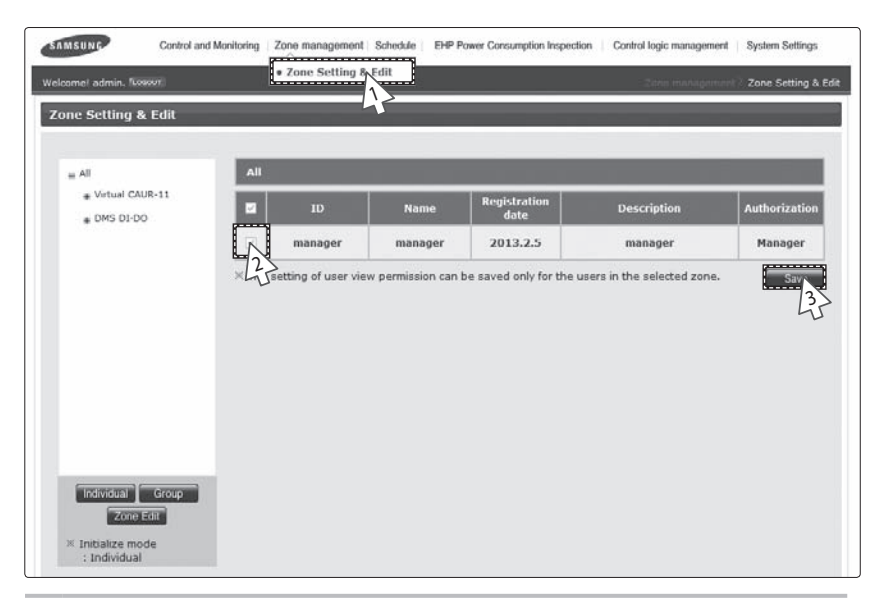

- 1 Click [Zone management] → [Zone Setting & Edit] when DMS2.5 web page menu screen appears.
  - ◆ Same screen will be displayed even if you press [Zone management] only.
- 2 Set user authorization for each zone.
  - ◆ If the user has no authorization for the zone, controlling and monitoring of the zone is restricted.
  - ◆ The user who is allowed to control and monitor zone has '☑' sign.
- 3 Click [Save] to save.
  - The user of currently selected zone is selected in the screen.

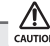

F-68

- You should set the authorization for controlling and monitoring the zone when the user is added.
- If you do not set the authorization for zone after adding a user, the zone will not be displayed even if the user logged in.
- Setting the user authorization is valid only for the zone displayed on the screen. If you select the other zone setting without clicking save button after changing the setting, user authorization for previously selected zone will be gone.
- When initializing zone, all rights are given to all users.

#### Zone Setting & Edit – Zone Edit

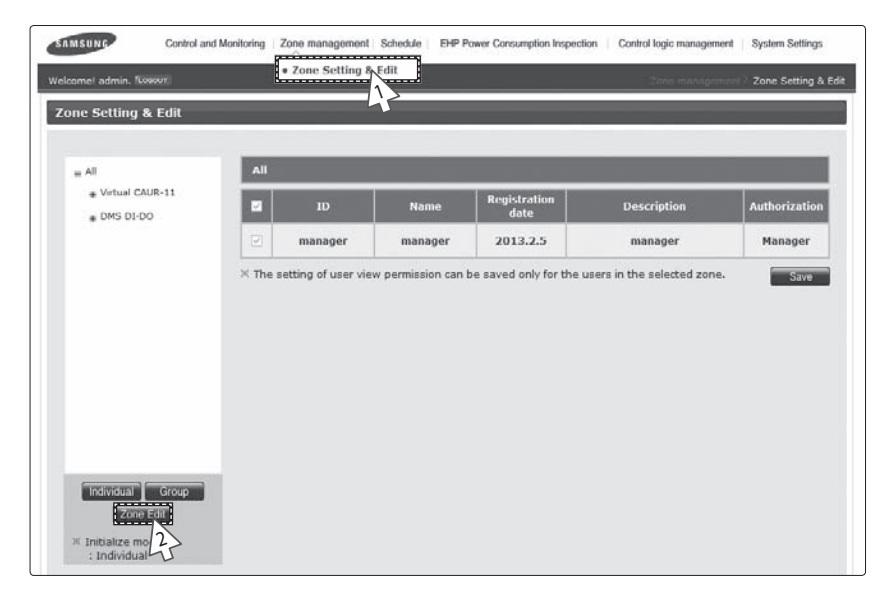

- 1 Click [Zone management] → [Zone Setting & Edit] when DMS2.5 web page menu screen appears.
  - Same screen will be displayed even if you press [Zone management] only.
- 2 Click [Zone Edit].
  - ◆ Zone edit screen will be displayed.

# Zone Management (Continued)

| Zone_Edit - Windows                            | Internet Explorer |                            |
|------------------------------------------------|-------------------|----------------------------|
| Mgt view                                       | Install view      | Create in the above        |
| - 60                                           | ime               | Create in the below        |
| Virtual CAUR-11                                | Idress 3          | Sector Create the sub zone |
| = ODU-00                                       |                   | X Remove                   |
| <ul> <li>11.00.01</li> <li>11.00.02</li> </ul> |                   | A Move Up                  |
| + 11.00.03                                     |                   | 👽 Move Down                |
| ◆ 11.00.04                                     |                   | A Move to upper level      |
| . DMS DI-DO                                    |                   | C Rename                   |
|                                                |                   | Cut                        |
|                                                |                   | C Paste                    |
|                                                |                   | Remove disappeared         |
|                                                |                   | Modify the Zone attribute. |
|                                                |                   | General O AHU              |
|                                                |                   | 105                        |
|                                                |                   |                            |
|                                                |                   |                            |
|                                                |                   |                            |
|                                                |                   |                            |

Click [♥] to set viewing option of zone edit list.
 You can select from viewing by 'Name', 'Address' and 'Address & Name'.

#### 4 Edit item you want.

| Create in the above    | Create a new zone on top of the selected zone.                                                               |
|------------------------|----------------------------------------------------------------------------------------------------|
| Create in the below    | Create a new zone under the selected zone.                                                                   |
| Create the sub<br>zone | Create a zone one step lower than the user selected.<br>You cannot create a zone under 5 steps in zone edit. |
| Remove                 | Remove selected zone. If the selected zone includes device,<br>the device will move to the top step.         |
| Move up                | Move up the selected zone or indoor unit.                                                                    |
| Move down              | Move down the selected zone or indoor unit.                                                                  |
| Move to upper<br>level | Move the selected zone or indoor unit to the upper level.                                                    |
| Rename                 | Rename the selected zone or indoor unit.<br>You can use maximum 16 letters.                                  |
| Cut                    | Cut to move the selected zone or indoor unit,                                                                |
| Paste                  | Move the cut zone or indoor unit to the selected zone.                                                       |

5 Click [Remove disappeared] to remove all disappeared devices which were found after tracking.

#### 6 Change zone properties.

◆ You can select "General", "AHU", and "Group".

| Mode                                 | Property name | Description                                                                                                    | Remarks                                                                                                    |
|--------------------------------------|---------------|----------------------------------------------------------------------------------------------------|----------------------------------------------------------------------------------------------------|
|                                      | General       | <ul> <li>Virtual group which is managed by<br/>installation address, not by RMC<br/>address</li> <li>The user can create and delete zone.</li> </ul>                                     | -                                                                                                    |
| Individual<br>initialization<br>mode | Group         | Not applicable.<br>(Only supported in group initialization<br>mode.)                                                                                                    | Not applicable.<br>(Only supported in group initialization<br>mode.)                                                                                                    |
|                                      | AHU           | <ul> <li>Virtual group which manages AHU kit<br/>in general zone.</li> <li>The user can create and delete.</li> </ul>                                                                    | <ul> <li>It will be displayed as single device in<br/>the control and monitoring screen, and<br/>it can be controlled as single device.</li> <li>You cannot move subordinate device<br/>to the other zone.</li> </ul> |
| Group<br>initialization<br>mode      | General       | <ul> <li>Virtual group which is set and<br/>managed by the user.</li> <li>The user can create and delete.</li> </ul>                                                                     | -                                                                                                    |
|                                      | Group         | <ul> <li>Virtual group which is managed by<br/>installation address, not by RMC<br/>address.</li> <li>The user cannot create and delete.<br/>DMS2.5 creates it automatically.</li> </ul> | <ul> <li>It is displayed like as one device in the<br/>control and monitoring screen and can<br/>be controlled.</li> <li>You cannot move subordinate device<br/>to the other zone.</li> </ul>                         |
|                                      | AHU           | <ul> <li>Virtual group which manages AHU kit<br/>in general zone.</li> <li>The user can create and delete.</li> </ul>                                                                    | <ul> <li>It is displayed like as one device in the control and monitoring screen and can be controlled.</li> <li>You cannot move subordinate device to the other zone.</li> </ul>                                     |

#### 7 Click [Apply].

- Edited zone structure will be applied.
- 8 To cancel the setting, click [Cancel].

#### Schedule

#### Creating New schedule

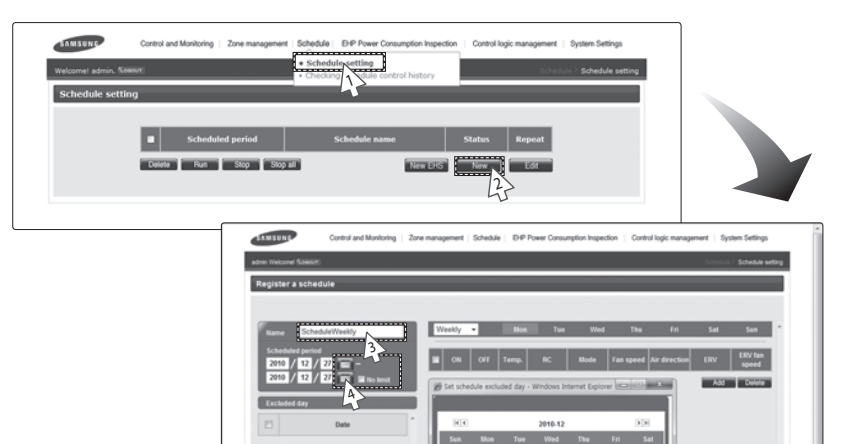

Delete Add

# You can set, edit, delete and use the schedules for air conditioner control.

1 Click [Schedule] → [Schedule setting] when DMS2.5 web page menu screen appears.

19 20 21 22 23

27 28 29

25

Save Carcel

- 2 Click [New] in the schedule setting screen.
- $\mathbb{N}$  It is not available to provide the schedule information to BMS system.
- **3** Enter the schedule name when the schedule setting screen appears.
- **4** Select schedule period you want by clicking calendar.
  - If you select 'No limit' when setting end date, it means there is no period and it displays Dec 31st, 9999.
     To set the end date, remove the check of 'No limit' or select calendar icon which is on the right side of date.
- **5** To set an exception date in the schedule period, click [Add] and select date(month/day) you want.
  - Select an exception date on the calendar window.
| Register a s | schedule   | _          | _   | _      | _   | _     | _   | _    | _         | _             | _   | _                |   |
|--------------|------------|------------|-----|--------|-----|-------|-----|------|-----------|---------------|-----|------------------|---|
| _            |            |            | _   |        |     |       |     |      |           |               |     | _                |   |
| Name         | ScheduleWe | ekly       |     | Weekly | *   | Mon   | Tue | Wed  | Thu       | Fri           | Sat | Sum              | 2 |
| Scheduled    | period     | <b>-</b>   |     | III ON | OFF | Temp. | RC  | Mode | Fan speed | Air direction | ERV | ERV fan<br>speed |   |
| 2010 /       | 12 / 27    | E No limit |     |        | · · |       |     |      |           | · · · · ·     | Add | Delete           |   |
| Excluded d   | ay         |            |     |        |     |       |     |      |           |               |     |                  |   |
| K            | D          | ate        | Ŀ.  |        |     |       |     |      |           |               |     |                  |   |
| 6>           | 2010       | 12/04      |     |        |     |       |     |      |           |               |     |                  |   |
| 1            | 2010       | /12/11     | -11 |        |     |       |     |      |           |               |     |                  |   |
|              | 2010       | /12/18     |     |        |     |       |     |      |           |               |     |                  |   |
| Delete       | Add        |            |     |        |     |       |     |      |           |               |     |                  |   |
| Applied dev  | rice       |            |     |        |     |       |     |      |           |               |     |                  |   |
| E A          | ddress     | Name       | 1   |        |     |       |     |      |           |               |     |                  |   |
|              |            |            |     |        |     |       |     |      |           |               |     |                  |   |
|              |            |            |     |        |     |       |     |      |           |               |     |                  |   |
|              |            |            |     |        |     |       |     |      |           |               |     |                  |   |
| Delete       | Add        |            |     |        |     |       |     |      |           |               |     |                  |   |

**6** To cancel the added exception date, select the exception date it(☑) and click [Delete].

• Maximum 365 exception dates can be saved.

F-74

| Control and Monitoring Zo | e management   Schedule   EHP Power Consumption Inspectio                                                                                                    | n   Control logic management   System Settings         |                                                 |
|---------------------------|----------------------------------------------------------------------------------------------------|--------------------------------------------------------|-------------------------------------------------|
| admin Welcomet (NRRWK)    |                                                                                                    | Schedule ? Schedule setting                            |                                                 |
| Register a schedule       |                                                                                                    |                                                        |                                                 |
|                           |                                                                                                    |                                                        |                                                 |
| Name Schedule1            | Everyday 💌                                                                                                    |                                                        |                                                 |
| Scheduled period          | ■ ON OFF Temp. RC Hode Fa                                                                                                    | in speed Air ERV ERV fan<br>direction ERV speed        |                                                 |
| 2014 / 2 / 5 📰 🗉 No limit | C The device configuration - Windows Inter                                                                                                    | Add Delete                                             |                                                 |
| Eveluded day              | The device configuration                                                                                                    |                                                        |                                                 |
| Date                      | Name A                                                                                                    | ddress                                                 |                                                 |
| D 2012-02-10              | 11.00.01 11                                                                                                    | .00.01                                                 |                                                 |
| 2013-02-19                | 11.00.02 11                                                                                                    | .00.02                                                 |                                                 |
| 2013-02-28                | Control and Monitoring Zone ma                                                                                                    | inagement Schedule EHP Power Consumption Inspectio     | n   Control logic management   System Settings  |
| 2                         | admin Welcomet \$59607                                                                                                    |                                                        | Schedule setting                                |
| Desete Acc                | Register a schedule                                                                                                    |                                                        |                                                 |
| Address Name              |                                                                                                    |                                                        |                                                 |
|                           | Name Schedule1                                                                                                    | eryeday 👻                                              | C                                               |
|                           | Scheduled period                                                                                                    | ON OFF Temp. RC Mode Fo                                | an speed Air ERV ERV fan<br>direction ERV speed |
|                           | 2013 / 2 / 5 = -<br>2014 / 2 / 5 = No limit                                                                                                    | Internal Design Distance Internation International In- | Add Delete                                      |
|                           | And the second second sec |                                                        |                                                 |
|                           | Excluded day                                                                                                    |                                                        |                                                 |
| 45                        | Date                                                                                                    |                                                        |                                                 |
|                           | 2013-02-19                                                                                                    |                                                        |                                                 |
|                           | 2013-02-28                                                                                                    |                                                        |                                                 |
|                           |                                                                                                    |                                                        |                                                 |
|                           | Delete Add                                                                                                    |                                                        |                                                 |
|                           | Applied device                                                                                                    |                                                        |                                                 |
|                           | Address Name                                                                                                    |                                                        |                                                 |
|                           | 11.00.01 11.00.01                                                                                                    |                                                        |                                                 |
|                           | 11.00.02 11.00.02                                                                                                    |                                                        |                                                 |
|                           | □ 1.00.03 11.00.03 M                                                                                                    |                                                        |                                                 |
|                           | Designer Add                                                                                                    |                                                        | Ψ.                                              |
|                           | 8                                                                                                    |                                                        | Save Cancel                                     |
|                           | - 1                                                                                                    |                                                        |                                                 |

- 7 Click [Add] to select a device to apply.
  - ◆ The list of all the connected devices will be displayed.
  - You can register a schedule for DMS DO as well.
  - ◆ You cannot select DVM CHILLER and other devices simultaneously.

| min W        | lelcome! Notion |              |            |               |                   |          |          |           |                  | Schniule, 1 | Schedule setti   |
|--------------|-----------------|--------------|------------|---------------|-------------------|----------|----------|-----------|------------------|-------------|------------------|
| Regis        | ter a schedul   | e            |            | -             |                   |          |          |           | -                |             |                  |
| _            |                 |              |            |               |                   |          |          |           |                  |             |                  |
| Nam          | Schedule1       |              | We         | ryday<br>skly |                   |          |          |           |                  |             |                  |
| Sche<br>2017 | duled period    |              | Eve<br>1da | ryday<br>V    | 9 <sup>c</sup> Te | np. RC   | Mode     | Fan speed | Air<br>direction | ERV         | ERV fan<br>speed |
| 2014         | 1 2 / 5         | 🖬 🖬 No limit |            | 21:10         | 45                | No set 🛩 | No set 🛩 | No set 🛩  | No set 🛩         | No set 🛩    | No set 🛩         |
|              |                 |              |            |               |                   |          |          |           |                  | Add         | Delete           |
| Exclu        | uded day        | 1949         |            |               |                   |          |          |           |                  |             |                  |
|              | 0               | ate          |            |               |                   |          |          |           |                  |             |                  |
|              | 2013            | -02-19       |            |               |                   |          |          |           |                  |             |                  |
|              | 2013            | 02-28        |            |               |                   |          |          |           |                  |             |                  |
|              |                 |              | M          |               |                   |          |          |           |                  |             |                  |
| Delet        | e Add           |              |            |               |                   |          |          |           |                  |             |                  |
| Appl         | ied device      |              |            |               |                   |          |          |           |                  |             |                  |
|              | Address         | Name         | ^          |               |                   |          |          |           |                  |             |                  |
|              | 11.00.01        | 11.00.01     |            |               |                   |          |          |           |                  |             |                  |
|              | 11.00.02        | 11.00.02     |            |               |                   |          |          |           |                  |             |                  |
|              | 11.00.03        | 11.00.03     | ~          |               |                   |          |          |           |                  |             |                  |
|              | LIGOIDD         |              | 1.1000     |               |                   |          |          |           |                  |             |                  |

- **9** Click  $[\lor]$  to select repeat schedule you want and set an event.
  - You can select 'Weekly', 'Everyday' and '1day'. However, the starting and end date should be same when you select '1day'.
  - ♦ Enter 4 digits for OnOff time setting. Ex)  $8:00 \rightarrow 0800$ ,  $9:30 \rightarrow 0930$
  - Remote controller setting is as follows.
    - Enable RC: Controlling indoor unit using wired/wireless remote controller or indoor unit panel in each room is possible.
    - Disable RC: Controlling indoor unit using wired/wireless remote controller or indoor unit panel in each room is not possible.
    - Cond. RC

- ON by OnOff controller, DMS2.5: Controlling indoor unit using wired/wireless remote controller or indoor unit panel in each room is possible.

- OFF by OnOff controller, DMS2.5: Controlling indoor unit using wired/wireless remote controller or indoor unit panel in each room is not possible.
- Click [Add] to add event.
- ◆ To delete event, select an event(☑) and click [Delete].
- Maximum 70 events can be set per 1 schedule. In case of week schedule, 10 events per 1 day can be set.
- ◆ If starting and end time of schedule event are repeated, only the schedule event which is made earlier will be executed.

#### 10 Click [Save].

- Set schedule information is saved in DMS2.5.
- Click [Cancel] to cancel schedule setting.
- Note: ♦ If you select dry mode among basic modes, auto fan speed is only available.
  - When the operation mode is 'Auto', fan speed is always set to 'Auto'.
  - When the operation mode is 'Fan', you cannot control fan speed as 'Auto'.
  - When the operation mode is 'Dry', fan speed is always set to 'Auto'.
  - When you select sleep mode among ERV modes, 'Mid' fan speed is only available.
  - If the tracking is not completed, schedule setting is not possible. To use proper schedule function, make sure to complete tracking with installation engineer.
  - ♦ 'Off' operation works only with ERV PLUS.
  - Cool Storage' and 'Hot Water' mode works by DVM CHILLER only.
  - The Turbo fan speed is available only in the devices that support the Turbo fan speed. For the devices that do not support the Turbo fan speed, the Auto or High fan speed operates, even though the Turbo fan speed is selected.

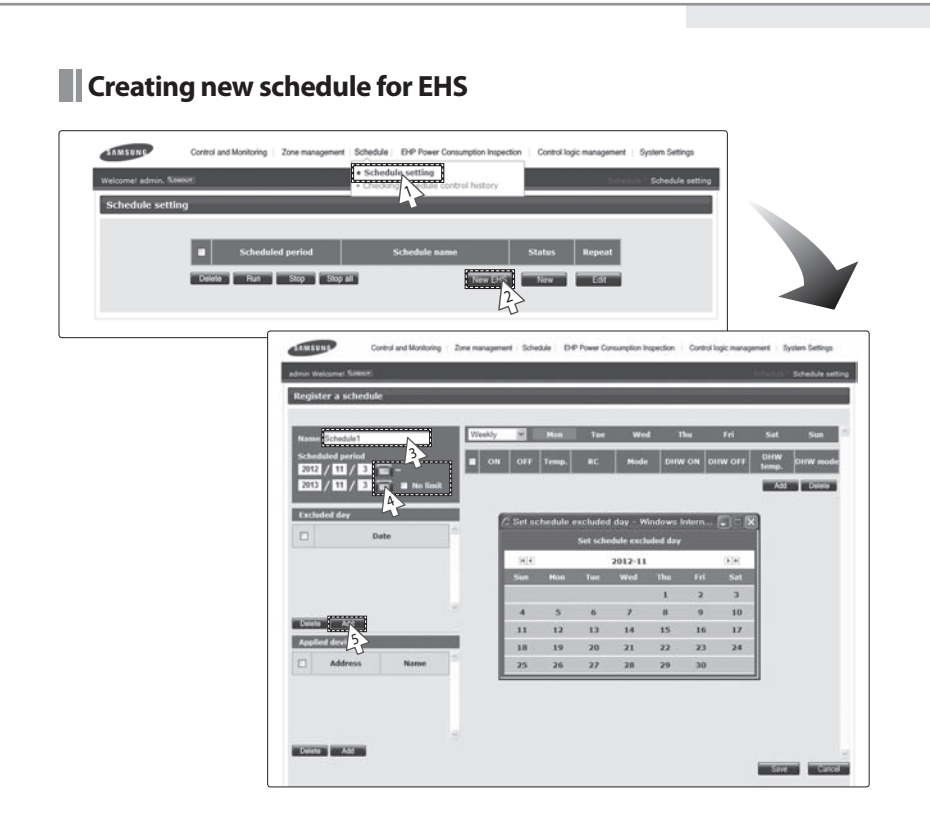

- 1 Click [Schedule] → [Schedule setting] when DMS2.5 web page menu screen appears.
- 2 Click [New EHS] in the schedule setting screen.
- **3** Enter the schedule name when the schedule setting screen appears.
- 4 Select schedule period you want by clicking calendar.
  - If you select 'No limit' when setting end date, it means there is no period and it displays Dec 31st, 9999.
     To set the end date, remove the check of 'No limit' or select calendar icon which is on the right side of date.
- **5** To set an exception date in the schedule period, click [Add] and select date(month/day) you want.
  - Select an exception date on the calendar window.

| Name Se   | hadula1  | _               |    | Wee | kły | Y   | Mon   | Tu | • <u>w</u> | ed T   | hu | Fri    | Sat          | Sun    |
|-----------|----------|-----------------|----|-----|-----|-----|-------|----|------------|--------|----|--------|--------------|--------|
| Scheduled | 1 period | <b>-</b>        |    |     | ON  | OFF | Temp. | RC | Mod        | le DHW |    | HW OFF | DHW<br>temp. | DHW mo |
| 2013 /    | 11 / 3   | 🖬 –<br>🖬 No lim | it |     |     |     |       |    |            |        |    |        | Add          | Delete |
| Excluded  | day      |                 |    |     |     |     |       |    |            |        |    |        |              |        |
| R         | De       | ite             | 1  |     |     |     |       |    |            |        |    |        |              |        |
| 63        | 2012     | 11-08           |    |     |     |     |       |    |            |        |    |        |              |        |
|           | 2012-    | 11-22           |    |     |     |     |       |    |            |        |    |        |              |        |
|           | 2012     | 11-29           | M  |     |     |     |       |    |            |        |    |        |              |        |
| Delete    | Add      |                 |    |     |     |     |       |    |            |        |    |        |              |        |
| Applied d | evice    | _               |    |     |     |     |       |    |            |        |    |        |              |        |
| □ A       | ddress   | Name            |    |     |     |     |       |    |            |        |    |        |              |        |
|           |          |                 |    |     |     |     |       |    |            |        |    |        |              |        |

- 6 To cancel the added exception date, select the exception date (☑) and click [Delete].
  - Maximum 365 exception dates can be saved.

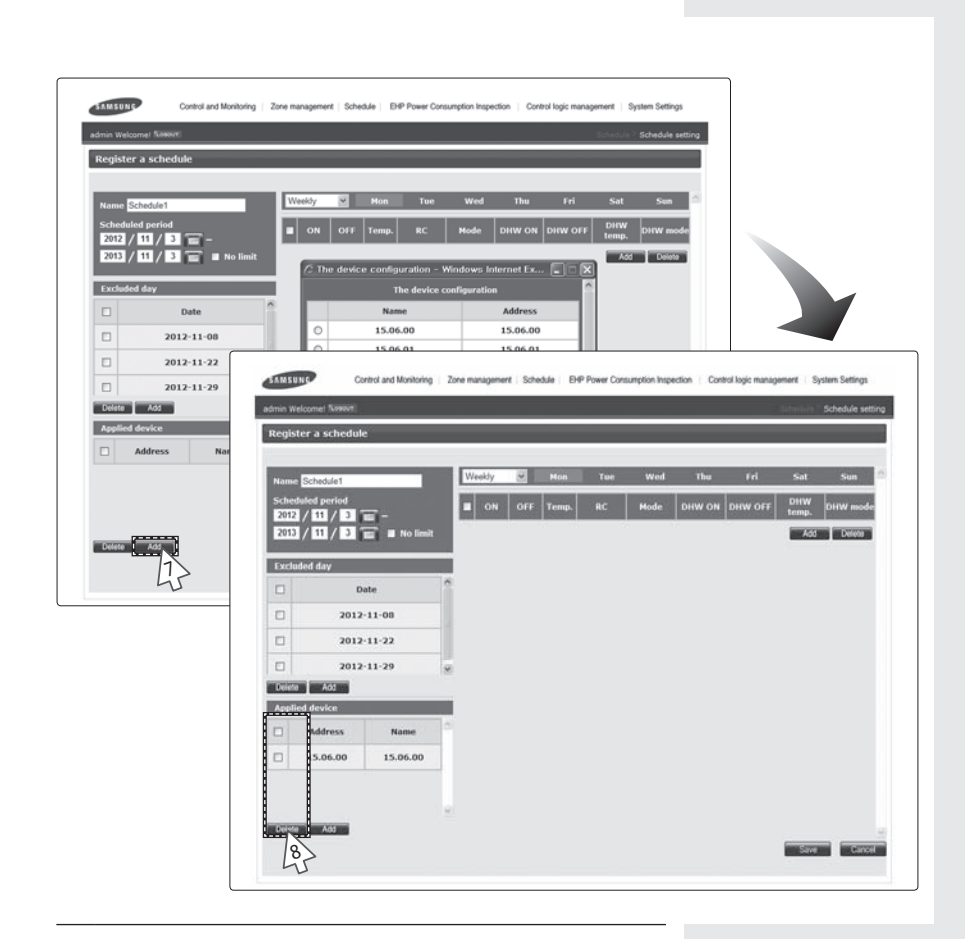

- 7 Click [Add] to select a device to apply.
  - The list of all the connected devices will be displayed. Select a device and click [OK].
  - ◆ You can only select one device.
- $\label{eq:selected} \begin{array}{ll} \textbf{8} & \mbox{ To cancel the selected device, select } (\overrightarrow{\square}) \mbox{ the device again and click [Delete].} \end{array}$

|              | felcomet flassur |             |    |                               |         |     |      |        |         | Scholm       | Schedule sett |
|--------------|------------------|-------------|----|-------------------------------|---------|-----|------|--------|---------|--------------|---------------|
| Regis        | ter a scheduk    | e           |    |                               |         |     |      |        |         |              |               |
| Nam          | Schedule1        | -           |    | Weekdy                        | Mon     | Tue | Wed  | Thu    | Fri     | Sat          | Sun           |
| Sche<br>2012 | duled period     | <b>-</b>    |    | Weekly<br>Everyday 95<br>1day | F Temp. | RC  | Mode | DHW ON | DHW OFF | DHW<br>temp. | DHW mode      |
| 2013         | 3/11/3           | 🖬 🔳 No limi | i. |                               |         |     |      |        |         | Add          | Delete        |
| Exclu        | uded day         |             |    |                               |         |     |      |        |         |              |               |
|              | D                | ate         | ^  |                               |         |     |      |        |         |              |               |
|              | 2012             | -11-08      |    |                               |         |     |      |        |         |              |               |
|              | 2012             | -11-22      |    |                               |         |     |      |        |         |              |               |
|              | 2012             | -11-29      |    |                               |         |     |      |        |         |              |               |
| Delet        | e Add            |             |    |                               |         |     |      |        |         |              |               |
| Appli        | ied device       |             |    |                               |         |     |      |        |         |              |               |
|              | Address          | Name        |    |                               |         |     |      |        |         |              |               |
|              | 15.06.00         | 15.06.00    |    |                               |         |     |      |        |         |              |               |
|              |                  |             |    |                               |         |     |      |        |         |              |               |
|              |                  |             |    |                               |         |     |      |        |         |              |               |

- **9** Click  $[\lor]$  to select repeat schedule you want and set an event.
  - ◆ You can select 'Weekly', 'Everyday' and '1day'. However, the starting and end date should be same when you select '1day'.
  - ♦ Enter 4 digits to set the time for turning ON/OFF the EHS and the Hot water. Ex)  $8:00 \rightarrow 0800$ ,  $9:30 \rightarrow 0930$
  - Remote controller setting is as follows.
    - Enable RC: Controlling indoor unit using wired/wireless remote controller or indoor unit panel in each room is possible.
    - Disable RC: Controlling indoor unit using wired/wireless remote controller or indoor unit panel in each room is not possible.
    - Cond. RC

F-80

- ON by OnOff controller, DMS2.5: Controlling indoor unit using wired/wireless remote controller or indoor unit panel in each room is possible.
- OFF by OnOff controller, DMS2.5: Controlling indoor unit using wired/wireless remote controller or indoor unit panel in each room is not possible.
- Click [Add] to add event.
- ◆ To delete event, select an event(☑) and click [Delete].
- Maximum 70 events can be set per 1 schedule. In case of week schedule and 10 events per 1 day can be set.
- ◆ If starting and end time of schedule event are repeated, only the schedule event which is made earlier will be executed.

#### 10 Click [Save].

- Created schedule information will be saved in DMS2.5.
- Click [Cancel] to cancel schedule setting.
- NØ33 ◆ Since Hydro unit HT does not support Cool mode, you should not add any schedules related to Cool mode.
  - If the desired temperature is set when the operation mode is 'None', when the actual schedule should start working, it may not work at desired temperature setting depending on control type and mode.
  - Do not input the desired temperature when the operation mode is set to 'Auto'.
  - Do not turn on the power for direct hot water when the operation mode is set to 'Cool'.
  - Schedule setting is not available when the tracking is not completed. To use the schedule function normally, complete the tracking with the installation expert.
  - When Thermostat #1 or Thermostat #2 is ON, the desired temperature and operation mode cannot be controlled.
  - When the hot water thermostat is ON, the schedule of the hot water temperature cannot be controlled.

### Editing Schedule

| SAMSUNG               | Control and Monitoring   Zone management | t   Schedule   EHP Power Consumption Inspec             | ction Control Io | gic management | System Settings       |
|-----------------------|------------------------------------------|---------------------------------------------------------|------------------|----------------|-----------------------|
| Welcome! admin. 5.000 | UT.                                      | Schedule setting     Checking      Vule control history |                  | Schedu         | le > Schedule setting |
| Schedule setting      | 3                                        |                                                         |                  |                |                       |
|                       |                                          |                                                         |                  |                |                       |
|                       | Scheduled period                         | Schedule name                                           | Status           | Repeat         |                       |
|                       | 2012/10/31 ~ 2013/10/31                  | Schedule1                                               | Stop             | Everyday       |                       |
|                       | Run Stop Stop                            | all New EHS                                             | New              | Edit           |                       |
|                       |                                          |                                                         |                  | 3              |                       |
|                       |                                          |                                                         |                  |                |                       |

- 1 Click [Schedule] → [Schedule setting] when DMS2.5 web page menu screen appears.
- 2 Select the schedule to edit.
  - ◆ For the currently operating schedule, you can only check it.
- 3 Click [Edit].
  - Edit schedule when the schedule edit screen appears.
  - ◆ Editing schedule method is same as "Creating New Schedule". (Refer to page 72~76)

# Deleting Schedule

| SAMSUNG               | Control and Monitoring   Zone | management Schedule | EHP Power Consumption Inspec | tion   Control log | ic management | System Settings         |
|-----------------------|-------------------------------|---------------------|------------------------------|--------------------|---------------|-------------------------|
| Welcome! admin. floso | т                             | Sched     Checkir   | ng s dule control history    |                    | Sche          | dule > Schedule setting |
| Schedule setting      |                               |                     |                              |                    |               |                         |
|                       |                               |                     |                              |                    |               |                         |
|                       | Scheduled per                 | iod                 | Schedule name                | Status             | Repeat        |                         |
| <                     | 2012/10/31 ~ 201              | 3/10/31             | Schedule1                    | Stop               | Everyday      |                         |
|                       | Delete Run Str                | p Stop all          | New EHS                      | New                | Edit          |                         |

- 1 Click [Schedule] → [Schedule setting] when DMS2.5 web page menu screen appears.
- 2 Select the schedule to delete.
- 3 Click [Delete].
  - ♦ Click [OK] in confirm window and selected schedule will be deleted.
  - Deleting schedule is possible only when the schedule is in stop status. If you want to delete schedule which is currently applied, stop applying the schedule first.

# Applying schedule

| SAMSUNG               | Control and Monitoring   Zone manage | ment   Schedule   EHP Power Consumption Inspe          | ction Control Io | gic managemen | t System Settings        |
|-----------------------|--------------------------------------|--------------------------------------------------------|------------------|---------------|--------------------------|
| Welcome! admin. flose | 507                                  | Schedule setting     Checking sche     control history |                  | Sch           | edule > Schedule setting |
| Schedule settin       | g                                    |                                                        |                  |               |                          |
|                       |                                      |                                                        |                  |               |                          |
|                       | Scheduled period                     | Schedule name                                          | Status           | Repeat        |                          |
|                       | 2012/10/31 ~ 2013/10/                | 31 Schedule1                                           | Stop             | Everyday      |                          |
|                       | Run Stop                             | Stop all New EH                                        | New              | Edit          |                          |

- 1 Click [Schedule] → [Schedule setting] when DMS2.5 web page menu screen appears.
- 2 Select the schedule you want to use.
- **3** Use schedule functions by clicking [Run] and [Stop].
  - ◆ To apply the selected schedule, click [Run].
  - ◆ To stop the selected schedule, click [Stop].

# Checking Schedule Control History

| lcomet admin. f | LOBOUT                                                                                 |                                |                          | Statistical Checking ( | schedule control his |
|-----------------|----------------------------------------------------------------------------------------|--------------------------------|--------------------------|------------------------|----------------------|
| hecking sch     | edule control history                                                                  |                                |                          |                        |                      |
|                 | 2013 💌 2 💌                                                                             | 5 👻 Sourch                     | -                        | _                      |                      |
|                 | Schedule name                                                                          | Occurrence time                | Controlling<br>subject   | Control type           |                      |
|                 | Schedule1                                                                              | 2013.02.05 21:10:00            | DMS internal<br>features | Schedule control       |                      |
|                 | Control de P(DVM)<br>11.00.03(11:00.03), 11<br>Control device type : DVI<br>Power : On | .00.02(11.00.02), 11.00.0<br>1 | 1(11.00.01)              |                        |                      |
|                 | " Click the row for detailed in                                                        | formation.                     |                          |                        |                      |
|                 |                                                                                        |                                |                          |                        |                      |

- 1 Click [Schedule] → [Checking schedule control history] when DMS2.5 web page menu screen appears.
- 2 Select a date to check and then click [Search].
  - Only executed schedules can be searched.
- **3** You can check detailed setting by clicking the schedule name.
- Note
   DMS2.5 saves the information or schedule control history for 180 days.

   However, it varies depending on saving space of DMS2.5.

# **EHP Power Consumption Inspection**

#### Checking Inspection Result (with SIM/PIM)

| eck inspec | ion result                                                        | _                                                        | • Se<br>• Se<br>• Se<br>• Ch | tting the insp<br>tting and che<br>tting and che<br>annel setting<br>acking index | ectivection<br>ectivection<br>ectivection<br>att-h<br>ecting virtual<br>by indoor up<br>to up to parati | n<br>our meter<br>channel<br>nit | iwadoon? Che | ck inspection |
|------------|-------------------------------------------------------------------|----------------------------------------------------------|------------------------------|-----------------------------------------------------------------------------------|----------------------------------------------------------------------------------------------------|----------------------------------|--------------|---------------|
|            | 2013 Power con                                                    | 2 👿 1 💌 - 24<br>Isumption $igoplus$ Proportio<br>013-2-4 | n 🌢 Indi                     | 2 Ised now                                                                        | 4 💌 dat                                                                                                 | e                                |              |               |
|            | Power con:<br>70 3-7-1 ~ 70<br>Indoor unit<br>address<br>11.00.01 | Indoor unit name                                         |                              | B                                                                                 | c c                                                                                                    | D                                | SUM          |               |
|            | 11.00.01                                                          | 11.00.01                                                 | 0.0                          | 0.0                                                                               | 0.0                                                                                                    | 0.0                              | 0.0          |               |
|            | 11.00.02                                                          | 11.00.02                                                 | 0.0                          | 0.0                                                                               | 0.0                                                                                                    | 0.0                              | 0.0          |               |
|            | 11.00.03                                                          | 11.00.03                                                 | 0.0                          | 0.0                                                                               | 0.0                                                                                                    | 0.0                              | 0.0          |               |
|            | 11.00.04                                                          | 11.00.04                                                 | 0.0                          | 0.0                                                                               | 0.0                                                                                                    | 0.0                              | 0.0          |               |
|            | Total power                                                       | consumption (kWh)                                        | 0.0                          | 0.0                                                                               | 0.0                                                                                                    | 0.0                              | 0.0          |               |

# You can check the operation history and power consumption saved in DMS for each indoor unit.

- 1 Click [EHP Power Consumption Inspection] → [Check inspection result] when DMS2.5 web page menu screen appears.
- **2** Set date and search condition (power consumption/proportion/individual indoor unit by date) when inspection result screen appears.
  - Select year/month/day in order.
  - Based on DMS2.5 time, you can check up to 365 days of watt-hour meter value.
- 3 Click [Search].
  - ◆ Inspection result will be displayed depending on set period and searching condition.
  - You can check power consumption only when watt-hour meter is connected. If watt-hour meter is not connected, you can check operating proportion by indoor unit only.
- 4 Click [Save as Excel].
  - Searched inspection result will be saved as MS Excel file.
- Note that a management, it is recommended to save indoor unit inspection result periodically.
  - Power consumption inspection result is for reference only and should not be used for official financial transactions.

### **EHP Power Consumption Inspection (Continued)**

#### Checking Inspection Result (without SIM/PIM)

| Check inspection | result               | Setting and checking wait technole     Setting and checking wait technole     Channel setting by indeer unit     Checking indeer unit     Checking indeer unit operation time |
|------------------|----------------------|----------------------------------------------------------------------------------------------------|
|                  | 2010 Virtual channel | Used power consumption (kWh)                                                                                                    |
|                  | 24, 1                | 50                                                                                                    |
|                  | 24,2                 | 50 [3]                                                                                                    |
|                  | 24,3                 | 100                                                                                                    |
|                  | 24,4                 | 100                                                                                                    |

- 1 Click [EHP Power Consumption Inspection] → [Check inspection result] when DMS2.5 web page menu screen appears.
  - Channel setting by indoor unit must be done in advance.
- **2** Set date when inspection result screen appears.
  - Select year/month/day in order.
  - Based on DMS2.5 time, You can check up to 365 days of inspection results.
- 3 Enter power consumption value during the period.
  - Virtual channel is value which is set in channel setting by indoor unit.
- 4 Click [Calculate].

F-86

 Power consumption by indoor unit during the period will be displayed.

|            | .oaout       |                   |            |          | EHP PUW     | er Cansampti | on Inspection 1 | Check inspection |  |  |  |
|------------|--------------|-------------------|------------|----------|-------------|--------------|-----------------|------------------|--|--|--|
| eck inspec | tion result  | _                 |            |          |             |              |                 |                  |  |  |  |
|            |              |                   |            |          |             |              |                 |                  |  |  |  |
|            | • Power con: | sumption 🔍 Propor | tion Calo. | late     |             |              |                 |                  |  |  |  |
|            | 2013-2-1~20  | 2013-2-1~2013-2-4 |            |          |             |              |                 |                  |  |  |  |
|            | Indoor unit  |                   |            | Used pow | er consumpl | ion (kWh)    |                 | 1                |  |  |  |
|            | address      | Indoor unit name  | A          | в        | с           | D            | SUM             |                  |  |  |  |
|            | 11.00.01     | 11.00.01          | 24.991     | 0.0      | 0.0         | 0.0          | 24.991          |                  |  |  |  |
|            | 11.00.02     | 11.00.02          | 25.026     | 0.0      | 0.0         | 0.0          | 25.026          |                  |  |  |  |
|            | 11.00.03     | 11.00.03          | 25.009     | 0.0      | 0.0         | 0.0          | 25.009          |                  |  |  |  |
|            | 11.00.04     | 11.00.04          | 24.974     | 0.0      | 0.0         | 0.0          | 24.974          |                  |  |  |  |
|            | Total power  | consumption (kWh) | 100.0      | 0.0      | 0.0         | 0.0          | 100.0           |                  |  |  |  |

- 5 Check the power consumption result of the selected period.
  - Due to rounding the actual values, actual input value and result value may different to each other.
  - ◆ If you want to save the consumption result for selected period as MS Excel file, click [Save as Excel].
  - ◆ Click [Calculate] to go back to inspection result screen.
- Note For data management, it is recommended to save indoor unit inspection result periodically.
  - Power consumption inspection result is for reference only and should not be used for official financial transactions.

# **EHP Power Consumption Inspection (Continued)**

#### Setting the Inspection Section

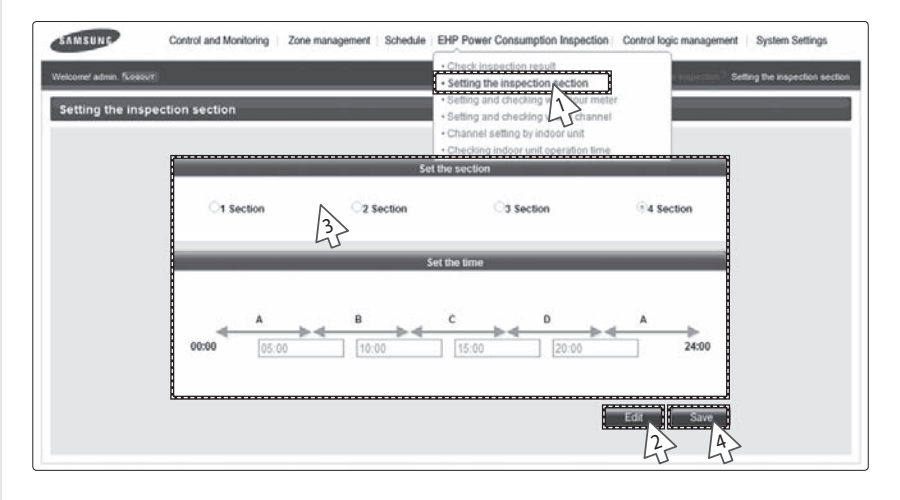

- Click [EHP Power Consumption Inspection] → [Setting the inspection section] when DMS2.5 web page menu screen appears.
- 2 Click [Edit] when inspection result screen appears.
  - ◆ 1 section is set as default.

**3** Select a section and enter time by section.

- You should enter time of section B when selecting 2 sections and enter time of section B and section C when selecting 3 sections and enter time of section B, section C, and section D when selecting 4 sections.
- ◆ Correct format of time is HH:MM.
   Ex) 4:30 in the afternoon → 16:30
- 4 Click [Save].
  - Set power section will be saved in DMS2.5.
  - If you do not click [Save], changed setting will not be saved.
- Note: ★ Ex) When selecting 2 sections (A, B, A) If the border time between A and B is 08:00 and 18:00, section A is 00:00 ~ 08:00, section B is 08:01 ~ 18:00, and second section A again is 18:01 ~ 24:00.

E-88

# Setting and Checking the meter

| ting and checking<br>atting and checking t | the meter<br>the meter |              | Setting and checking the meter<br>Setting and checking wirtual cha<br>Channel setting by indoor unit<br>Checking indoor unit operation time | The         | e meter history |
|--------------------------------------------|------------------------|--------------|----------------------------------------------------------------------------------------------------|-------------|-----------------|
| SIM / PIM Channel                          | Name                   | CT proportio | n Meter Type                                                                                                    | Meter Value | Unit            |
| 16.1                                       | 16.1                   | 1            | Electricity                                                                                                    | 1.0         | kWh             |
| 16.2                                       | 16.2                   | T R          | Electricity                                                                                                    | 1.0         | kWh             |
| 16.3                                       | 16.0                   | 1            | Electricity                                                                                                    | 1.0         | kWh             |
| 16.4                                       | 16.4                   |              | Electricity                                                                                                    | 1.0         | kWh             |
| 16.5                                       | 16.5                   |              | Electricity                                                                                                    | 1.0         | kWh             |
| 16.6                                       | 16,6                   | 1            | Electricity                                                                                                    | 1.0         | kWh             |
| 16.7                                       | 16.7                   | 1            | Electricity                                                                                                    | 1.0         | kWh             |
| 16.8                                       | 16.8                   | 5            | 3 Electricity                                                                                                    | 1.0         | kWh             |

- 1 Click [EHP Power Consumption Inspection] → [Setting and checking the meter] when DMS2.5 web page menu screen appears.
  - Setting watt-hour meter is possible only when SIM/PIM is installed.
- 2 Click [Edit] when the Setting and checking the meter screen appears.
  - CT proportion '1' is set as default.
- **3** Set name and CT proportion of watt-hour meter.
  - ◆ You can use maximum 16 letters.
  - ◆ The range of CT proportion value is positive number from 1 to 5000.
  - ◆ CT proportion setting is required only when the meter type is 'electricity'.
- 4 Click [Save].
  - ◆ Set the meter information will be saved in DMS2.5.
  - ◆ If you do not click [Save], changed setting will not be saved.
  - ◆ Watt-hour meter value shows actual value of currently connected watt-hour meter. Watt-hour meter value will be updated automatically.

# 

When using CT watt-hour meter, be careful that there can be difference with actual power consumption as much as CT ratio error.

# **EHP Power Consumption Inspection (Continued)**

#### The meter history

|                                                                                      | Wecome abox. Yosover Setting and checking Setting and checking                                                                                                    | ted and Monitoring   Zone n<br>the meter<br>the meter | Anagement   Schedule BIP A<br>+ Check<br>+ Check<br>+ Settin<br>+ Settin<br>+ Check<br>+ Check<br>+ Check | wer Consumption Inspection (<br>Inspection result<br>the basedon section<br>and checking the meter<br>winning weak substrates<br>of the section of the section<br>with the section of the section of the<br>winning weak substrates<br>of the section of the section of the<br>winning weak substrates of the<br>winning weak substrates of the<br>winn | Control logic management | System Settings<br>g and checking the met<br>meter history |
|--------------------------------------------------------------------------------------|----------------------------------------------------------------------------------------------------|-------------------------------------------------------|----------------------------------------------------------------------------------------------------|----------------------------------------------------------------------------------------------------|--------------------------|------------------------------------------------------------|
|                                                                                      | Sild / Pth Channel                                                                                                    | Name                                                  | CT proportion                                                                                             | Meter Type                                                                                                    | Meter Value              | Une 2                                                      |
|                                                                                      | 16.1                                                                                                    | [16.1                                                 | -) (t                                                                                                    | Electricity                                                                                                    | 1.0                      | kWh                                                        |
|                                                                                      | 16.2                                                                                                    | 86.2                                                  | 1 1                                                                                                    | Electricity                                                                                                    | 1.0                      | kWh                                                        |
|                                                                                      | 16.3                                                                                                    | (96.2.)                                               | 1                                                                                                    | Electricity                                                                                                    | 1.0                      | kWh                                                        |
|                                                                                      | 16.4                                                                                                    | (16 A                                                 | a                                                                                                    | Electricity                                                                                                    | 1.0                      | kWh                                                        |
|                                                                                      | 16.5                                                                                                    | 1430                                                  | 1                                                                                                    | Electricity                                                                                                    | 1.0                      | kWh                                                        |
| Control and Monitoring Zone r                                                        | nanagement   Schedule   EH#                                                                                                    | Power Consumption Inspecti                            | on   Control logic management                                                                             | System Settings                                                                                                    | 1.0                      | kWh                                                        |
| ielcome' admin. "Kosovit"                                                            |                                                                                                    | DIPI                                                  | Nower Consumption Inspection ? Settin                                                                     | ng and checking the meter                                                                                                    | 1.0                      | kWh                                                        |
| The meter history                                                                    |                                                                                                    |                                                       |                                                                                                    |                                                                                                    | 1.0                      | kWh                                                        |
| 150 (Vill Addenvis 16<br>2013 VI 12 VI 1 VI 1<br>Date 16.1<br>Electricity Electricit | Clear and decising the<br>Ota Clear and decising the<br>Ota Clear and the ota Clear and the<br>Ota Clear and the ota Clear and the<br>Ota Clear and the<br>Ota Clear and the<br>Ota Clear and the<br>Ota Clear and | ernde<br>Search Exc<br>cay B. y E<br>istory exists.   | 5 16.7<br>Bectricity                                                                                      | 16.8<br>Sectorcity                                                                                                    | Edt                      | Save                                                       |

- 1 Click [EHP Power Consumption Inspection] → [Setting and checking the meter] when DMS2.5 web page menu screen appears.
- 2 Click [The meter history] when the setting and checking the meter screen appears.
- 3 Select SIM/PIM address and date you want when the meter history screen appears.
  - Enter year/month/day in order.
  - ◆ Based on DMS2.5 time, you can check up to 365 days of meter value history.
- 4 Click [Search].
  - ◆ Meter value history of set period will be displayed.
- 5 Click [Excel].
  - When you click the [Excel] button, meter value of all SIM/PIM throughout the selected dates will be saved as MS Excel file.

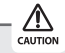

For PIM, channel status should be set as "Enable" in order to save the meter history in Excel file. (Refer to page 159~160)

### Setting and Checking Virtual Channel

| ting and c | hecking virtual channel | Setting and checking withdow motor     Setting and checking virtual channel |
|------------|-------------------------|-----------------------------------------------------------------------------|
|            |                         | Checking Indoor Constant time                                               |
|            | Virtual Channel         | Name                                                                        |
|            | 24,1                    | 24.1                                                                        |
|            | 24.2                    | 24.2                                                                        |
|            | 24,3                    | 24.3                                                                        |
|            | 24.4                    | [24.4]                                                                      |
|            | 24,5                    | 24.5                                                                        |
|            | 24,6                    | 24.6                                                                        |
|            | 24,7                    | 24.7                                                                        |
|            | 24,8                    | 1243                                                                        |
|            | 24,9                    | 249 37                                                                      |
|            | 24,10                   | [24.10                                                                      |
|            | 24,11                   | 24.11                                                                       |
|            | 24,12                   | 24.12                                                                       |
|            | 24,13                   |                                                                             |

- Click [EHP Power Consumption Inspection] → [Setting and checking virtual channel] when DMS2.5 web page menu screen appears.
  - Maximum 128 virtual channels can be set.
     Virtual channel is written in (24 ~ 31).(1 ~ 16) format address.
     Ex) 24.1, 25.2, 31.8
- **2** Click [Edit] when the setting and checking virtual channel screen appears.
- **3** Set the name of virtual channel.
  - ◆ You can use maximum 16 letters.
- 4 Click [Save].
  - ◆ Set virtual channel name will be saved in DMS2.5.
  - If you do not click [Save], changed setting will not be saved.

### **EHP Power Consumption Inspection (Continued)**

#### Channel Setting by Indoor Unit

| iannel settin<br>Channel setti | g by indoor u<br>ing by indoor u | init<br>init |       |     |                  |                  | Setti     Setti     Cha | ng and<br>ng and<br>nnel se<br>king ir | i checkin<br>i checkin<br>atting by<br>idoor u | g watt-<br>g virtua<br>Indoor | hour meter<br>Lchannel<br>unit<br>tion time |      |                        |                |                     |
|--------------------------------|----------------------------------|--------------|-------|-----|------------------|------------------|-------------------------|----------------------------------------|------------------------------------------------|-------------------------------|---------------------------------------------|------|------------------------|----------------|---------------------|
| Indoor unit<br>address         | Indoor unit<br>name              |              |       | s   | Outdo<br>IM / PI | or unh<br>M char | t<br>mel                |                                        |                                                | Ind<br>SIM                    | oor unit<br>I / PIM                         | Outd | loor unit<br>I channel | Inde<br>virtua | oor unit<br>I chann |
| 11.00.01                       | 11.00.01                         | Char         | inel1 | Cha | nnel2            | Cha              | innel3                  | Cha                                    | nnel4                                          |                               |                                             |      |                        |                |                     |
| 11.00.01                       | 11.00.01                         |              |       |     |                  |                  |                         |                                        |                                                |                               |                                             |      |                        |                |                     |
| 11.00.02                       | 11.00.02                         |              | 101   |     | 100              |                  |                         | 1                                      | 1                                              |                               | ×.                                          |      |                        |                |                     |
| 11.00.03                       | 11.00.03                         |              | 4     |     | 3                |                  | 3                       |                                        | 1                                              |                               | 2                                           |      | .*                     |                | 1                   |
| 11.00.04                       | 11.00.04                         |              | 9     |     | 4                |                  | 0                       |                                        | ~                                              |                               | ~                                           |      | ~                      |                | 18                  |

- 1 Click [EHP Power Consumption Inspection] → [Channel setting by indoor unit] when DMS2.5 web page menu screen appears.
- **2** Click [Edit] when the setting channel by indoor unit screen appears.

#### 

Some functions available on DMS2.5 web page may not be functional at BACnet Gateway and LonWorks Gateway. For detailed function, refer to the installation manual or contact Samsung Electronics.

| comet admin. <sup>sco</sup><br>nannel settin<br>Channel setti | همه<br>g by indoor u<br>ing by indoor u | ınit<br>ınit | =                 | • Sett<br>• Sett<br>• Sett<br>• Cha<br>• Cha | ing the inspecti<br>ing and checkin<br>ing and checkin<br>nnel setting by<br>cking indoor un | on section<br>g watt-hour mete<br>g virtual channel<br>r <b>Indoor unit</b><br>it operation time | Channe        | l setting by indoo |
|---------------------------------------------------------------|-----------------------------------------|--------------|-------------------|----------------------------------------------|----------------------------------------------------------------------------------------------|--------------------------------------------------------------------------------------------------|---------------|--------------------|
| Indoor unit                                                   | Indoor unit                             |              | Outdo<br>SIM / PI | or unit<br>M channel                         |                                                                                              | Indoor unit<br>SIM / PIM                                                                         | Outdoor unit  | Indoor unit        |
| address name                                                  | Channel1                                | Channel2     | Channel3          | Channel4                                     | channel                                                                                      | virtual channel                                                                                  | virtual chann |                    |
| 11.00.01                                                      | 11.00.01                                | 9            | 2                 | -                                            | 9                                                                                            | 2                                                                                                |               | 1                  |
| 11.00.02                                                      | 11.00.02                                |              |                   |                                              |                                                                                              | . v                                                                                              |               | 1 8                |
| 11.00.03                                                      | 11.00.03                                | 4            |                   | 7 .                                          |                                                                                              | ×                                                                                                |               | 1                  |
| 11.00.04                                                      | 11.00.04                                | -            | 1                 |                                              | -                                                                                            |                                                                                                  | -             |                    |

3 Check the address and channel information of SIM/PIM which is connected to watthour meter.

♦ If 0~7 SIM/PIM units execute tracking, it will be displayed as 16~23 in DMS2.5.

- 4 Check the information of indoor/outdoor unit which is connected to watt-hour meter.
- 5 Check the SIM/PIM channel(watt-hour meter) information of indoor/outdoor unit.
  - ◆ You can set the channel when SIM/PIM is installed in DMS2.5.
  - When bringing indoor unit's power from outdoor unit, set the 'Outdoor unit SIM channel' information only. ('Outdoor unit SIM channel' is referring to watt-hour meter which is connected to
    - (Outdoor unit Sim channel is referring to watt-hour meter which is connected to outdoor unit.)
  - When bringing indoor unit's power from the other device, not from outdoor unit, set the 'Outdoor unit SIM channel' and 'Indoor unit SIM channel' information. ('Indoor unit SIM channel' is referring to watt-hour meter which is connected to indoor unit.)
  - Power distribution will be executed automatically. The user does not need to check the value of watt-hour meter.
  - The maximum number of SIM channels for an outdoor unit is 4.

### **EHP Power Consumption Inspection (Continued)**

- 6 Check the virtual channel information of indoor/outdoor unit.
  - To execute power distribution without SIM/PIM, you should set virtual channel.
  - When bringing indoor unit's power from outdoor unit, set the 'Outdoor unit virtual channel' information only.

('Outdoor unit virtual channel' is referring to watt-hour meter which is connected to outdoor unit.)

- When bringing indoor unit's power from the other device, not from outdoor unit, set the 'Outdoor unit virtual channel' and 'Indoor unit virtual channel' information. ('Indoor unit virtual channel' is referring to watt-hour meter which is connected to indoor unit.)
- The number of virtual channel varies depending on the number of outdoor unit
- To execute power distribution, you need to check watt-hour meter value manually.
- Power distribution using SIM/PIM is more accurate than using indoor/outdoor unit virtual channel. Therefore, it is recommended to execute power distribution using SIM/PIM.
- 7 Set indoor unit to execute power distribution.
  - If you do not set the watt-hour meter information, the power distribution result of the indoor unit will be displayed as '0'.
- 8 Click [Save].
  - Set channel information will be saved in DMS2.5.
  - ◆ If you do not click [Save], changed setting will not be saved.

# 

- Information of watt-hour meter connected to indoor/outdoor unit should be accurate. If the watt-hour meter information is not accurate when you set channel information of indoor unit, error may occur in the power distribution result.
- ◆ You should set SIM/PIM channel information in the indoor unit if you want to execute power distribution using SIM/PIM. If not, it means that you do not execute power distribution. In this case, the power distribution result of the indoor unit will be '0'.
- If the information of watt-hour meter connected to indoor/outdoor unit is changed, consult with installation engineer.
- DMS2.5 executes power distribution based on set information.
- ◆ Virtual channel is not available when you use BACnet or LonWorks Gateway function.
- DVM CHILLER and FCU Kit are excluded for power distribution devices.

## Checking Indoor Unit Operation Time

| nel admin. fic | 2013 V<br>All Indoor | n time<br>2  1<br>units by period      In<br>013-2-5 | 2013<br>dividua | • Ch<br>• Se<br>• Se<br>• Ch<br>• Ch | tting ti<br>tting a<br>tting a<br>annel<br>eckine<br>2<br>r unit | nd che<br>nd che<br>ettin<br>Indo | on result<br>pection<br>ecking v<br>ecking v<br>or unit<br>5 | sectio<br>vatt-h<br>irtual<br>opera | n<br>our me<br>chann<br>ir<br>tion ti<br>Search | eter<br>el | tre  | ecking ind | por unit operatio |
|----------------|----------------------|------------------------------------------------------|-----------------|--------------------------------------|------------------------------------------------------------------|-----------------------------------|--------------------------------------------------------------|-------------------------------------|-------------------------------------------------|------------|------|------------|-------------------|
|                | Indoor unit          | oor unit Indoor unit name                            | 6               | Operation time (min) There           |                                                                  |                                   |                                                              | hermo                               | mo on time (min)                                |            |      |            |                   |
|                | address              | Indoor unit name                                     |                 | в                                    | c                                                                | D                                 | SUM                                                          |                                     | B                                               | c          | D    | SUM        |                   |
|                | 11.00.01             | 11.00.01                                             | 1               | 0                                    | 0                                                                | 0                                 | 1                                                            | 0                                   | 0                                               | 0          | 0    | 0          |                   |
|                | 11.00.02             | 11.00.02                                             | 1               | 0                                    | 0                                                                | 0                                 | 1                                                            | 0                                   | 0                                               | 0          | 0    | 0          |                   |
|                | 11.00.03             | 11.00.03                                             | 1               | 0                                    | 0                                                                | 0                                 | 1                                                            | 0                                   | 0                                               | 0          | 0    | 0          |                   |
|                | 11.00.04             | 11.00.04                                             | 1               | 0                                    | 0                                                                | 0                                 | 1                                                            | 0                                   | 0                                               | 0          | 0    | 0          |                   |
|                |                      |                                                      |                 |                                      |                                                                  |                                   |                                                              |                                     |                                                 |            | Save | as Exce    |                   |

- Click [EHP Power Consumption Inspection] → [Checking indoor unit operation time] when DMS2.5 web page menu screen appears.
- **2** Select search condition (All indoor units by period/Individual indoor unit by date) when Checking indoor unit operating time screen appears.
  - Select year/month/day in order.
  - Based on DMS2.5 time, you can check up to 365 days of operation time.
- 3 Click [Search].
  - Operation time will be displayed depending on set period and condition.
- 4 Click [Save as Excel].
  - Searched operation time result will be saved as MS Excel file.
- Note For data management, it is recommended to save indoor unit operation time result periodically.

#### **Control Logic Management**

#### Setting Control Logic

#### Control logic is used in the following situations.

Ex) The current temperature of the lab is higher than  $29^{\circ}$ C and you want cooling operation, The current temperature of the office is lower than  $10^{\circ}$ C and you want heating operation

Period, day and time are included in specific conditions.

| SAMSUNG             | Control and Monitoring   Zone man | agement   Schedule   EH | P Power Consumption In | spection   Control logi | management Sys | tem Settings  |
|---------------------|-----------------------------------|-------------------------|------------------------|-------------------------|----------------|---------------|
| Welcomet admin. 509 | 16UT                              |                         |                        | Setting     Checking    | control logic  | control logic |
| Setting control     | logic                             |                         |                        |                         | 4              |               |
|                     |                                   |                         |                        |                         |                |               |
|                     | No. Name                          | Period                  | Days                   | Time Appl               | y Run          |               |
|                     | Delete Copy Apply                 | Not apply               |                        | Nex                     | Edit           |               |
|                     |                                   |                         |                        | 4                       |                |               |
|                     |                                   |                         |                        |                         |                |               |

# You can set, edit, delete and use control logic for controlling device which is connected to DMS2.5.

- Click [Control logic management] → [Setting control logic] when DMS2.5 web page menu screen appears.
  - Apply: Indicates control logic usage status.
  - Run: Indicates If the control logic is applied and whether the operation conditions are met.
    - Ex) If there is logic which says 'If the current temperature of indoor unit is higher than 29°C, control indoor unit as cool mode.', 'Yes' will be displayed when the indoor unit's current temperature is higher than 29°C. 'No' will be displayed when the indoor unit's current temperature is lower than 29°C.
- 2 Click [New] when setting control logic screen appears.
  - Setting screen is composed of 4 categories.
    - Name & time: Set the name and time(period, days, time) to apply of control logic.
    - Factor edit: You can edit factor selection which is components of input/output.
    - Input: Set the condition which makes control logic perform.
    - Output: Set items to be controlled when the conditions of input are met.
- Note
  ♦ If different value is set for same control item of same address' device, the indoor unit follows the first control logic set among running control logics.
  - It is not available to provide the control logic management information to BMS system.

| omei admin. filosour   |                                                                                    |                        |                                                                                                    | introl logic management 2. Setting contro         |
|------------------------|------------------------------------------------------------------------------------|------------------------|----------------------------------------------------------------------------------------------------|---------------------------------------------------|
| tting control log      | c                                                                                  |                        |                                                                                                    |                                                   |
|                        |                                                                                    |                        |                                                                                                    |                                                   |
| Name                   | ControlLogic                                                                       |                        |                                                                                                    |                                                   |
| Period                 | 2016 9                                                                             | 7450 - 201             | 7 9 7 🛅 🗆 No limit                                                                                                    |                                                   |
| Day                    | Sun 🔤 Mo                                                                           | n Tue Wed 1            | Thu 🔄 Fri 📄 Sat 🗹 Daily                                                                                                    |                                                   |
| Time                   | 0 ~                                                                                | 0 - 24                 | XI O V                                                                                                    |                                                   |
|                        | B                                                                                  |                        | 4                                                                                                    |                                                   |
| Input                  |                                                                                    |                        |                                                                                                    |                                                   |
| Compound<br>factor     | Factor                                                                             | Comparison<br>operator | Standard value                                                                                                    | Duration (minute)                                 |
|                        | Select a factor                                                                    | = ~                    | None      ✓ O Select a factor                                                                                                    | Cancel OApply 1                                   |
|                        |                                                                                    |                        |                                                                                                    |                                                   |
|                        | Select a factor                                                                    | = ~                    | None     Select a factor                                                                                                    | Cancel OApply 1                                   |
|                        | Select a factor<br>Select a factor                                                 | = ~                    | None     Select a factor      None     Select a factor                                                                                                    | Cancel OApply 1  Cancel OApply 1                  |
|                        | Select a factor<br>Select a factor                                                 | = <b>v</b>             | None     Select a factor      None     Select a factor                                                                                                    | Cancel Apply 1                                    |
| AND AND Output         | Select a factor<br>Select a factor                                                 | = v<br>= v             | None      O Select a factor      None      O Select a factor                                                                                                    | Cancel Apply 1                                    |
| AND AND Output         | Select a factor<br>Select a factor<br>Factor                                       |                        | None     Select a factor      None     Select a factor      Command                                                                                                    | Cancel Apply 1     Cancel Apply 1     Add Deleter |
| AND     AND     Output | Select a factor<br>Select a factor<br>Factor<br>Select a factor                    |                        | None     Select a factor      None     Select a factor      Command      None     Select a factor                                                                                                    | Cancel Apply 1                                    |
| AND     AND     Output | Select a factor<br>Select a factor<br>Factor<br>Select a factor<br>Select a factor |                        | None      Select a factor      None      Command      None      Select a factor      Command      None      Select a factor      None      Select a factor      None      Select a factor      None      Select a factor      None      Select a factor      None      Select a factor      None      Select a factor      Select a factor      Sel | Cancel Apply 1                                    |

- **3** Enter control logic name in the name field when the new control logic setting screen appears.
  - ◆ You can use maximum 16 letters.
- 4 Set period, day and time in control logic screen.
  - Select year/month/day in order.
  - Select a day to run during the control period.
  - Control logic will be applied only when period, day and time are united.
  - ◆ If you select 'Daily' in day selection, control logic will run regardless of day.

# **Control Logic Management (Continued)**

| Control and Mon                    | itoring Zone managemen | t Schedule EH          | P Power Consumption Inspectio    | n Control logic management | System Settings                        |  |  |  |  |  |
|------------------------------------|------------------------|------------------------|----------------------------------|----------------------------|----------------------------------------|--|--|--|--|--|
| ecomel admin. fLosour              |                        |                        |                                  | Control log                | it: management > Setting control logic |  |  |  |  |  |
| Setting control logic              |                        |                        |                                  |                            |                                        |  |  |  |  |  |
|                                    |                        |                        |                                  |                            |                                        |  |  |  |  |  |
| Name                               | ControlLogic           |                        |                                  |                            |                                        |  |  |  |  |  |
| Period                             | 2016 9 7               | - 201                  | 17 9 7 🔚                         | No limit                   |                                        |  |  |  |  |  |
| Day                                | Sun Mon                | Tue Wed                | Thu 🗌 Fri 📄 Sat 🗹                | aily                       |                                        |  |  |  |  |  |
| Time                               | 0 ->:0                 | ✔ - 24                 |                                  |                            |                                        |  |  |  |  |  |
| Factor edit Stript                 |                        |                        |                                  |                            |                                        |  |  |  |  |  |
| * Click 'Select' button : a pop-up | window appears and you | can select a device. S | Select a device to check the set | lings.                     | Apply                                  |  |  |  |  |  |
| Compound<br>factor                 | Factor                 | Comparison<br>operator | Standard v                       | alue                       | Duration (minute)                      |  |  |  |  |  |
|                                    | select a factor        |                        | None V Sel                       | ect a factor               | Cancel Apply 1                         |  |  |  |  |  |
|                                    | select a factor        | = v                    | None      Sel                    | ect a factor               | Cancel OApply 1 V                      |  |  |  |  |  |

5 Select a factor in the input list.

• Factor means the target to be controlled or standard item of logic decision.

- 6 Select the type of factor.
  - Single: It means 1 device.
     Ex) Desired temperature of indoor unit
  - Arithmetic: It means 2 devices are connected by arithmetic operator.
     Ex) Desired temperature of indoor unit 1 Desired temperature of indoor unit 2

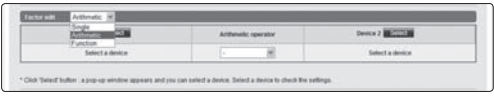

 Function: It means several devices are using as value of function.
 Ex) Average(Current temperature of Indoor unit 1, Current temperature of Indoor unit 2, Current temperature of Indoor unit 3)

| Function | Arthresic 20     | Device 2        | Device 3        | Desca 4         | Device 5        |
|----------|------------------|-----------------|-----------------|-----------------|-----------------|
| Awa M    | Salarit a device | Select a device | Salact a device | Select a device | Select a Breice |
|          |                  |                 |                 |                 |                 |

| omel admin. [Losout]           |                                                              | https://10.250.84.38/ - Device sele | ction - Internet Explorer |
|--------------------------------|--------------------------------------------------------------|-------------------------------------|---------------------------|
| tting control logic            |                                                              | Device                              | selection                 |
|                                |                                                              | Address                             | Name                      |
| Name                           | Controll.ogic                                                | 11.00                               | 11.00.00                  |
| Deriod                         | 2016 0 7 2017 0 13                                           | 11.00.00                            | 11.00.00                  |
| Penod                          | 2010 9 1 6 2011 9 1                                          | 11.00.01                            | 11.00.01                  |
| Day                            | Sun Mon Tue Wed Thu Fri S                                    | 11.00.02                            | 11.00.02                  |
| Time                           |                                                              | 11.00.03                            | 11.00.03                  |
|                                |                                                              | 11.00.04                            | 11.00.04                  |
| Factor edit Single V           |                                                              | 11.00.05                            | 11.00.05                  |
|                                | Device Select                                                | 56.00.03                            | 56.00.03                  |
|                                | Device selected                                              | 56.00.04                            | 56.00.04                  |
|                                | Device selected                                              | 56.00.05                            | 56.00.05                  |
| Click 'Select' hutton : a non- | of existence and use can ealert a device. Select a device to | 56.00.06                            | 56.00.06                  |

7 Click 'Select'.

• List of device which you can select will be displayed.

8 Select the device to use as factor.

• Control and monitoring items will be displayed depending on selected device.

• Control and monitoring items are as follows.

| Type        | ltem                     | Value                                                                | Remarks            | Type        | ltem                    | Value                           | Remarks                 |
|-------------|--------------------------|----------------------------------------------------------------------|--------------------|-------------|-------------------------|---------------------------------|-------------------------|
|             | Current electric control | 50%, 55%, 60%, 65%, 70%, 75%,                                        | C . 11 . 11        |             | Power                   | On, Off                         |                         |
|             | option                   | 80% 85% 90% 95% 100%                                                 | Control impossible |             | Operation mode          | Auto, Cool, Fan, Heat           | -                       |
|             |                          | 25ka/cm <sup>2</sup> , 26ka/cm <sup>2</sup> , 27ka/cm <sup>2</sup> , |                    |             | OA intake temp.         | Number                          | Control impossible      |
|             | Current heating capacity | 28ka/cm <sup>2</sup> , 29ka/cm <sup>2</sup> , 30ka/cm <sup>2</sup> , | Control impossible |             | Outdoor temperature     | Number                          | Control impossible      |
|             | calibration              | 31kg/cm <sup>2</sup> 32kg/cm <sup>2</sup> 33kg/cm <sup>2</sup>       | control impossible | Fresh       | Cool discharge temp.    | Number                          | -                       |
|             |                          | 5~7°C(41~45°F) 7~0°C(45~48°F)                                        |                    | duct        | Heat discharge temp     | Number                          | -                       |
|             | Current cooling capacity | 0~11°C/48~52°E) 10~12°C(50~54°E)                                     |                    | duct        | RC usage                | Enable RC, Disable RC, Cond, RC | -                       |
|             | colibration              | 111297(5255%)                                                        | Control impossible |             | Power                   | On Off                          | -                       |
|             | Calibration              | 12.1497(54.57%) 12.1597(55.50%)                                      |                    |             | Error detection         | True, False                     | Control impossible      |
| Outdoor     |                          | 12~14 C(34~37 F), 13~13 C(33~39 F)                                   |                    |             | Limit operation mode    | None. Cool only. Heat only      | -                       |
| Unit        | Electric control option  | 000, 050, 000, 050, 700, 750,                                        |                    |             | Current temp.           | Number                          | Control impossible      |
| unit        |                          | 25kg/cm <sup>2</sup> 26kg/cm <sup>2</sup> 27kg/cm <sup>2</sup>       |                    |             | Desired temp.           | Number                          | -                       |
|             | Heating capacity         | 23kg/cm , 20kg/cm , 27kg/cm ,                                        |                    |             | Outdoor temp.           | Number                          | Control impossible      |
|             | calibration              | 28kg/cm , 29kg/cm , 30kg/cm ,                                        |                    |             | Operation mode          | Auto, Cool, Dry, Fan, Heat      | -                       |
|             |                          | 31kg/cm*, 32kg/cm*, 33kg/cm*                                         |                    | AHU         | RC usage                | Enable RC, Disable RC, Cond, RC | -                       |
|             |                          | 5~/'C(41~45'F), /~9'C(45~48'F),                                      |                    |             | Power                   | On Off                          | -                       |
|             | Cooling capacity         | 9~11°C(48~52°F), 10~12°C(50~54°F),                                   |                    |             | Frror detection         | True, False                     | Control impossible      |
|             | calibration              | 11~13°C(52~55°F),                                                    |                    |             | Limit operation mode    | None. Cool only. Heat only      | -                       |
|             |                          | 12~14°C(54~57°F), 13~15°C(55~59°F)                                   |                    |             | Status                  | On Off                          | Control impossible      |
|             | Error detection          | True, False                                                          | Control impossible | DI          | Error detection         | True, False                     | Control impossible      |
|             | Limit operation mode     | None, Cool only, Heat only                                           |                    |             | Limit operation mode    | None. Cool only. Heat only      | -                       |
|             | Power                    | On, Off                                                              | -                  |             | Status                  | On Off                          | -                       |
|             | Current temp.            | Number                                                               | Control impossible | DO          | Fror detection          | True, False                     | Control impossible      |
|             | Desired temp.            | Number                                                               | -                  |             | Limit operation mode    | None. Cool only. Heat only      | -                       |
|             | Outdoor temp.            | Number                                                               | Control impossible |             | Status                  | On Off                          | Control impossible      |
|             | Operation mode           | Auto, Cool, Dry, Fan, Heat                                           | -                  |             | Status                  | On Off                          | -                       |
|             |                          |                                                                      | Turbo is available |             | Power                   | On Off                          | -                       |
| Indoor unit | Ean mood                 | Auto Low Mid High                                                    | when the device    |             | Current temp            | Number                          | Control impossible      |
|             | ranspece                 | Place, cow, wild, ringh                                              | supports the Turbo |             | Desired temp            | Number                          | -                       |
|             |                          |                                                                      | fan speed.         |             | Current water out temp  | Number                          | Control impossible      |
|             | Air direction            | Vertical, Horizontal, All, None                                      | -                  |             | Desired water out temp  | Number                          | -                       |
|             | RC usage                 | Enable RC, Disable RC, Cond. RC                                      |                    | Hydro Unit. | Outdoor temp            | Number                          | Control impossible      |
|             | Error detection          | True, False                                                          | Control impossible | Hydro Unit  | outdoor temp.           | Hamber                          | Hydro unit HT can-      |
|             | Limit operation mode     | None, Cool only, Heat only                                           |                    | LIT Cinala  | Operation mode          | Auto, Cool, Heat                | not cot Cool modo       |
|             | Power                    | On, Off                                                              | -                  | Fuc         | DHW nower               | On Off                          | not set coormoue        |
|             | Operation mode           | Auto, HeatEx, Bypass, Sleep                                          | -                  | EHS         | Current DHW temp        | Number                          | Control impossible      |
| ED//        | Fan speed                | Low, High, Turbo                                                     | -                  |             | Desired water out temp. | Number                          | control impossion       |
| LINV        | RC usage                 | Enable RC, Disable RC, Cond. RC                                      | -                  |             | Desired water out temp. | Number                          | 'Force' is only for     |
|             | Error detection          | True, False                                                          | Control impossible |             | DHW mode                | Eco, Standard, Power, Force     | Cinele FUC              |
|             | Limit operation mode     | None, Cool only, Heat only                                           | -                  |             | DC usage                | Enable DC Disable DC Cond DC    | Siligieens              |
|             | Power                    | On, Off                                                              | -                  |             | Firmer detection        | Enable NC, Disable NC, Conu. NC | -<br>Control immosciblo |
|             | Outdoor temp.            | Number                                                               | Control impossible |             | Limit operation mode    | Nono Cool only Most only        | control impossible      |
|             | ERV mode                 | Auto, HeatEX, Bypass, Sleep                                          | -                  |             | Limit oberation mode    | none, cooroniy, Heat only       |                         |
| ERV         | ERV fan speed            | Low, High, Turbo                                                     | -                  |             |                         |                                 |                         |
| PLUS        | Operation mode           | Auto, Cool, Heat, Off                                                |                    |             |                         |                                 |                         |
|             | RC usage                 | Enable RC, Disable RC, Cond. RC                                      | -                  |             |                         |                                 |                         |
|             | Error detection          | True, False                                                          | Control impossible |             |                         |                                 |                         |
|             | Limit operation mode     | None, Cool only, Heat only                                           | -                  |             |                         |                                 |                         |

# **Control Logic Management (Continued)**

| Туре    | ltem            | Value                               | Remarks          |
|---------|-----------------|-------------------------------------|------------------|
|         | Power           | On, Off                             | -                |
|         | Current temp.   | Number                              | Control impossib |
| DVM     | Desired temp.   | Number                              | -                |
| CUULED  | Outdoor temp.   | Number                              | Control impossib |
| CHILLER | Operation mode  | Cool, Cool Storage, Heat, Hot Water | -                |
|         | RC usage        | Enable RC, Disable RC, Cond. RC     | -                |
|         | Error detection | True, False                         | Control impossib |
|         |                 |                                     |                  |

| Type   | ltem                 | Value                           | Remarks            |
|--------|----------------------|---------------------------------|--------------------|
| .74    | Power                | On.Off                          | -                  |
|        | Current temp.        | Number                          | Control impossible |
|        | Desired temp.        | Number                          |                    |
| CUIVa  | Operation mode       | Auto, Cool, Fan, Heat           |                    |
| FCUNIL | Fan speed            | Auto, Low, Mid, High            |                    |
|        | RC usage             | Enable RC, Disable RC, Cond. RC |                    |
|        | Error detection      | True, False                     | Control impossible |
|        | Limit operation mode | None, Cool only, Heat only      |                    |

| SAMSUNG Control and Mon            | itoring Zone manageme  | nt   Schedule     EHP    | Power Consumption Inspection Control Ic | gic management   System Settings                               |
|------------------------------------|------------------------|--------------------------|-----------------------------------------|----------------------------------------------------------------|
| Welcome! admin. fLosour            |                        |                          |                                         | Control logic management <sup>&gt;</sup> Setting control logic |
| Setting control logic              |                        |                          |                                         |                                                                |
|                                    |                        |                          |                                         |                                                                |
| Name                               | ControlLogic           |                          |                                         |                                                                |
| Period                             | 2016 9                 | 7 2017                   | 9 7 🔝 🗅 No limi                         | t                                                              |
| Day                                | Sun Mon                | Tue Wed Th               | u 🔄 Fri 🔄 Sat 🗹 Daily                   |                                                                |
| Time                               | 0 ~:(                  | ♥-24                     | V:0 V                                   |                                                                |
| Factor of it Single V              |                        |                          |                                         |                                                                |
| Factor edit Single V               | _                      |                          |                                         |                                                                |
|                                    |                        | Devi                     | Select                                  |                                                                |
|                                    |                        | 11.00.00                 | wer<br>irrent temperature               |                                                                |
| * Click 'Select' button : a pop-up | window appears and you | i can select a device Mo | ntdoor 95.<br>ade e settings.           |                                                                |
|                                    |                        | F.a<br>Air               | n speed<br>direction                    | Apply                                                          |
| Input                              |                        | In<br>In                 | s usage<br>ouble<br>nit mode            | 102                                                            |
| Compound<br>factor                 | Factor                 | Comparison<br>operator   | Standard value                          | Duration (minute)                                              |
| 1                                  | Select a factor        | =                        | None     Select a factor                | Cancel OApply 1                                                |
|                                    | Select a factor        | - 45                     | ● None ✓ O Select a factor              | Cancel OApply 1                                                |
|                                    | Select a factor        | = ~                      | None     Select a factor                | Cancel OApply 1                                                |

- 9 Select detailed item of factor.
  - Detailed item may be different depending on the type of selected device.
- 10 Click [Apply].

e-100

- If you do not click [Apply], changed setting will not be saved.
- 11 Select comparison operator.
  - Types of comparison operators: = , =< , => , < , >,  $\neq$
  - Comparison operator compares factor to standard factor.

| tting                                 | control logic |                  |           |                           |                |                        |  |  |
|---------------------------------------|---------------|------------------|-----------|---------------------------|----------------|------------------------|--|--|
|                                       |               |                  |           |                           |                |                        |  |  |
|                                       | Name          | ControlLogic     |           |                           |                |                        |  |  |
| Period 2016 9 7 1 2017 9 7 1 No limit |               |                  |           |                           |                |                        |  |  |
|                                       | Day           | Sun Mon          | Tue We    | I 🔄 Thu 🔄 Fri 🔄 Sat 🛛 🗹   | Daily          |                        |  |  |
|                                       | Time          | 0 ~:             | 0 🗸 - 24  | ♥:[0 ♥]                   |                |                        |  |  |
|                                       |               |                  |           |                           |                |                        |  |  |
| Inpu                                  | Compound      | Carder           | Compariso | . Finadard                | value          | Duration (minute)      |  |  |
| -                                     | factor        | Factor           | operator  | standard                  | value          | Cancel Otophy 1        |  |  |
| -                                     |               | 5 clost a faster | -         |                           | Nect a factor  | 3 Threat Chapter 1 - M |  |  |
|                                       |               | Select a factor  |           |                           | elect a factor | Cancel Oppiny 1        |  |  |
|                                       |               |                  |           |                           |                |                        |  |  |
| Out                                   | out           |                  | _         |                           |                | Add Delete             |  |  |
|                                       | put           | Eactor           |           |                           | Command        |                        |  |  |
| -                                     |               | Select a factor  |           | None      Select a factor |                |                        |  |  |
|                                       |               | Select a factor  |           | None      Select a factor |                |                        |  |  |
| Select a factor                       |               |                  |           | None VO Select a factor   |                |                        |  |  |
|                                       |               |                  |           |                           |                |                        |  |  |

- 12 Select standard value.
  - Select detailed item value of selected factor or factor.
  - The item varies depending on the left factor when selecting detailed item value from standard value.
    - Ex1) Factor : Current temperature of indoor unit 1,
      - Value of standard value : Enter 29
    - Ex2) Factor : Remote controller usage of indoor unit 1, Value of standard value : Select one among Enable RC, Disable RC and Cond. RC.
  - When selecting factor from standard value, it must be same with control item of left factor.
    - Ex1) Factor : Power of indoor unit 1,
      - Factor of standard value : Power of indoor unit 2
    - Ex2) Factor : Current temperature of indoor unit 1,

Factor of standard value : Average current temperature of indoor unit 1 and 2

- 13 Select duration time usage.
  - Duration time means the time which the comparing conditions satisfy 'True'.
  - The duration time can be set from 1 to 60.
  - ◆ If you select duration time apply, the comparing condition will be 'True'. To execute, maintain 'True' for duration time.
- Note Only 1 duration time can be set per control logic.
  - The tolerance range of duration time is maximum 1 minute. If you set the duration time as 2 minutes, operation will be started between 2 and 3 minutes.

# **Control Logic Management (Continued)**

|                       |                                 | De                         |                                        |                   |
|-----------------------|---------------------------------|----------------------------|----------------------------------------|-------------------|
|                       |                                 | De                         | evice selection                        |                   |
| Click "Select" buttor | n : a pop-up window appears and | you can select a device. S | Belect a device to check the settings. |                   |
|                       |                                 |                            |                                        | Apply             |
| input                 |                                 |                            |                                        |                   |
| Compound factor       | Factor                          | Comparison<br>operator     | Standard value                         | Duration (minute) |
|                       | 11.00.00.Power                  | = 🖌                        | ● On                                   | Cancel OApply 1   |
|                       | Select a factor                 | = ~                        | None     Select a factor               | Cancel OApply 1   |
| AND Y                 | Select a factor                 | = 🗸                        |                                        | Cancel OApply 1   |
| 14                    | }                               |                            |                                        | Add Delete        |
| Output                |                                 |                            |                                        |                   |
|                       | Factor                          |                            | Command                                |                   |
|                       | Select a factor                 |                            | ● None ♥ ○ Select a factor             | r                 |
|                       | Sele                            |                            | None     Select a factor               | a                 |
|                       | Select a factor                 |                            | ● None          ▼ ○ Select a factor    | e .               |
|                       |                                 |                            |                                        | Add Delete        |

- **14** Select compound factor setting usage.
  - ◆ You can use compound factor setting when you give conditions to 2 and 3 input items.
  - ◆ You can select 1 compound factor from 'AND' and 'OR'.
  - Select 'AND' if all the input items each should be 'True'.
  - Select 'OR' if just 1 input item needs to be 'True'.
  - Compound factor has priorities in order.

For example, if you set 'OR', 'AND' in order, it means '(input item 1 OR input item 2) AND input item 3'.

After selecting the compound factor, you must tick the check box on the left side.

15 Select 'Select a factor' in the Output list.

F-102

|      |                     | 45                                   |                           | Device Select                                                                                                    | ,                    | Devices                        |            |  |
|------|---------------------|--------------------------------------|---------------------------|----------------------------------------------------------------------------------------------------|----------------------|--------------------------------|------------|--|
|      |                     |                                      |                           | Device select                                                                                                    |                      | Address                        | Name       |  |
|      |                     |                                      |                           | 4                                                                                                    | }                    | 11.00                          | 11.00.00   |  |
| Clic | k 'Select' button : | a pop-up window appears and          | you can select a devic    | e. Select a device to                                                                                                    |                      | 11.00.00                       | 11.00.00   |  |
|      |                     |                                      |                           |                                                                                                    |                      | 11.00.01                       | 11.00.01   |  |
|      |                     |                                      |                           |                                                                                                    |                      | 11.00.02                       | 11.00.02   |  |
| Inp  | ut                  |                                      |                           |                                                                                                    |                      | 11.00.03                       | 11.00.03   |  |
|      | Compound<br>factor  | Factor                               | Comparison<br>operator    |                                                                                                    |                      | 11.00.04                       | 11.00.04   |  |
|      |                     | 11.00.00.Power                       | = *                       | () On                                                                                                    |                      | 11.00.05                       | 11.00.05   |  |
| _    |                     |                                      |                           | @ [w                                                                                                    |                      | 56.00.03                       | 56.00.03   |  |
| -    | AND V               | Select a factor                      | = *                       | None                                                                                                    |                      | 56.00.04                       | 56.00.04   |  |
|      | AND 🗸               | Select a factor                      | = ~                       | None                                                                                                    |                      | 56.00.05                       | 56.00.05   |  |
|      |                     |                                      |                           |                                                                                                    |                      | 56.00.06                       | 56.00.06   |  |
| Out  | tout                |                                      |                           | _                                                                                                    |                      |                                |            |  |
|      | dan.                |                                      |                           |                                                                                                    | _                    |                                |            |  |
|      |                     | Factor                               |                           |                                                                                                    |                      | Command                        |            |  |
|      |                     | Select a factor                      |                           |                                                                                                    | None                 | Select a factor                |            |  |
|      | Select a factor     |                                      |                           | None      Select a factor     Select a factor     Select |                      |                                |            |  |
|      | Colort a factor     |                                      |                           |                                                                                                    | None Select a factor |                                |            |  |
| -    |                     | Select a lactor                      |                           |                                                                                                    | @ None               | - Jo select a lactor           |            |  |
|      |                     |                                      |                           |                                                                                                    |                      |                                | Add Delete |  |
| Set  | ing Guide: In the i | initial setting, click 'Select a fac | tor' and a factor editing | window appears. T                                                                                                    | hen click 'Sel       | ect' button to set the device. |            |  |

#### 16 Select type of factor.

• Single factor can be set for the left factor of output.

- Single factor: It means 1 device.

Ex) Desired temperature of indoor unit

#### 17 Click 'Select'.

- List of device which can be selected will be displayed.
- 18 Select the device to use as factor.

# **Control Logic Management (Continued)**

| Clic | k 'Select' button : | a pop-up window appears and | 11.00.01               | Power                            |                   |
|------|---------------------|-----------------------------|------------------------|----------------------------------|-------------------|
| Inp  | ut                  |                             |                        |                                  | Appr              |
|      | Compound<br>factor  | Factor                      | Comparison<br>operator | Standard value                   | Duration (minute) |
|      |                     | 11.00.00.Power              | = ~                    | ● [On ♥] ○ Select a factor       |                   |
|      | AND V               | Select a factor             | = ~                    | None     Select a factor         | Cancel OApply 1   |
|      | AND ¥               | Select a factor             | = 🗸                    | None      ✓      Select a factor | Cancel OApply 1   |
|      |                     |                             |                        |                                  | Add Delete        |
| Ou   | tput                |                             |                        |                                  |                   |
|      |                     | Factor                      |                        | Command                          |                   |
|      |                     | Select a factor             |                        | None C Select a fact             | or                |
|      | Select a factor     |                             |                        | Cone C Select a fact             | or                |
|      | Select a factor     |                             |                        | None     Select a fact           | or                |
|      |                     |                             |                        |                                  | Add Delete        |

- 19 Select detailed item of factor.
  - Detailed item may be different depending on the type of selected device.
- 20 Click [Apply].

F-104

- ◆ If you do not click [Apply], changed setting will not be saved.
- 21 Select command value.
  - The value may vary depending on the detailed item of selected factor.
  - ◆ You can select value of selected item or new factor.
  - You can set single factor, arithmetic factor and function factor.

| ttir | ng control logic        |                                    |                              |                                                          |                   |  |
|------|-------------------------|------------------------------------|------------------------------|----------------------------------------------------------|-------------------|--|
|      |                         |                                    |                              |                                                          |                   |  |
|      | Name                    | [ControlLogic                      |                              |                                                          |                   |  |
|      | Period                  | [2016 ][9                          | . 201                        | 17 9 7 💼 🗆 No limit                                      |                   |  |
|      | Day                     | 🔄 Sun 📄 Mo                         | n 🔄 Tue 🔄 Wed 📄 1            | Thu 🔄 Fri 📄 Sat 🕑 Daily                                  |                   |  |
|      | Time                    | 0 ~                                | 0 24                         | V: 0 V                                                   |                   |  |
|      |                         |                                    |                              |                                                          |                   |  |
| Ing  | put                     |                                    |                              |                                                          |                   |  |
|      | Compound<br>factor      | Factor                             | Comparison<br>operator       | Standard value                                           | Duration (minute) |  |
|      |                         | 11.00.00.Power                     | = V                          | On ✓ ○ Select a factor                                   | Cancel CApply 1   |  |
|      | AND V                   | Select a factor                    |                              | None     Select a factor                                 | Cancel CApply 1   |  |
|      | AND 🗸                   | Select a factor                    |                              | None     Select a factor                                 | Cancel OApply 1   |  |
|      |                         |                                    |                              |                                                          | Add Delete        |  |
| 0    | utput                   |                                    |                              |                                                          |                   |  |
|      |                         | Factor                             |                              | Command                                                  |                   |  |
|      |                         | 11.00.01.Power                     |                              | ● On ♥ ○ Select a fact                                   | or                |  |
|      | Select a factor         |                                    |                              | None     Select a factor                                 |                   |  |
|      | Select a factor         |                                    |                              | ● [None ]○ Select a factor                               |                   |  |
|      |                         |                                    |                              |                                                          | Add Delete        |  |
| Se   | tting Guide: In the ini | itial setting, click 'Select a fac | tor' and a factor editing wi | indow appears. Then click 'Select' button to set the dev | rice. h2          |  |

#### 22 To add output, click [Add].

After adding the output, you must tick the check box.

 If you want to delete output which you don't use anymore, select it and then click [Delete].

#### 23 Click [Save].

- Set control logic will be saved in DMS2.5.
- ◆ If you do not click [Save], changed setting will not be saved.
- Note Control logic input items consist of factor, comparison operator, standard value and duration time.
  - You can enter up to 3 input items of control logic, and the items can be connected with compound factor.
  - Output item of control logic consists of factor and command value.
  - You can enter up to 20 output items of control logic.
  - You can create up to 256 control logics.

## **Control Logic Management (Continued)**

## Editing/Deleting/Copying Control Logic

e-106

| Welcomet admin, Nexcerri Welcomet admin, Nexcerri Control logic Control logic Control logic |  |  |  |  |  |  |  |
|---------------------------------------------------------------------------------------------|--|--|--|--|--|--|--|
|                                                                                             |  |  |  |  |  |  |  |
| Setting control logic                                                                       |  |  |  |  |  |  |  |
|                                                                                             |  |  |  |  |  |  |  |
| I No. Name Period Days Time Apply Run                                                       |  |  |  |  |  |  |  |
| 1 ControlLogic 2010-02-26 ~ 2011-02-26 Daily 00:00 ~ 24:00 No No                            |  |  |  |  |  |  |  |
| Delete Copy Apply Not apply Net apply Net apply                                             |  |  |  |  |  |  |  |
|                                                                                             |  |  |  |  |  |  |  |

- Click [Control logic management] → [Setting control logic] when DMS2.5 web page menu screen appears.
- 2 Select control logic when control logic screen appears.
- 3 Click [Edit]/[Delete]/[Copy].
  - ◆ To edit control logic, refer to 'Setting control logic' steps. (Refer to page 96~105)
  - ◆ Click [Delete] to delete the selected control logic.
  - ◆ Click [Copy] to copy the selected control logic.

#### Enable/Disable Control Logic

| SAMSUNG Cor                           | ontrol and Monitoring   Zone n | nanagement   Schedule   EHP Power Con | sumption Inspection   Co | ontrol logic ma | anagement System Settings   |  |  |
|---------------------------------------|--------------------------------|---------------------------------------|--------------------------|-----------------|-----------------------------|--|--|
| Welcome! admin. %0800*                |                                |                                       | ÷                        | Setting con     | trol logic<br>atrol history |  |  |
| Setting control logi                  | ic                             |                                       |                          | 4               |                             |  |  |
|                                       |                                |                                       |                          |                 |                             |  |  |
|                                       | No. Name                       | Period                                | Days Time                | Apply           | Run                         |  |  |
| J.                                    | 1 ControlLogic                 | 2010-02-26 ~ 2011-02-26               | Daily 00:00 ~ 24:        | 00 No           | No                          |  |  |
| Delete Copy Apply, Not apply New Edit |                                |                                       |                          |                 |                             |  |  |
|                                       |                                | 3                                     |                          |                 |                             |  |  |
|                                       |                                | Ш                                     |                          |                 |                             |  |  |

- Click [Control logic management] → [Setting control logic] when DMS2.5 web page menu screen appears.
- 2 Select control logic when control logic screen appears.
- 3 Click [Apply]/[Not apply].
  - The selected control logic will be applied by clicking [Apply].
  - The selected control logic will not be applied by clicking [Not apply].
- Note: Note: No
  - When the selected device is Single EHS and the hot water thermostat is ON, the control logic of the desired temperature for hot water cannot be controlled.

## **Control Logic Management (Continued)**

# Checking Control History

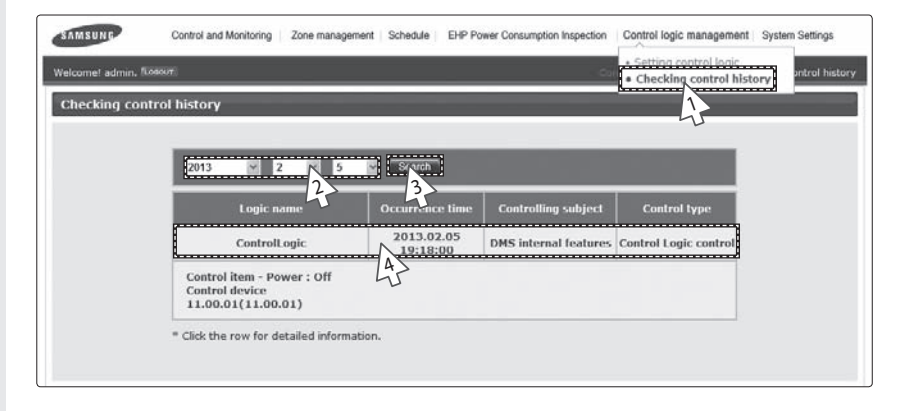

- Click [Control logic management] → [Checking control history] when DMS2.5 web page menu screen appears.
- 2 Select the date you want when the control logic screen appears.
  - Select Year/Month/Day in order.
  - Based on DMS2.5 time, you can check of maximum 180 days of previous control history.
- 3 Click [Search].
  - You can check only in daily unit.
- 4 Select each items to check detailed contents of control history.
- Note DMS2.5 saves the information of control logic management control history for 180 days. However, it varies depending on saving space of DMS2.5.

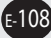
# **System Settings**

## Adding a User

| SAMSUNG              | Control an    | d Monitoring | Zone management                      | Schedule EHP Power Consumption In | spection   Control | ogic management   System Settings                                                                |
|----------------------|---------------|--------------|--------------------------------------|-----------------------------------|--------------------|--------------------------------------------------------------------------------------------------|
| Welcomet admin. FLos | ent           |              |                                      |                                   |                    | User management<br>User author<br>Data backu<br>Event history management<br>Custom configuration |
|                      | ID            | Password     | Nickname                             | Description                       | Registration d     | System environment setting<br>RMS settings<br>Tracking                                           |
|                      | admin<br>test | •••••        | admin                                | admin                             | 2009.01.01         | Admin<br>Manager                                                                                 |
|                      |               |              | ID<br>Password                       |                                   |                    | Add reer                                                                                         |
|                      |               |              | Nickname<br>Description              |                                   |                    |                                                                                                  |
|                      |               |              | Registration<br>date<br>Authorizatio | 2012.12.18                        |                    |                                                                                                  |
|                      |               |              |                                      | Li Save                           | Cancel             |                                                                                                  |

#### You can add, edit and delete the user of DMS2.5.

- 1 Click [System Settings] → [User management] when DMS2.5 web page menu screen appears.
- 2 Click [Add user] when user management screen appears.
  - User information input window will be appeared when pressing [Add user].
- 3 Enter ID, password, Nickname and description for new user and then select authority.
  - The user ID should be between 4~12 letters and English lower case letters and numbers only can be used. (English capital letter and special symbols including space cannot be used for user ID.)
  - ◆ The password should be between 8~12 letters and English capital/lower case letters, and numbers only can be used, without any spaces. In addition, the password should contain both English letters and numbers.
  - Name should be within 20 letters, and description should be in 50 letters.
  - Registration date will be input automatically as system date.
  - Select authorization for the user from 'Admin', 'Manager' and 'Regular user'. Admin has all authorization and 'Manager'/'Regular user' has limited authorization.
- 4 Click [Save].
  - Maximum of 256 users can be registered.
  - User information will be saved in DMS2.5.
- Note that is issued by the factory for shipping purposes.
  - ◆ Administrator(Admin) can change all setting of indoor/outdoor unit.
  - ◆ Administrator(Admin) can check all indoor/outdoor units connected to DMS2.5.
  - Administrator(Admin) can edit zone information and assign the zone information to manager.
  - A manager can check and control indoor/outdoor units which belong to assigned zones only.

## Editing a User

| SAMSUNG             | Control and | d Monitoring | Zone management | Schedule   EHP Power Consumption In | spection   Control | logic management                                                 | System Settings |
|---------------------|-------------|--------------|-----------------|-------------------------------------|--------------------|------------------------------------------------------------------|-----------------|
| Welcome! admin. 500 | TUO         |              |                 |                                     |                    | <ul> <li>User managem</li> <li>User authorizat</li> </ul>        | io anagement    |
| User managem        | ent         |              |                 |                                     |                    | <ul> <li>Data backup &amp; r</li> <li>Event history m</li> </ul> | anagement       |
|                     |             |              |                 |                                     |                    | <ul> <li>System environi</li> <li>RMS settings</li> </ul>        | ment setting    |
|                     | ID          | Password     | Nickname        | Description                         | Registration d     | Tracking                                                         |                 |
|                     | admin       | *******      | Cadmin          | admin                               | 2009.01.01         | Admin                                                            |                 |
|                     | test        | •••••        | 2               |                                     |                    | Manager                                                          |                 |
|                     |             |              | ID              | admin                               |                    | Add user                                                         |                 |
|                     |             |              | Password        |                                     |                    |                                                                  |                 |
|                     |             |              | Nickname        | admin                               |                    |                                                                  |                 |
|                     |             |              | Description     | admin GS                            |                    |                                                                  |                 |
|                     |             |              | date            | 2009.01.01                          |                    |                                                                  |                 |
|                     |             |              | Authorization   | Admin 🗠                             |                    |                                                                  |                 |
|                     |             |              |                 | Save Delete                         | Cancel             |                                                                  |                 |
| L                   |             |              |                 |                                     |                    |                                                                  |                 |

- 1 Click [System Settings] → [User management] when DMS2.5 web page menu screen appears.
- 2 Click the Nickname to edit when user management screen appears.
  - User information window will be displayed.
- 3 Edit user information when the user information window appears.
  - You cannot change user ID.
  - ◆ The password should be between 8~12 letters and English capital/lower case letters, and numbers only can be used, without any spaces. In addition, the password should contain both English letters and numbers.
  - Nickname should be within 20 letters, and description should be in 50 letters.
  - Registration date is input automatically as system date. Therefore you cannot edit registration date.
  - Select authorization for the user from 'Admin', 'Manager' and 'Regular user'. Admin has all rights and 'Manager'/'Regular user' has some rights.

#### 4 Click [Save].

- Modified user information will be saved in DMS2.5.
- $Note: \bullet$  User information can be changed only with the admin account.
  - Authorization of admin account cannot be modified.
  - ◆ Administrator(Admin) can change all setting of indoor/outdoor unit.
  - Administrator(Admin) can check all indoor/outdoor units connected to DMS2.5.
  - Administrator(Admin) can edit zone information and assign the zone information to manager.
  - ◆ A manager can check and control indoor/outdoor units which belong to assigned zones only.

#### Deleting a User

| SAMSUNG              | Control an | d Monitoring | Zone management        | Schedule EHP Power Consumption In | spection   Contro | I logic management   System Settings                                                   |
|----------------------|------------|--------------|------------------------|-----------------------------------|-------------------|----------------------------------------------------------------------------------------|
| Welcomet admin. 1000 | 807        |              |                        |                                   | [                 | User management     User authonzatio     unagement                                     |
| User managem         | ent        |              |                        |                                   |                   | Data backup & registion     Event history management                                   |
|                      | ID         | Password     | Nickname               | Description                       | Registration d    | <ul> <li>System environment setting</li> <li>RMS settings</li> <li>Tracking</li> </ul> |
|                      | admin      | •••••        | admin                  | admin                             | 2009.01.01        | Admin                                                                                  |
|                      | test       | ******       | 2                      | Last                              |                   | Manager                                                                                |
|                      |            |              | Pass                   | tesa                              | -1                | Add user                                                                               |
|                      |            |              | Nickı<br>Desc<br>Regl: | Do you want to delete the user?   |                   |                                                                                        |
|                      |            |              | Authorizatio           | Manager                           | -1                |                                                                                        |
|                      |            |              |                        | Save Delete                       | Cancel            |                                                                                        |

- 1 Click [System Settings] → [User management] when DMS2.5 web page menu screen appears.
- **2** Click the Nickname to delete when user management screen appears.
  - User information window will be displayed.
- 3 Click [Delete] when the user delete window appears.
  - Confirm window will pop up saying, "Do you want to delete the user?"
- 4 Click [OK].
  - Selected user information will be deleted in DMS2.5.
- Note Admin account cannot be deleted.

#### Editing User Authorization

| ser authorization i | management               |                  |         | Event history n priment     System environment setting     RMS settings |
|---------------------|--------------------------|------------------|---------|-------------------------------------------------------------------------|
|                     | Menu                     | Admin            | Manager | Tracking     Regime Gast                                                |
|                     | Control and Monitoring   | 0                | R       |                                                                         |
|                     | Zone management          | ernel Explorer 🔀 | 23      | 0                                                                       |
|                     | Schedule Succ            | essfully done.   | M       |                                                                         |
|                     | EHP Power Consumption In | Ŗ                | 2       |                                                                         |
|                     | Control logic management | 45               | Ø       |                                                                         |
|                     | System Settings          | 121              |         |                                                                         |
|                     |                          |                  | 5       | ne initialize                                                           |

- 1 Click [System Settings] → [User authorization management] when DMS2.5 web page menu screen appears.
- **2** Select/Deselect accessible menu by authorization when the user authorization management screen appears.
- 3 Click [Save] after setting is completed.
- 4 Click [OK] when "Successfully done." message appears.
  - Changed user authorization information will be saved in DMS2.5 by clicking [OK].
- Note ◆ Administrator(Admin authorization) is allowed to access to all menus.
  - You cannot edit authorization (menu access) of administrator(Admin).

## Initializing a User Authorization

| ser authorization | n management             |                  |         | • Data backup & restor     • Event history manage     • System environment     • BMS settings     • Tracking | 43 |
|-------------------|--------------------------|------------------|---------|----------------------------------------------------------------------------------------------------|----|
|                   | Menu                     | Admin            | Manager | Regular trace                                                                                                |    |
|                   | Centrol and Monitoring   | 2                |         |                                                                                                    |    |
|                   | Zone management          | ernet Explorer 🔀 |         |                                                                                                    |    |
|                   | Schedule Succ            | essfully done.   |         |                                                                                                    |    |
|                   | EHP Power Consumption In | ~                | V       |                                                                                                    |    |
|                   | Control logic management | L'S a            | Ø       |                                                                                                    |    |
|                   | System Settings          |                  |         |                                                                                                    |    |

- 1 Click [System Settings] → [User authorization management] when DMS2.5 web page menu screen appears.
- 2 Click [Initialize] when user management screen appears.
- 3 Click [OK] when "Successfully done." message appears.
  - User authorization information saved in DMS2.5 will be initialized by clicking [OK].
- Note You can restore user authorization information as factory setting by using initialization function.

′ғ-114

## DMS2.5 Data Backup – PC Backup

| Welcomet admin. %0100/7.  | nitoring   Zone management   Schedule | HP Power Consumption Inspection   Control logic management   System Settings User management User authorization management                                                                                                    |
|---------------------------|---------------------------------------|----------------------------------------------------------------------------------------------------|
| Data backup & restoration | _                                     | Data backup & restoration     Event issuer in the second second sec |
|                           | DMS DATA BACKUP                       | DMS DATA RESTORAL<br>+ Tracking                                                                                                    |
|                           | PC backup                             | Password                                                                                                    |
|                           |                                       | X To enable this feature,<br>you must provide the admin password.                                                                                                    |

#### You can back up DMS2.5 data to PC or SD card.

- 1 Click [System Settings] → [Data backup & restoration] when DMS2.5 web page menu screen appears.
- 2 Click [PC backup] when DMS2.5 data backup & restoration screen appears.
  - "Reading data from DMS2.5. Please wait." message will appear.
  - Depending on the size of the data, backup time may vary. It will usually take few seconds.

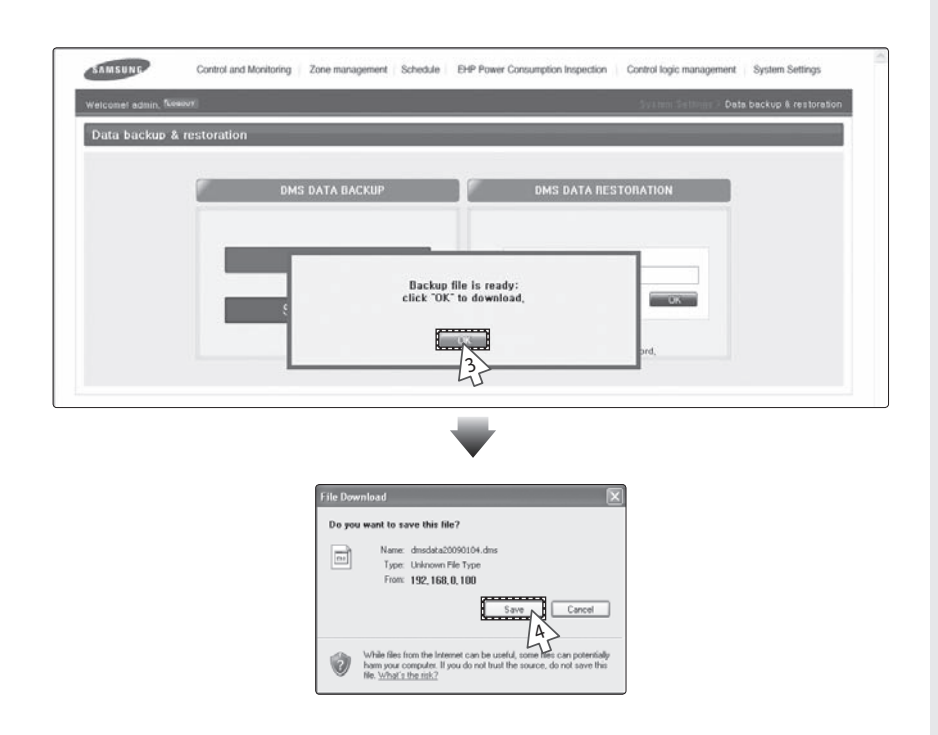

- **3** Click [OK] when "Backup file is ready. Click "OK" to download." message appears.
- 4 Click [Save] when "File download" window appears.

E-116

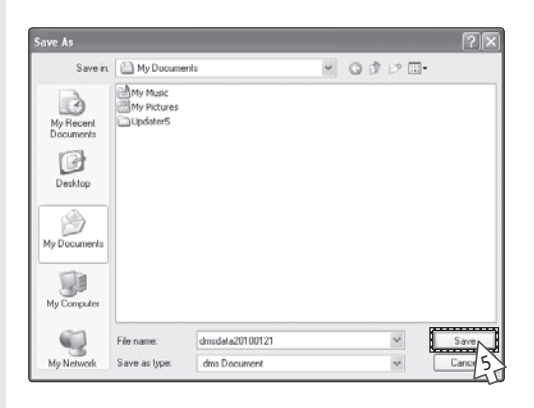

- **5** When "Save as" window appears, select saving location and file name and then click [Save].
  - Backup file will be saved as the name you made in the location you select by clicking [Save].
  - Basic backup file name is "DMS2.5dataYYYYMMDD.dms". (YYYY: year, MM : month, DD : day)
  - The extension of the backup data files is ". dms".
  - If you want to edit the file name, use English alphabets or numbers only.
  - File name should be less than 32 letters. If the file name exceeds 32 letters, proper restoration may not be possible.
- 6 Click [Close] after completing the download.
- Note Backup data includes DB data, setting data, data related indoor/outdoor unit control and various kinds of history data. They will be backed up in single unified file.

# DMS2.5 Data Backup – SD card backup

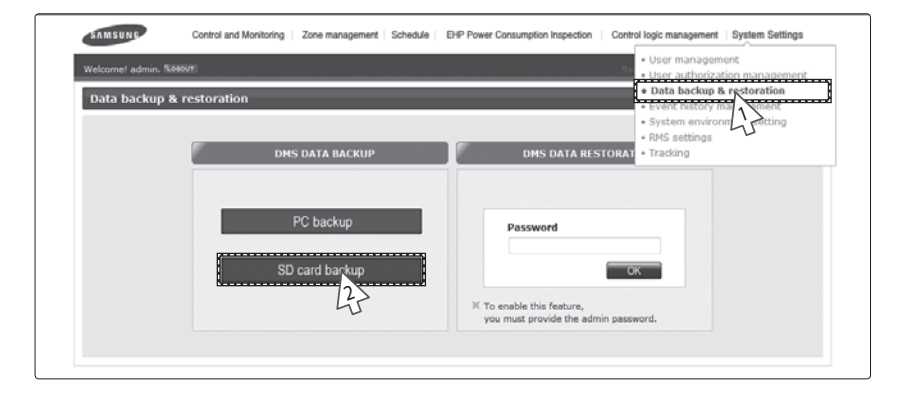

#### You can back up DMS2.5 data to PC or SD card.

- 1 Click [System Settings] → [Data backup & restoration] when DMS2.5 web page menu screen appears.
- 2 Click [SD card backup] when DMS2.5 data backup & restoration screen appears.
  - "Reading data from DMS2.5. Please wait." message will be displayed.
  - Depending on the size of the data, backup time may vary. It will usually take few seconds.

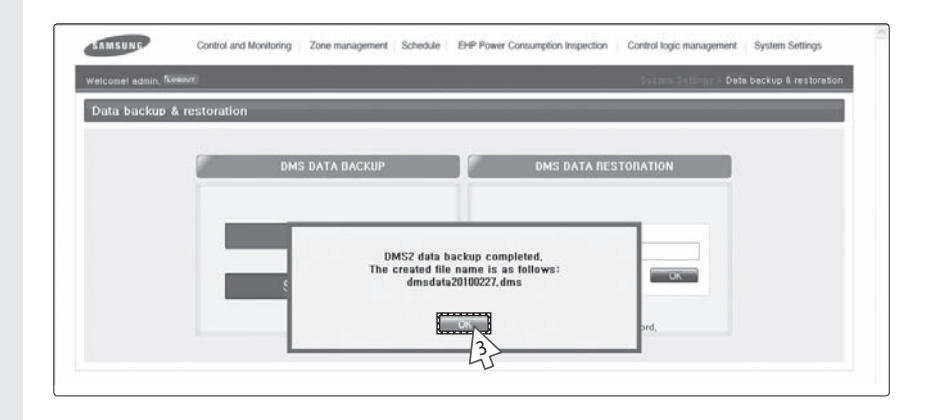

- Click [OK] when "DMS2.5 data backup completed. The created file name is as follows: DMS2.5dataYYYYMMDD.dms" message appears.
  - The file name of backup file is "DMS2.5dataYYYYMMDD. dms" and it does not exceed maximum 15 letters. (YYYY: year, MM: month, DD: day)
  - Backup files recorded on the same date are numbered in order of 001, 002.
  - The extension of the backup data files is ". dms".
  - ◆ If "Backup failed." message appears, click [OK] . Then check if the SD card is inserted or forbidden for writing.
- Note Backup data includes DB data, setting data, data related indoor/outdoor unit control and various kinds of history data. They will be backed up in single unified file.

#### 

- To use SD backup and restoration function properly, SD card which is formatted in VFAT file system is required.
- If SD card is already inserted, automatic backup function will be operated and everyday data will be backed up in SD card.
- If available space of SD card is smaller than 100Mbytes, deleting oldest DMS2.5 backup file process will be operated first and then auto backup function will be operated.

E-118

#### DMS2.5 Data Restoration - PC Restore

| SAMSUNG               | Control and Monitoring   Zone management   Schedule | EHP Power Consumption Inspection Control logic management System Settings                                   |
|-----------------------|-----------------------------------------------------|----------------------------------------------------------------------------------------------------|
| Welcomet admin. 56989 | ı.                                                  | User management     User authorization management                                                           |
| Data backup & r       | estoration                                          | • Data backup & restoration     • Event history mag. Seent     • System environm Fitting     • PMS settings |
|                       | DMS DATA BACKUP                                     | DMS DATA RESTORAT + Tradking                                                                                |
|                       | PC backup                                           | Password                                                                                                    |
|                       | SD card backup                                      | X To enable this feature,<br>you must provide the admin password.                                           |
|                       |                                                     |                                                                                                    |

- 1 Click [System Settings] → [Data backup & restoration] when DMS2.5 web page menu screen appears.
- **2** Enter the password of Admin account when DMS2.5 data backup and restoration screen appears.
  - Data restoration function deals with the important data of the system.
     To activate the function, you should enter administrator's password.
- 3 Click [OK].
- 4 Click [OK] when caution window appears.

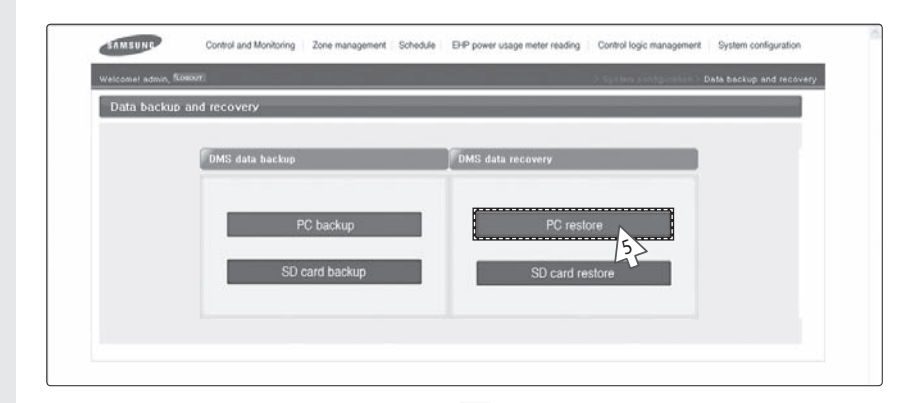

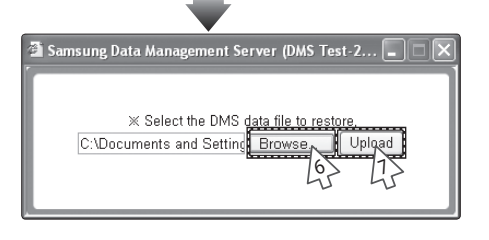

- 5 Click [PC restore].
- 6 Click [Browse].

. e-120

- Select DMS2.5 data file to restore and then click [Open(O)] when "File selection" window appears.
- 7 Check if the file route and file name are correctly entered in the text box, and then click [Upload].

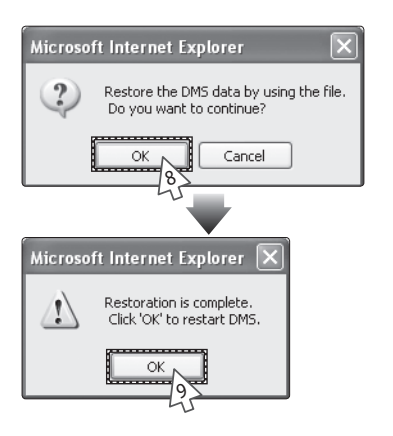

- 8 Click [OK] when "Restore the DMS by using the file. Do you want to continue?" message appears.
  - "Reading data from DMS2.5. Please wait." message window will appear.
  - Depending on the size of the data, backup time may vary. It will usually take few seconds.
- **9** Click [OK] when "Restoration is complete. Click 'OK' to restart DMS." confirm window appears.
  - DMS2.5 will restart and restored data will be reflected.
- № Backup and restoration of set event history is not available.
  - Backup and restoration of network setting is not available.

# 

Keep in mind followings when operating restoration using backup file saved in PC.

- 1. You cannot use files bigger than 100Mbytes for restoration file.
- 2. Restoration should be carefully executed because existing data will be deleted during restoration and the data you select will be restored. Before operating restoration, backup current data of DMS2.5 to PC or SD card.
- 3. The name of file for restoration should be within 32 letters in English alphabet or numbers. If not, rename the file and upload it again.

#### DMS2.5 Data Restoration - SD Card Restoration

| Control and Monitoring   Zone management   Schedule | EHP Power Consumption Inspection   Control logic management   System Settings          |
|-----------------------------------------------------|----------------------------------------------------------------------------------------|
| Welcomet admin. (K68697)                            | User management     User authorization management                                      |
| Data backup & restoration                           | Data backup & rectoration     Event history man     ment                               |
| DMS DATA BACKUP                                     | System environm Setting     System environm Setting     SMS DATA RESTORAT     Tracking |
|                                                     |                                                                                        |
| PC backup<br>SD card backup                         | Password                                                                               |
|                                                     | X To enable this feature,<br>you must provide the admin password.                      |
|                                                     |                                                                                        |

- Click [System Settings] → [Data backup & restoration] when DMS2.5 web page menu screen appears.
- **2** Enter the password of Admin account when DMS2.5 data backup and restoration screen appears.
  - Data restoration function deals with the important data of the system.
     To activate the function, you should enter administrator's password.
- 3 Click [OK].

: 12

4 Click [OK] when caution window appears.

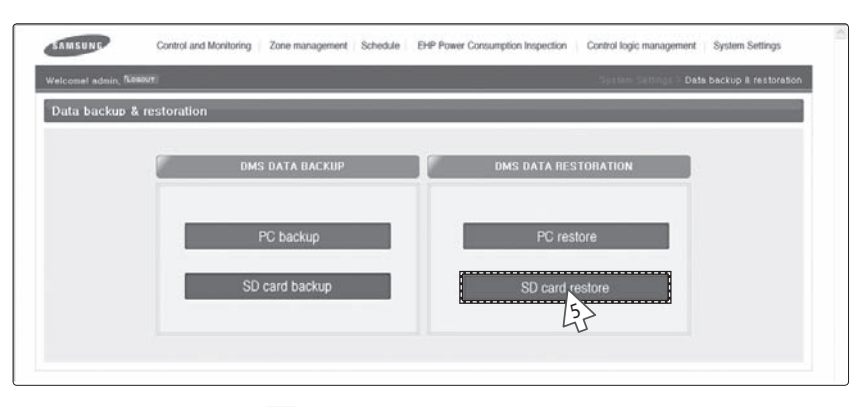

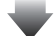

| <i>(</i> 2 DMS 1 | Fest (DMS 2.1.0_R_PV1.00) - Windows Int 🔳 🗖 | X |
|------------------|---------------------------------------------|---|
| -                |                                             |   |
|                  | File name                                   |   |
| R                | dmsdata20100227, dms                        |   |
| 67               | ОК                                          |   |
|                  | 45                                          |   |

- 5 Click [SD card restore].
- **6** Select the check box of file to restore.
- 7 Click [OK].

-174

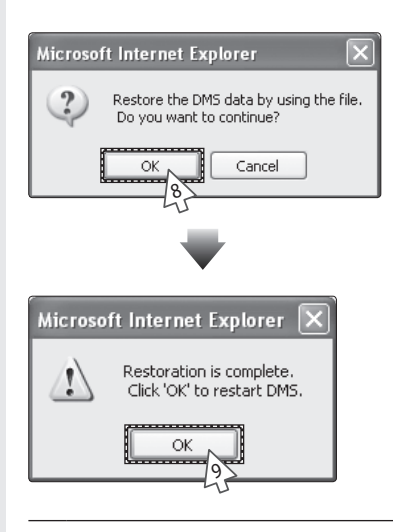

- 8 Click [OK] when "Restore DMS data by using the file. Do you want to continue?" message appears.
  - "Reading data from DMS2.5. Please wait." message window appears.
  - Depending on the size of the data, backup time may vary. It will usually takes few seconds.
- **9** Click [OK] when "Restoration is complete. Click 'OK' to restart DMS." message window appears.
  - DMS2.5 will restart and restored data will be reflected.
- Note For proper restoration, unlock the forbidden writing function of SD card.

#### Event History Management "Search(Check)"

| Event history | ' management |                       |                 | Event history management     System environment       |
|---------------|--------------|-----------------------|-----------------|-------------------------------------------------------|
|               | 2010         |                       | 2010 👻 2 🗙 2    | PIMS settings     Finds     Finds     Finds     Finds |
|               |              | Time                  | Setting subject | E Type                                                |
|               | 1            | 2010-02-27 08:29:29   | LCD Betton      | Data backup                                           |
|               | 2            | 2010-02-27 00:49:33   | wi A            | Data backup                                           |
|               | Backup       | in SD card completed. |                 |                                                       |
|               | 3            | 2010-02-27 00:47:31   | WEB             | Data backup                                           |
|               | 4            | 2010-02-27 00:41:51   | WEB             | Data backup                                           |
|               | 5            | 2010-02-27 00:13:56   | User            | DMS power                                             |
|               |              |                       |                 |                                                       |

#### You can search(check) all kinds of set information of event log in DMS2.5.

- 1 Click [System Settings] → [Event history management] when DMS2.5 web page menu screen appears.
- 2 Select the period of event history you want to search.
- 3 Click [Search].
- 4 List of events which occurred in the period will be displayed.
  - You can check detailed information about the event by selecting the item you want to check.
- Note: You can check following event logs using event history management.
  - 1. DMS2.5 power related event
  - 2. Schedule setting related event
  - 3. RMS service setting related event
  - 4. Tracking related event
  - 5. User information modification related event
  - 6. System settings related event
  - 7. Operation using external interface related event

#### DMS2.5 Network Information Setting – "Manual Setting"

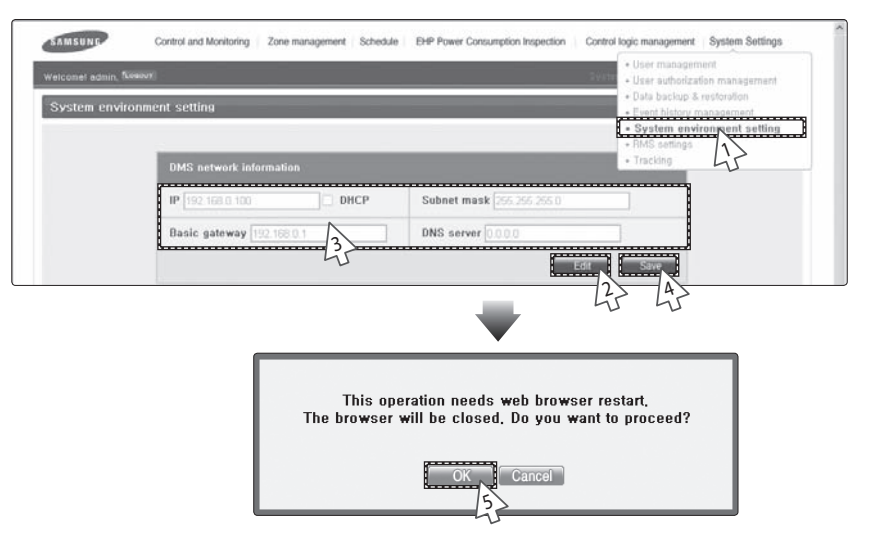

#### You can set and check information about DMS2.5 installation operation.

- 1 Click [System Settings] → [System environment setting] when DMS2.5 web page menu screen appears.
- 2 Click [Edit] from DMS2.5 network information window.
- **3** When text boxes of IP address, subnet mask address, default gateway and DNS server are enabled, enter values for each item.
  - 15 letters can be entered for each item.
  - Each item should match with the network address form.
  - ◆ Basically, only Private IP can be set to IP address. To use Public IP, you must set Enable public IP as 'Enable' from the menu [System Settings] → [System environment setting].
    - Private IP range: 10.0.0.0 ~ 10.255.255.255, 172.16.0.0 ~ 172.31.255.255, 192.168.0.0 ~ 192.168.255.255
    - Public IP range: IP except for Private IP range and 127.0.0.1(localhost)
- 4 Click [Save] in DMS2.5 network information window.

-126

- **5** Click [OK] when "This operation needs web browser restart. The browser will be closed. Do you want to proceed?" message appears.
  - Click [OK] and current web browser will be closed. Run the web browser again and you can access to DMS2.5 using IP which is manually set.

#### DMS2.5 Network Information Setting – using "DHCP"

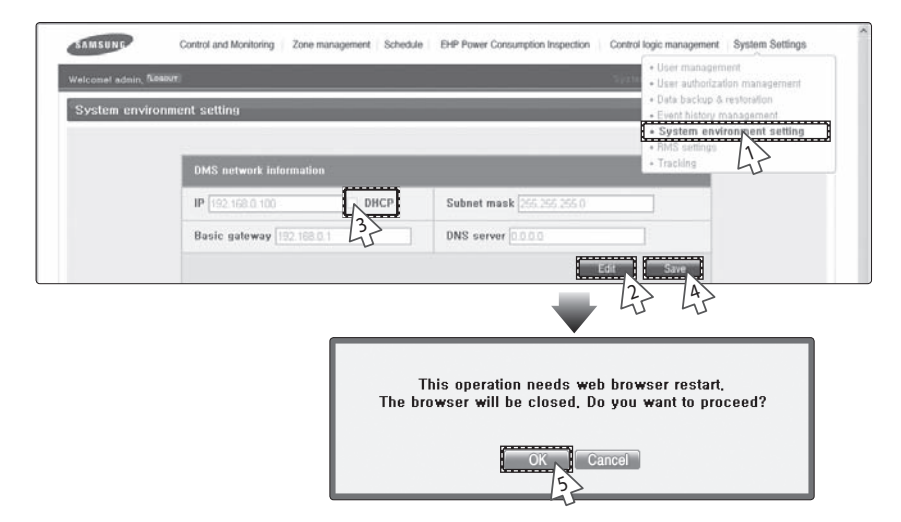

- 1 Click [System Settings] → [System environment setting] when DMS2.5 web page menu screen appears.
- 2 Click [Edit] from DMS2.5 network information window.
- 3 Check 'DHCP'.
  - The text boxes of IP address, subnet mask address, default gateway and DNS server will be disabled.
  - If you want manual setting, uncheck 'DHCP' and then refer to "DMS2.5 Network information setting-manual setting" steps. (Refer to page 126)
  - DMS2.5 supports DHCP. Only private IP should be assigned from DHCP. If Public IP is assigned from DHCP, you cannot access DMS2.5.
  - ◆ If Public IP must be assigned from DHCP, you must set Enable public IP as 'Enable' from the menu [System Settings] → [System environment setting].
- 4 Click [Save] in DMS2.5 network information window.
- 5 Click [OK] when "This operation needs web browser restart. The browser will be closed. Do you want to proceed?" message appears.
  - Click [OK] and current web browser will be closed. Run the web browser again and you can access to DMS2.5 after checking auto setting IP in the external LCD.

Some functions available on DMS2.5 web page may not be functional at BACnet Gateway and LonWorks Gateway. For detailed function, refer to the installation manual or contact Samsung Electronics.

E-128

| Note | <ul> <li>Factory setting is as follows.         <ol> <li>IP address: 192.168.0.100</li> <li>Subnet mask address: 255.255.255.0</li> <li>Default gateway: 192.168.0.1</li> <li>DNS server: 0.0.0.0</li> </ol> </li> <li>DMS2.5 sets service engineer IP(192.168.0.254) internally. Therefore, it should be available all the time regardless of current IP setting.</li> <li>DMS2.5 gets DHCP IP address when you activate DHCP function. When connecting DMS2.5 to S-NET series, you can connect them using the IP. However the DHCP IP address can be changed by events such as network</li> </ul> |
|------|----------------------------------------------------------------------------------------------------|
|      | <ul> <li>environment of restart.</li> <li>In this case, it may cause communication failure<br/>between S-NET series and DMS2.5. Therefore it is not<br/>recommended to connect DMS2.5 using DHCP address<br/>using S-NET series.</li> <li>You can check network information on external LCD of<br/>DMS2.5 when activating DHCP. (Refer to page 162)</li> <li>When DHCP is set, address from DHCP server will be set<br/>as DMS2.5 IP address.</li> <li>DHCP function is not available when you use BACnet<br/>Gateway function.</li> </ul>                                                          |
|      | This product must be used in a dedicated network<br>because it cannot respond to network attacks such as<br>hacking and viruses. When it is connected to the Internet<br>or an intranet (ex: an office LAN), it could be a risk of<br>illegal approach. Also, this may change it to a harmful                                                                                                    |

connection for other network devices. This is not the

responsibility of Samsung Electronics and not included in compensation for the damage.

## System Time Setting

|             |                           | Date automization management     Data backup & rostoration |
|-------------|---------------------------|------------------------------------------------------------|
| system envi | ronment setting           | Event history management     System environment setting    |
|             |                           | + RMS settings                                             |
|             | DMS network information   | · marking W                                                |
|             | IP 192.168.0.100 DHCP     | Subnet mask [255-255-0                                     |
|             | Basic gateway 192.168.0.1 | DNS server 0.000                                           |
|             |                           | Edit                                                       |
|             | System time               |                                                            |
|             | YYYY-MM-DD HH-MM-SS       | 2010 - 2 - 27 1 1 1 50                                     |
|             |                           | 3>                                                         |

- 1 Click [System Settings] → [System environment setting] when DMS2.5 web page menu screen appears.
- 2 Click [Edit] from system time setting.
- 3 Enter system time(year/month/day/hour/minute/second).
  - ◆ You can enter only numbers.
  - ♦ Year: You can enter from 1980 to 2035.
  - ♦ Month: You can enter from 1 to 12.
  - Day: You can enter from 1 to 31.
  - ♦ Hour: You can enter from 0 to 23.
  - ♦ Minute: You can enter from 0 to 59.
  - Second: You can enter from 0 to 59.
- 4 Click [Save] after setting is completed.

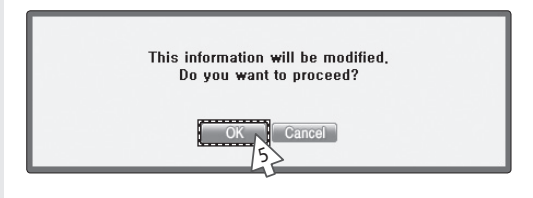

- **5** Click [OK] when "This information will be modified. Do you want to proceed?" message window appears.
- **6** "Reading data from DMS2.5. Please wait." message appears and saving is completed. Then, system environment setting screen appears again with all items are disabled.
- Note Time on the screen shows DMS2.5 setting time.

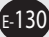

# Selecting the Language

| SAMSUNG            | Control and Monitoring Zone manage           | ment Schedule               | EHP Power Consump              | tion Inspection   Control logic | management System Settin |
|--------------------|----------------------------------------------|-----------------------------|--------------------------------|---------------------------------|--------------------------|
| ricomet admin. 150 | Neout                                        |                             |                                | System                          | System enviro            |
| system enviro      | onment setting                               | _                           | _                              | _                               | _                        |
|                    | DMS network information                      |                             |                                |                                 |                          |
|                    | IP [192.168.0.100                            |                             |                                |                                 |                          |
|                    | Default gateway 192,168,0.1                  |                             | DNS server 0.0                 | 0.0                             |                          |
|                    |                                              |                             |                                | Edit Sa                         | we                       |
|                    | System time                                  |                             |                                |                                 |                          |
|                    | YYYY-MM-DD HH-MM-SS                          | [2016]-[[6]]-[              | 17 10 : 50 : 2                 | 9]                              |                          |
|                    |                                              |                             |                                | Edit Sa                         | Ve                       |
|                    | Select Language                              |                             |                                |                                 |                          |
|                    | 이 한국어                                        | ② 中文                        |                                | Nederlands                      |                          |
|                    | English                                      | 🔘 Français                  | 💮 Ελληνικά                     |                                 |                          |
|                    | 13 agyar                                     | 💮 Italiano                  | no O Polski<br>Insky O Español |                                 |                          |
|                    | O Português                                  | Slovensky                   |                                |                                 |                          |
|                    | O Deutsch                                    | 🔘 русский                   |                                | 💮 Türkçe                        |                          |
|                    |                                              |                             |                                |                                 | Ne                       |
|                    |                                              |                             |                                | 45                              |                          |
|                    |                                              |                             |                                | _                               |                          |
|                    | This operation needs I                       | OMS to be resta             | arted.                         |                                 |                          |
|                    | Do you want to ap                            | ply the setting             | ?                              |                                 |                          |
|                    | OK                                           | Cancel                      |                                |                                 |                          |
|                    |                                              |                             |                                |                                 |                          |
|                    |                                              |                             |                                |                                 |                          |
| Click [S<br>when [ | System Settings] → [Sy<br>DMS2.5 web page me | stem enviro<br>nu screen ap | onment sett<br>opears.         | ing]                            |                          |
| Click              | dit] from language se                        | lection                     |                                |                                 |                          |

- **3** Select a language you want then click [Save].
- 4 Click [OK] when "This operation needs DMS to be restarted. Do you want to apply the setting?" message appears.
  - Click [OK] and current web browser will be closed. DMS2.5 will restart and it may take approximately 1 minute.

E-131

## DMS2.5 Name Setting

e-132

| el admin. fice | 00001                       |                             |              |                  | System Defining Y System en | vironm |
|----------------|-----------------------------|-----------------------------|--------------|------------------|-----------------------------|--------|
| em enviro      | onment setting              | _                           |              | _                |                             |        |
|                |                             |                             |              |                  |                             |        |
|                | DMS network information     |                             |              |                  |                             |        |
|                | IP 192.168.0.100            | HCP                         | Subnet mas   | k (255.255.255.0 |                             |        |
|                | Default gateway 192.166.0.1 |                             | DNS server   | 0.0.0.0          |                             |        |
|                |                             |                             |              | Edit             | Save                        |        |
|                | System time                 |                             |              |                  |                             |        |
|                | YYYY-MM-DD HH-MM-SS         | [2016]-[[6]                 | - 17 10 : 50 | :[29]            |                             |        |
|                |                             |                             |              | Edit             | Save                        |        |
|                | Select Language             |                             |              |                  |                             |        |
|                | ◎ 완국여                       | ● 中文                        |              | Nederlands       |                             |        |
|                | English                     | Françai                     | 5            | Ο Ελληνικά       |                             |        |
|                | Magyar                      | 💮 Italiano                  |              | O Polski         |                             |        |
|                | O Português                 | <ul> <li>Slovens</li> </ul> | iky          | Español          |                             |        |
|                | O Deutsch                   | 🔘 русский                   | a            | Türkçe           |                             |        |
|                |                             |                             |              | Edit             | Save                        |        |
|                | DMS name setting            |                             |              |                  |                             |        |
|                | DMS name                    |                             |              |                  |                             |        |
|                | 35                          |                             |              |                  |                             |        |

- 1 Click [System Settings] → [System environment setting] when DMS2.5 web page menu screen appears.
- 2 Click [Edit] from DMS2.5 name setting.
- **3** Enter name of DMS2.5 when DMS2.5 name field enabled.
  - You can use maximum 30 letters including English alphabets and special symbols.
  - When DMS2.5 name is set, the name will be displayed on the top title bar of web browser.
- 4 Click [Save] after setting is completed.

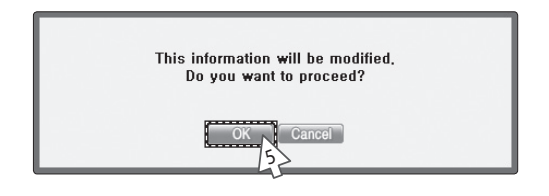

- **5** Click [OK] when "This information will be modified. Do you want to proceed?" message appears.
- **6** "Reading data from DMS2.5. Please wait." message appears and saving is completed. Then, system environment setting screen appears again with all items are disabled.
  - You can check new DMS2.5 name on the title bar of web browser.

Note Name of the DMS2.5 is set to blank as factory default.

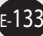

## Error Mail Forwarding Setting

|              | 000UT                              |                           | User authoriz                | ation management |
|--------------|------------------------------------|---------------------------|------------------------------|------------------|
| System envir | onment setting                     |                           | Event history                | management       |
|              |                                    |                           | System envi     VMS settings | ronment setting  |
|              | DMS network information            |                           | + Tracking                   | 45               |
|              | IP 10 240 225 31 DHCP              | Subnet mask 255.255.255.0 |                              |                  |
|              | Default gateway 10 240 225 1       | DNS server 0 0.0.0        |                              |                  |
|              |                                    |                           | Edit Save                    |                  |
|              | System time                        |                           |                              |                  |
|              | YYYY-MM-DD HH-MM-SS                | 2011 - 11 - 4 17 =        | 7 : 2                        |                  |
|              |                                    |                           | Edit                         |                  |
|              |                                    |                           |                              |                  |
|              | DMS name setting                   |                           |                              |                  |
|              | DMS name DMS Test                  |                           |                              |                  |
|              |                                    |                           | Edit Save                    |                  |
|              | Error email forwarding             |                           |                              |                  |
|              | O Apply                            | ply E-mail                |                              |                  |
|              | 10 1/3                             | SMTP serv                 | er                           |                  |
|              | <u></u>                            |                           |                              |                  |
|              |                                    |                           | 2 4                          |                  |
|              | Select the contact control pattern |                           |                              |                  |

- 1 Click [System Settings] → [System environment setting] when DMS2.5 web page menu screen appears.
- 2 Click [Edit] from error mail forwarding setting.
- **3** Set all the items as the value you want when all items fields are enabled.
  - ◆ If you select 'Apply', you should input e-mail address, SMTP server ID, password, and SMTP server address.
  - If you select 'Not apply', E-mail, ID, PW and SMTP server items will not affect on the setting.
  - [Test] appears after saving all e-mail information. Click [Test] to send the test message.
- 4 Click [Save] after setting is completed.

e-134

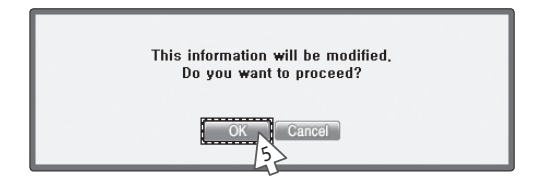

- **5** Click [OK] when "This information will be modified. Do you want to proceed?" message appears.
- **6** "Reading data from DMS2.5. Please wait." message appears and saving is completed. Then, system environment setting screen appears again with all items are disabled.
- *N*𝔅𝔅 ♦ In factory setting, 'Not apply' is checked and item fields(E-mail, ID, PW, SMTP) are blank.
  - E-mail forwarding function only deals with the server supporting SSL.

## Contact Control Pattern Selection

| System envir | onment setting                     |                       | Event bistory management     Sustem conferencest cattles  |
|--------------|------------------------------------|-----------------------|-----------------------------------------------------------|
|              | DMS network information            |                       | System environment setting     PhMs settings     Tracking |
|              | IP 192.168.0.100 DHCP              | Subnet mask 255 255 0 |                                                           |
|              | Basic gateway 192.168.0.1          | DNS server 0.0.0.0    |                                                           |
|              |                                    | Ed                    | it Save                                                   |
|              | System time                        |                       |                                                           |
|              | YYYY-MM-DD HH-MM-SS                | 2010 - 2 - 27 1 1 1   | ¢ 50                                                      |
|              |                                    | Ed                    | it Save                                                   |
|              | Select the contact control pattern |                       |                                                           |
|              | Pattern1 Pattern2                  | Pattern3              | Pattern4                                                  |

- 1 Click [System Settings] → [System environment setting] when DMS2.5 web page menu screen appears.
- 2 Click [Edit] from contact point pattern selection window.
- **3** Select the pattern you want to check.
  - Pattern 1[No external input]: No operation will be made when inputting contact control signal.
  - Pattern 2[Level(Emergency stop)]: Commands that stop all operation of indoor unit and disable remote control when inputting contact control signal. In level emergency stop status, it will not be controlled even if the command is from upper controller.
  - Pattern 3[Level(Operation/Stop)]: Level signal input timing.
     It changes operation/stop status of all indoor units.
  - Pattern 4[pulse (Operation/Stop,Disable/Enable)]: Pulse signal. It changes operation/stop status of all indoor units.
- 4 Click [Save] after setting is completed.

F-136

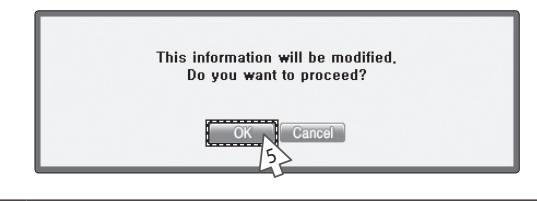

- **5** Click [OK] when "This information will be modified. Do you want to proceed?" message appears.
- 6 "Reading data from DMS2.5. Please wait." message appears and saving is completed. Afterwards, system environment setting screen appears again with all items are disabled.
  - If at least one of indoor unit is turned on, contact point output port 1 generates contact point signal.
  - ◆ If there is breakdown, contact point output port 2 generates contact point signal.
- Nota ◆ Pattern 1 is set as factory setting of contact control pattern.
  - Contact output
    - When indoor unit is in operation, DMS2.5 which executed tracking successfully outputs signal through DO Ch1.
    - If there is unsolved breakdown in DMS2.5, signal will be output through DO Ch2. You can check it through check indicator on DMS2.5.

# CAUTION For extensi

For extension, DMS2.5 has 10 DI/DO ports. Contact control and output function are assigned to Ch1 and Ch2. Ch3~Ch10 will be assigned to additional functions. For proper contact control, connect using Ch1 and Ch2.

#### Setting Control and Monitoring

| omel admin, f6 | 5460JT                              | 8                         | User management     User authorization managemen     Data backup & restoration |
|----------------|-------------------------------------|---------------------------|--------------------------------------------------------------------------------|
| stem enviro    | onment setting                      |                           | Event history management                                                       |
|                | DMS network information             |                           | RMS settings     Tracking                                                      |
|                | IP 10 240 225 46 DHCP               | Subnet mask 255 255 0     |                                                                                |
|                | Default gateway 10.240.225.1        | DNS server 10.32.193.11   |                                                                                |
|                |                                     | Ed                        | it Save                                                                        |
|                | System time                         |                           |                                                                                |
|                | <b>ҮҮҮҮ-ММ-DD HH-ММ-SS</b> 2012 - 1 | 12 - 3 23 : 16 : 19       |                                                                                |
|                |                                     | Ed                        | it Save                                                                        |
|                | Control and Monitoring              |                           |                                                                                |
|                | Displation Decimal point control    | y the revised<br>eat mode |                                                                                |
|                |                                     | 45                        | it Save                                                                        |

- 1 Click [System Settings] → [System environment setting] when DMS2.5 web page menu screen appears.
- 2 Click [Edit] on Control and Monitoring section.
- **3** Select 'Decimal point control' or 'Display the revised temp. in heat mode'.
  - Decimal point control: Select this function if you want to control the indoor unit in 0.1°C unit. If this is not selected, temperature will be adjusted in 1°C even if the indoor unit supports decimal point control which allows temperature adjustment in 0.1°C unit.
  - Display the revised temp. in heat mode: Select this function if you want to display the revised temperature for current temperature in heat mode.
- 4 Click [Save].

F-138

#### Setting silent control

| SAMSUNG           | Control and Monitoring Zone management Schedule EHP Power Consumption Inspec | ction Control logic management System Settings                                                                                                    |  |  |  |  |  |
|-------------------|------------------------------------------------------------------------------|----------------------------------------------------------------------------------------------------|--|--|--|--|--|
| Welcome! admin. 5 | Lowovr                                                                       | User management     User authorization management                                                                                                 |  |  |  |  |  |
| System envir      | ronment setting                                                              | Data backup & restoration     Data backup & restoration     Event history management     System environment setting     RMS softings     Tracking |  |  |  |  |  |
|                   | Set silent control                                                           |                                                                                                    |  |  |  |  |  |
|                   | Control and<br>Monitoring Control logic                                      |                                                                                                    |  |  |  |  |  |
|                   | 3}                                                                           | Edit                                                                                                    |  |  |  |  |  |
|                   | Set level control                                                            |                                                                                                    |  |  |  |  |  |
|                   | Include the OnOff controller                                                 |                                                                                                    |  |  |  |  |  |
|                   |                                                                              | Edit                                                                                                    |  |  |  |  |  |

- 1 Click [System Settings] → [System environment setting] when DMS2.5 web page menu screen appears.
- 2 Click [Edit] on Set silent control section.
- 3 Select 'Control and Monitoring' or 'Schedule' or 'Control logic'.
  - Control and Monitoring: Select this if you want to control silently in 'Control and Monitoring' screen.
  - Schedule: Select this if you want to perform 'Schedule' silently.
  - Control logic: Select this if you want to perform 'Control logic' silently.
- 4 Click [Save].

# Setting level control

| Welcome! admin. 14 | Control and Monitoring Zi | one management   Schedule | EHP Power Consumption Inspection | Control logic management     User managem                                                            | System Settings                                             |  |  |  |
|--------------------|---------------------------|---------------------------|----------------------------------|----------------------------------------------------------------------------------------------------|-------------------------------------------------------------|--|--|--|
| System enviro      | onment setting            |                           |                                  | User authonzar     Data backup &     Event history m     System enviro     RMS settings     Tracking | ion management<br>restoration<br>anagement<br>nment setting |  |  |  |
|                    | Set silent control        |                           |                                  |                                                                                                    |                                                             |  |  |  |
|                    | Control and<br>Monitoring | Schedule                  | Control logic                    |                                                                                                    |                                                             |  |  |  |
|                    |                           |                           |                                  | Edit                                                                                                 |                                                             |  |  |  |
|                    | Set level control         |                           |                                  |                                                                                                    |                                                             |  |  |  |
|                    | Include the OnO           | ff controller             |                                  |                                                                                                    |                                                             |  |  |  |
|                    |                           | 3                         |                                  | Edif Save                                                                                            |                                                             |  |  |  |

- 1 Click [System Settings] → [System environment setting] when DMS2.5 web page menu screen appears.
- 2 Click [Edit] on Set level control section.
- 3 Select 'Include the OnOff controller'.
  - Include OnOff controller: Select this if you want to restrict controlling from OnOff controllers when you disable RC from the DMS2.5.
- 4 Click [Save].

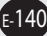

# Setting temperature scale

| SAMSUNG          | Control and Monitoring Zo | ne management   Schedule | EHP Power Consumption Inspection | Control logic management System Settings                                        |
|------------------|---------------------------|--------------------------|----------------------------------|---------------------------------------------------------------------------------|
| elcome! admin. % | own                       |                          |                                  | User management     User authorization management     Data backup & restoration |
|                  |                           |                          |                                  | Event history management     System environment setting     RMS settings        |
|                  | _                         |                          |                                  | • Tracking                                                                      |
|                  | Set silent control        |                          |                                  |                                                                                 |
|                  | Control and<br>Monitoring | Schedule                 | Control logic                    |                                                                                 |
|                  |                           |                          |                                  | Edit                                                                            |
|                  | Set level control         |                          |                                  |                                                                                 |
|                  | Include the OnO           | f controller             |                                  |                                                                                 |
|                  |                           |                          |                                  | Edit Save                                                                       |
|                  | Temperature scale         |                          |                                  |                                                                                 |
|                  | 🖲 Celsius                 |                          | 🔿 Fahrenheit                     |                                                                                 |
|                  | Ľ                         | 3                        |                                  | Edit Save                                                                       |
|                  |                           |                          |                                  | 45 45                                                                           |

- 1 Click [System Settings] → [System environment setting] when DMS2.5 web page menu screen appears.
- 2 Click [Edit] on the temperature scale.
- **3** Select the temperature display of DMS2.5 as Celsius or Fahrenheit.
- 4 Click [Save].

#### Setting Enable public IP

- 1 Click [System Settings] → [System environment setting] when DMS2.5 web page menu screen appears.
- 2 Click [Edit] on Enable public IP section.
- 3 Select whether to use Public IP or not.
  - When you select 'Enable', you must register the Public IP of PCs or network devices to access DMS2.5 from the PCs or network devices.
- 4 Click [Save].

#### Setting Public IP of upper controller

- 1 Click [System Settings] → [System environment setting] when DMS2.5 web page menu screen appears.
- 2 Click [Edit] on Public IP of upper controller section.
- 3 Register the Public IP of PCs or network devices to access DMS2.5 from the PCs or network devices.
  - Select 'Apply' after entering Public IP to access DMS2.5.
- 4 Click [Save].

#### Setting the time on the wired remote controller

- 1 Click [System Settings] → [System environment setting] when DMS2.5 web page menu screen appears.
- 2 Click [Edit] on [Time settings on the wired remote control] in [Time sync with the wired remote control] menu.
  - Set the time to use.
- 3 Click [Edit] on [Time sync with the wired remote control using RMS] in [Time sync with the wired remote control] menu and click [Apply].
  - Be sure to click [Apply] to start auto sync through RMS service.
- 4 Click [Save].

F-142

- Note 
  ★ Time setting is available only in some wired remote controllers that can support time setting function through the DMS.
  - You can use the auto time sync function of the wired remote controller through the RMS only while using the RMS service. The time for the wired remote controller is automatically set based on the RMS time once a day.

# RMS Service Usage Setting

| sloome! admin. N | 090UT         |         | User management     User authorization management      |
|------------------|---------------|---------|--------------------------------------------------------|
| tMS settings     |               |         | Data backup & restoration     Event history management |
|                  | Service usage | _       | Cystem envropment setting     RMS setting     Tracking |
|                  | 🗆 Use         | 🗹 Unuse |                                                        |
|                  |               |         | di Save                                                |
|                  | Connection ID |         | 4                                                      |
|                  | Connection ID |         |                                                        |
|                  |               | 3       | Edit                                                   |
|                  | License ID    |         |                                                        |
|                  | License ID    | N       |                                                        |
|                  |               | 4       | dit Save                                               |

1 Click [System Settings] → [RMS settings] when DMS2.5 web page menu screen appears.

\* RMS is a Remote Management Service of a system air conditioner

2 Click [Edit] on Service usage section to select whether or not to use the RMS.

- Select either 'Use' or 'Unuse'

- When 'Use' is selected, enter the Connection ID and the License ID as instructed in step 3 and 4.
- ♦ When 'Use' is selected, DNS server address must be set on the DMS network information section of the [System Settings] → [System Environment setting] menu.
- When 'Unuse' is selected, Connection ID and the License ID setting is not necessary. (Skip to step 5)
- **3** Enter the Connection ID.

\* Connection ID is required to classify the DMS in the RMS server.

- Click [Edit] and enter the Connection ID.
- If the connection ID was not assigned, add the DMS of the corresponding site on the RMS web page and get a connection ID.
- 4 Enter the License ID.

\* To use the RMS service, license ID must be entered.

Click [Edit] and enter the License ID.

| SAMSUNG           | Control and Monitoring Z                  | one management   Schedule | EHP Power Consumption Inspect | ion Control logic manageme | nt System Settings      |
|-------------------|-------------------------------------------|---------------------------|-------------------------------|----------------------------|-------------------------|
| Welcomet admin. R | odcut:                                    |                           |                               | System                     | Cettings 2 RMS settings |
| RMS settings      | à ann an an an an an an an an an an an an |                           |                               | _                          |                         |
|                   | -                                         |                           |                               |                            |                         |
|                   | Service usage                             |                           |                               |                            |                         |
|                   | 🗇 Use                                     |                           | 👿 Unuse                       |                            |                         |
|                   |                                           | You must resta            | rt DMS for the task:          | Save                       |                         |
|                   | Connection ID                             | Do you want to proc       | eed applying the setting?     |                            |                         |
|                   | Connection ID                             | OK                        | Cancel                        |                            |                         |
|                   |                                           |                           |                               | Edit                       |                         |
|                   | Licance ID                                |                           |                               |                            |                         |
|                   |                                           |                           |                               |                            |                         |
|                   | License ID                                |                           |                               |                            |                         |
|                   |                                           |                           |                               | Edit Save                  |                         |
|                   |                                           |                           |                               | 45                         |                         |

- 5 Click [Save] when setting is complete.
  - "You must restart DMS for the task: Do you want to proceed applying the setting?" message will appear. Click [OK], then DMS2.5 will restart and the changed settings will be applied.

The pop-up window for software update appears when you select "RMS settings" and have an update available to the DMS2.5 software. Click Agree and then enter the admin password to update the software.

- Notation Notation Notatio Notatio Notation Notation Notation Notation Notation N
  - Software update is available only when DMS2.5 is connected to an external network.

E-144
#### Setting Auto Change Over

| setting                    |                                                                    |                                                                                                    |                                                                                                    |  |
|----------------------------|--------------------------------------------------------------------|----------------------------------------------------------------------------------------------------|----------------------------------------------------------------------------------------------------|--|
| Auto Change Over applying  |                                                                    |                                                                                                    |                                                                                                    |  |
| C Apply                    |                                                                    | <ul> <li>Not apply</li> </ul>                                                                                                 |                                                                                                    |  |
| Operating method of Auto C | hange Over                                                         |                                                                                                    |                                                                                                    |  |
| Weighted average           |                                                                    |                                                                                                    |                                                                                                    |  |
| ☑ Representative temperat  | A ( Heat Desi<br>B ( Cool Desi<br>C ( Heat to Cr<br>D ( Cool to He | red Temp )         240 °C           red Temp )         270 °C           soil )         290 °C           reat )         220 °C | 27.0°C         (18-30°C, Default: 24°C)           27.0°C         (18-30°C, Default: 27°C)           20.0°C         (21-40°C, Default: 29°C)           22.0°C         (1-27°C, Default: 22°C) |  |
| Outdoor unit address       | Outdoor unit name                                                  | Group                                                                                                    | Exception                                                                                                    |  |
| 11.00.00                   | 11.00.00                                                           | 1                                                                                                    |                                                                                                    |  |
| 11.01.00                   | 11.01.00                                                           | 2 🗸                                                                                                    |                                                                                                    |  |
| 11.02.00                   | 11.02.00                                                           | 3 🗸                                                                                                    |                                                                                                    |  |

- 1 Click [System Settings] → [Auto Change Over setting] when DMS2.5 web page menu screen appears.
  - Using the 'Auto Change Over' function, DMS2.5 can control indoor units to start auto cooling or auto heating.
  - ♦ When using auto cooling or heating, DMS2.5 operates the Fan → Cool or Heat → Auto modes in order. For ERV PLUS, it operates the Fan → Cool or Heat modes in order.
- 2 Click [Edit] to configure the Auto Chang Over settings.
  - (1) [Apply] / [Not apply]
    - When using the Auto Change Over function, 'A' appears in the [Control and Monitoring] screen on the indoor unit, and the indoor unit cannot control its operation mode separately.

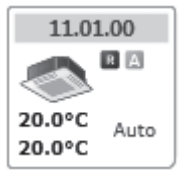

(2) [Weighted average]: Configure the settings so that indoor units automatically switch between cooling and heating modes according to the set temperature, current temperature, and cooling/heating capacity of the indoor units that are turned on. Let's assume, for example, indoor units of the same capacity have been installed. If a larger number of the units have desired temperature lower than the current temperature, all of the units automatically switch to cooling mode. If a larger number of the units have the set temperature higher than the current number, all of the units automatically switch to heating mode.

. Е-145

- (3) [Representative temperature]: Sets to run auto cooling or heating operation, according to the average temperature of the turned-on indoor units.
  - DMS 2.5 sets the indoor units to the auto cooling mode and keeps the temperature according to 'B (Heat Desired Temp)' when the average temperature of the units currently running is higher than 'C (Heat to Cool)'. DMS 2.5 also sets the indoor units to the auto heating mode and keeps the temperature according to 'A (Cool Desired Temp)' when the average temperature of the units currently running is lower than 'D (Cool to Heat)'.
- (4) Outdoor unit setting
  - Only Heat Pump outdoor units that support new communication mode appear in the list. However, not listed in the list are the Heat Pump outdoor units that are connected to the Fresh Duct, Hydro Unit, Hydro Unit HT, Single EHS, DVM CHILLER, or cooling only indoor unit, as these units are not applicable for Auto Change Over.
  - The following outdoor units are not displayed in the list: the outdoor units designed solely for cooling and the outdoor units connected to the heating/ cooling change-over switch if the switch is set to the cooling only mode or to the heating only mode.
  - The conventional indoor and outdoor units connected to ERV interface module, FCU interface module, Heat Recovery, and compatible interface module—those units do not appear in the list, as these units are not applicable for Auto Change Over.
  - Auto Change Over works for each group.
  - All indoor units in a single group become the targets for weighted average or representative temperature, and are controlled to equally run auto cooling or auto heating.
  - If you select [Exception], the outdoor unit cannot use the Auto Change Over function despite being grouped, and indoor units connected to the outdoor unit are excluded from the targets of weighted average or representative temperature.
  - If the outdoor unit is set to cooling or heating only mode, the Auto Change Over function is not available.
- **3** Click [Save] after finishing the setup.
- № When the DMS2.5 is installed in the S-Net3, Touch Centralized controller, Wi-Fi Kit product, or wired/wireless remote controllers simultaneously, the indoor unit with the Auto Change Over function cannot control operation modes through S-Net3, Touch Centralized controller, Wi-Fi Kit product, or the wired/wireless remote controller.

#### Downloading user manual

- Click [System Settings] → [User manual] when DMS2.5 web page menu screen appears.
  - You can download the user manual.

#### System Setting Initialization

192.168.0.100 06:12:13(AM)

- 1. Press [Menu], [▲], [▼] or [Set] on LCD if IP and current time are displayed on LCD screen.
  - Main menu screen appears.
  - Initialization is not possible in the screen which time information is displayed.

## MAIN MENU 1.IP Config

- Press [Menu] → [▼] → [▲] → [▼] → [Menu] buttons in order in main menu screen.
  - ◆ Caution will be displayed on LCD Display.

## Are you sure? YES:Set, NO:Menu

- 3. Initialize DMS2.5 by clicking [Set] when caution phrase appears.
  - ◆ If you press [Menu] button, it will turn back to main menu without initialization.

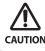

When initializing system setting, all saved data in DMS2.5 will be deleted. After initialization, saved data and IP address will be same as factory setting.

#### Tracking

#### What is tracking?

Tracking is an operation that finds devices which are connected to DMS2.5. Through tracking operation, devices which are connected to DMS2.5 can recognize if they are connecting to DMS2.5.

To supervise and control system air conditioner using DMS2.5, tracking should be done first.

#### Things you can do through tracking

Checking the number of devices installed, setting communication mode by channel, DVM tracking, Renaming is possible through tracking.

#### Execute tracking

- (1) Connect DVM device
  - Connect the device to COM1~COM5.
- (2) Set communication mode by channel.
  - Set proper communication mode which fits to the devices connected in step (1).
  - Be careful that if communication mode is not properly set, the device will not be found through tracking.
- (3) Execute tracking Execute DVM tracking.
  - DVM tracking is an operation that finds system air conditioner devices such as indoor/ outdoor unit, watt-hour meter.
- (4) Name setting for each device.
  - Name setting for each device is a function that sets the name of connected devices. Set the name which shows installation location of the device.

#### Communication mode setting by channel

#### Roles

- It records what devices are connected to COM1~ COM5 of DMS2.5.
- Through tracking, DMS2.5 searches proper devices which fits to user's setting.
- Select proper communication mode which fits to connected device.

#### What is communication mode?

- Outdoor unit, OnOff controller, SIM, PIM can be connected to DMS2.5.
- Following is the list of devices that can be communicated through each communication mode.
- NEW mode: OnOff controller, outdoor units, and SIM/PIM which support new communication mode.
- IM mode: IM mode cannot be set, but it can be used for function change or new function with an updated version.

#### Communication Mode Setting by Channel

| king |                        |                                    |                       | Duta backup & restoration     Event history management |  |  |
|------|------------------------|------------------------------------|-----------------------|--------------------------------------------------------|--|--|
|      |                        |                                    |                       | System environment setting     RMS settings            |  |  |
|      | DVM Tracking Decorrect | fall devices                       |                       | - Tracked                                              |  |  |
|      | SIM / PIM<br>0 EA      | Central controller<br>0 EA         | Outdoor unit<br>13 EA | Indoor unit of 74 EA                                   |  |  |
|      |                        | Communication r                    | node by channel       |                                                        |  |  |
|      | Channel 0              |                                    | NEW                   |                                                        |  |  |
|      | Channel 1              |                                    | NEW                   |                                                        |  |  |
|      | Channel 2              |                                    | 3 FW                  |                                                        |  |  |
|      | Channel 3              |                                    |                       |                                                        |  |  |
|      | Channel 4              |                                    | 🛞 NEW 💿 IM            |                                                        |  |  |
|      | Channel 4              | channel where the device is conner | NEW ⊙ IM     IM       |                                                        |  |  |

- 1 Click [System Settings] → [Tracking] when DMS2.5 web page menu screen appears.
- 2 Click [Edit] from communication mode by channel setting.
  - ◆ [Edit] will change to [Cancel].
  - Selection buttons are enabled. However, the channels which have searched device maintains its selection button disabled.
- **3** When each channel is enabled, check the communication mode you want to set by channel.
  - You cannot change the communication mode of channel which has currently connected device.
  - When 'NEW' is set as communication mode, setting will allow tracking, monitoring and controlling devices that support NEW communication mode.
  - IM mode cannot be set, but it can be used for function change or new function with an updated version.
- 4 Click [Save] after setting is completed.
  - "Reading data from DMS2.5. Please wait." message appears and saving is completed.

Then, tracking page with disabled items will be displayed again.

◆ If you click [Cance], check boxes will be disabled and [Cance] will change to [Edit].

#### DVM Tracking

E-150

| icking | DVM Tracking Decorrec | tal doveco                 | _                     | User authorization management     User authorization management     User autorizion     Event history management     System environment setting     RMS settimen     Tracking |
|--------|-----------------------|----------------------------|-----------------------|----------------------------------------------------------------------------------------------------|
|        | 2 / PIM               | Central controller<br>0 EA | Outdoor unit<br>13 EA | Indoor unit                                                                                                    |
|        |                       | Communication r            | node by channel       |                                                                                                    |
|        | Channel 0             |                            | NEW                   |                                                                                                    |
|        | Channel 1             |                            | · NEW                 |                                                                                                    |
|        | Channel 2             |                            |                       |                                                                                                    |
|        | Channel 3             |                            |                       |                                                                                                    |
|        | Channel 4             |                            |                       |                                                                                                    |

- 1 Click [System Settings] → [Tracking] when DMS2.5 web page menu screen appears.
- 2 Click [DVM Tracking].
  - When the addresses of the devices are collected, you can perform re-tracking without collecting detailed information.

## 

Some functions available on DMS2.5 web page may not be functional at BACnet Gateway and LonWorks Gateway. For detailed function, refer to the installation manual or contact Samsung Electronics.

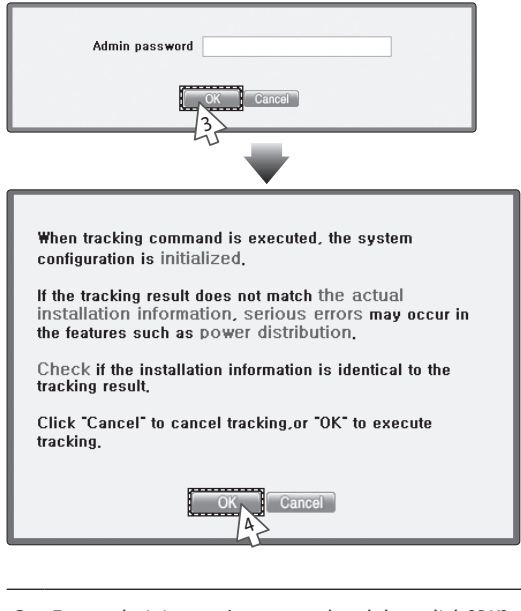

- 3 Enter administrator's password and then click [OK].
- **4** Tracking information window pops up. Check and click [OK] to continue.
  - Execute tracking depending on the communication mode set by communication mode setting by channel.
    - When 'NEW' is set as communication mode, DMS2.5 executes tracking on devices that supports NEW communication.
- 5 "Tracking is in progress. Please wait." message appears.

 Tracking takes from tens of seconds to several ten minutes.
 However, it may vary depending on the number of installed controllers.

| Tracking completed.<br>Select whether or not to initialize Zone:                                       |
|----------------------------------------------------------------------------------------------------|
| <ul> <li>No initialization</li> <li>Individual initialization</li> <li>Group initialization</li> </ul> |
| After initializing Zone,<br>the page is refreshed to check the tracking result.                        |
| OK OK                                                                                                  |

- 6 Tracking completed message will appear. Select Zone initialization mode you want and click [OK].
  - Not initialize: No zone information initialization will be made.
  - Initialize individually: Initialize zone information as individual mode.
  - Initialize by group: Initialize zone information as group mode.
- Note: A second second secon
  - If there is no searched outdoor unit, OnOff controller, SIM/PIM, it is regarded as DVM tracking failure.
  - If there are devices which have same address, first searched device will be registered only.
  - The number of OnOff controller doesn't contain the number of virtual OnOff controller that is used in NEW communication.
  - Group initialization will not be applied to Hydro Unit, Hydro Unit HT and Single EHS.

#### 

- ◆ If you execute tracking, system setting will be initialized.
- If tracking result does not match with actual installation information, there can be critical error in additional functions such as power distribution.
- Make sure that tracking information matches to actual installation information after tracking.

#### Disconnect All Devices

#### Function

Initialize searched device status in DMS2.5. Using this function, monitoring and controlling of all the connected devices to DMS2.5 will be stopped.

#### When is it needed?

- Connect searched device to the other channel and execute tracking. If the other device is searched in the channel you want to use, use 'Disconnect all devices' function.
- If you use this function, DMS2.5 device connection status will be initialized.

| ecomel admin. Kosour | 1                      |                              |                       | User management     User authorization    | management |
|----------------------|------------------------|------------------------------|-----------------------|-------------------------------------------|------------|
| Tracking             |                        |                              |                       | Duta backup & rest     Event history mana | igement.   |
|                      |                        |                              |                       | System environme     RM5 settings         | nt setting |
|                      | DVM Tracking Deconnect | al devices                   |                       | - Tracking                                |            |
|                      | SIM / PIM<br>0 EA      | 2 Central controller<br>0 EA | Outdoor unit<br>13 EA | Indoor unit                               |            |
|                      |                        | Communicatio                 | n mode by channel     |                                           |            |
|                      | Channel 0              |                              | NEW                   |                                           |            |
|                      | Channel 1              |                              |                       |                                           |            |
|                      | Channel 2              |                              |                       |                                           |            |
|                      | Channel 3              |                              | NEW                   |                                           |            |
|                      |                        |                              | - 107541 144          |                                           |            |

- 1 Click [System Settings] → [Tracking] when DMS2.5 web page menu screen appears.
- 2 Click [Disconnect all devices].

F-154

| Admin password                                                                                                    |
|----------------------------------------------------------------------------------------------------|
| When disconnection command are executed, all devices<br>are disconnected.<br>The disconnection may cause serious errors in the<br>features such as power distribution.<br>Click "Cancel" to cancel disconnection, or "OK" to execute<br>disconnection. |
| OK Cancel                                                                                                    |

- 3 Enter administrator's password and then click [OK].
- **4** Disconnect all devices information window pops up. Check it and click [OK] to continue.
- 5 "Reading data from DMS2.5. Please wait." message appears. After completing disconnect all devices operation, page will be refreshed.
- Note ◆ After executing disconnect all devices function, device search status of DMS2.5 will be initialized.
  - You should execute tracking again after using disconnect all devices function.

### Renaming the Device

|     | DVM Trac                 | king Decorport a                | (devices              |                         |                | Data backup & restoration     Event history management     System environment setting     RMS settings     Tracking |  |  |
|-----|--------------------------|---------------------------------|-----------------------|-------------------------|----------------|----------------------------------------------------------------------------------------------------|--|--|
| ſ   | 1                        | SIM / PIM<br>0 EA               | Central contr<br>0 EA | oller Outd              | oor unit<br>EA | Indoor units                                                                                                    |  |  |
|     |                          |                                 | Com                   | nunication mode by chan | sel            |                                                                                                    |  |  |
| - 1 | Channel 0                |                                 |                       | * NEW                   |                |                                                                                                    |  |  |
|     |                          | Channel 1                       |                       |                         | NEW            |                                                                                                    |  |  |
|     | Channel 2                |                                 |                       | · NEW                   |                |                                                                                                    |  |  |
|     | Channel 3                |                                 |                       | * NEW                   |                |                                                                                                    |  |  |
|     | Channel 4                |                                 |                       | 💌 NEW 😳 IM              |                |                                                                                                    |  |  |
|     | The commi<br>annot be ch | unication mode of a c<br>anged. | hannel where the dev  | ice is connected        |                | Edit                                                                                                    |  |  |
|     | Channel                  | Devi                            | ice .                 | Address                 | Device name    | Name                                                                                                    |  |  |
|     | СН4                      | Central controller              |                       | 15                      |                | 71상품원제여기-15                                                                                                    |  |  |
|     |                          | Outdoor unit ()                 |                       | 15.00.00                |                | 15.00.00                                                                                                    |  |  |
|     |                          | Indoor unit (                   | 004.032.000.000)      | 15.00.00 (255)          |                | (15.00.00                                                                                                    |  |  |
|     |                          | Indoor unit (                   | 004.032.000.001)      | 15.00.01 (255)          |                | 15.00.01                                                                                                    |  |  |
|     |                          | Indoor unit (                   | 004.032.000.002)      | 15.00.02 (255)          |                | 15.00.02                                                                                                    |  |  |
|     |                          | Indoor unit (                   | 004.032.000.003)      | 15.00.03 (255)          |                | [15:00:03                                                                                                    |  |  |
|     | DMS                      | DMS DIDO                        | tang                  | 56                      |                | DIDO                                                                                                    |  |  |

- 1 Click [System Settings] → [Tracking] when DMS2.5 web page menu screen appears.
- 2 Click [Edit] on the bottom of tracking device list.
  - ◆ [Edit] will change to [Cancel].
  - When the type of the device is displayed, New communication address will be shown with it.

| admin. Kosovr<br>Ng | MM Traci              | ing Decorrecta                                                                    | 10000                 | _                        | -             | User management     User authorization m     Data backup & resto     Event history manag     System environment     RMS settings     Tracking     Tracking | anagement<br>ration<br>ement<br>t setting |  |
|---------------------|-----------------------|-----------------------------------------------------------------------------------|-----------------------|--------------------------|---------------|----------------------------------------------------------------------------------------------------|-------------------------------------------|--|
| Γ                   | 5                     | M / PIM<br>0 EA                                                                   | Central contr<br>0 EA | roller Outdo             | or unit<br>EA | Indoor umit<br>4 EA                                                                                                    |                                           |  |
|                     |                       |                                                                                   | Com                   | munication mode by chann | el            |                                                                                                    |                                           |  |
|                     | Channel 0             |                                                                                   |                       | . NEW                    |               |                                                                                                    |                                           |  |
|                     | Channel 1             |                                                                                   |                       |                          | NEW           |                                                                                                    |                                           |  |
|                     | Channel 2             |                                                                                   |                       | * NEW                    |               |                                                                                                    |                                           |  |
|                     | Channel 3             |                                                                                   |                       | •                        |               |                                                                                                    |                                           |  |
|                     | Channel 4             |                                                                                   |                       | · NET                    |               |                                                                                                    |                                           |  |
| * Th<br>can         | e commu<br>not be cha | nication mode of a c<br>inged.                                                    | hannel where the dev  | rice is connected        |               | Edit Save                                                                                                    |                                           |  |
| Ch                  | annel                 | Dev                                                                               | ice                   | Address                  | Device name   | Name                                                                                                    |                                           |  |
| (                   | 584                   | Central controller                                                                | ri -                  | 15                       |               | 기상품위제어기-15                                                                                                    |                                           |  |
|                     |                       | Outdoor unit ()<br>Indoor unit (004.032.000.000)<br>Indoor unit (004.032.000.001) |                       | 15.00.00                 |               | 15.00.00                                                                                                    |                                           |  |
|                     |                       |                                                                                   |                       | 15.00.00 (255)           |               | 15:00:00                                                                                                    |                                           |  |
|                     |                       |                                                                                   |                       | 15.00.01 (255)           |               | 15.00.01                                                                                                    |                                           |  |
|                     |                       | Indoor unit                                                                       | (004.032.000.002)     | 15.00.02 (255)           |               | 15 00 02                                                                                                    |                                           |  |
|                     |                       | Indoor unit                                                                       | (004.032.000.003)     | 15.00.03 (255)           |               | [15:00:03                                                                                                    |                                           |  |
| C                   | MS                    | DMS DIDO                                                                          | itting                | 56                       |               | DIDO                                                                                                    |                                           |  |
|                     |                       |                                                                                   |                       |                          | ••••••        |                                                                                                    |                                           |  |

- **3** Enter the device name, which is saved in the PBA of indoor unit and outdoor unit, in the Device name field or enter the name, which is saved in the DMS2.5, in the Name field.
  - ◆ You cannot use special symbols as Device name and Name.
  - The Name should be within 16 letters.
  - The Device name should be within 10 letters.
  - Select the check box beside 'Device name' if you want to use the name of the device (that supports NEW communication) which is saved in the PBA.
- 4 Click [Save] after setting is completed.

e-156

- "Reading data from DMS. Please wait." message appears and saving is completed. Then, tracking page with disabled items will be displayed again.
- If you click [Cancel], input fields are disabled and [Cancel] will change to [Edit].

| Control and Monitoring Zone management Sch                        | edule D-P Power Consumption Inspectio | Cortesi logic manage     | ment System Setting                 |                                                                                                    |                           |                          |        |
|-------------------------------------------------------------------|---------------------------------------|--------------------------|-------------------------------------|----------------------------------------------------------------------------------------------------|---------------------------|--------------------------|--------|
| , Sanot                                                           |                                       | User man     User auth   | apenent<br>orization manageme       | ret.                                                                                                    |                           |                          |        |
|                                                                   |                                       | Cota back     Event hist | up & restoration<br>tory management |                                                                                                    |                           |                          |        |
| DVM Training Discoved at seven                                    |                                       |                          | l.                                  |                                                                                                    |                           |                          |        |
| SIM / PIM OnOff contro<br>0.5A 0.5A                               | ller Outdoor unit                     | Index 1                  | >                                   |                                                                                                    |                           |                          |        |
| Comme                                                             | nication mode by channel              | -0                       |                                     |                                                                                                    |                           |                          |        |
| Channel 0                                                         | SAMSUNG O                             | ontrol and Monitoring    | Zone managem                        | ent Schedule EHP Por                                                                                            | er Consumption Inspection | Control logic management | System |
| Channel 1                                                         | Webserred adverse Name                |                          |                                     |                                                                                                    |                           | 2                        |        |
| Channel 2                                                         | DWE DL DO                             |                          |                                     |                                                                                                    |                           | -11                      |        |
| Channel 3                                                         | DMS DI-DO                             |                          |                                     |                                                                                                    |                           |                          | -      |
| Channel 4                                                         | DMS DLDO                              | 56 Setting               | _                                   | _                                                                                                    |                           | _                        |        |
| * The communication mode of a channel where<br>cannot be changed. | the DMS D1-D0 :                       | jo serung                | Surger Street Street                | in the second second second second second second second second second second second second second second second |                           |                          |        |
| Channel Device                                                    | Address                               | Port type                | Device type                         | Short name                                                                                                    | Full name                 | MIN                      | MAX    |
| CH0 OnOff controller<br>Outdoor unit                              | 56.00.03                              | DI                       | Dr (9)                              | 56.00.03                                                                                                    |                           | OFF                      | ON     |
| (000.016.000.000)<br>Indoor unit                                  | 56.00.04                              | DI                       | DI                                  | 56.00.04                                                                                                    |                           | OFF                      | ON     |
| (000.012.000.001)<br>Indoor unit<br>(000.012.000.002)             | 56.00.05                              | DI                       | DI +                                | 56.00.05                                                                                                    |                           | OFF                      | ON     |
| Indoor unit<br>(000.032.000.003)                                  | 56.00.06                              | 01                       | DI                                  | 56.00.06                                                                                                    |                           | OFF                      | ON     |
| Indoor unit<br>(000.032.000.004)                                  | 56.00.07                              | DI                       | DI. (4)                             | 56.00.07                                                                                                    |                           | OFF                      | ON     |
| DHS DHS DLOO                                                      | 56.00.08                              | DI                       | Di 🗸                                | 56.00.00                                                                                                    |                           | OFF                      | ON     |
| 22                                                                | 56.00.09                              | DI                       | DI (m)                              | 56.00.09                                                                                                    | -                         | OFF                      | ON     |
|                                                                   | 56.00.10                              | DI                       | 01 191                              | 56 00 10                                                                                                    |                           | OFF                      | ON     |
|                                                                   | 56.01.03                              | DO                       | 00 9                                |                                                                                                    |                           | OFF                      | ON     |
|                                                                   | 56.01.04                              | 00                       | [00 w]                              | [sa ot ca                                                                                                    |                           | OFF                      | 01     |
|                                                                   | Southar                               | 00                       |                                     |                                                                                                    |                           | OFF                      | 011    |
|                                                                   | 56.01.05                              | DO                       | 00 21                               | 56.01.05                                                                                                    |                           | 011                      | ON     |
|                                                                   |                                       | DO                       | 00 3                                | 56.01.06                                                                                                    |                           | OFF                      | ON     |
|                                                                   | 56.01.06                              |                          |                                     | 56.01.07                                                                                                    |                           | OFF                      | ON     |
|                                                                   | 56.01.06                              | DO                       | 00 3                                |                                                                                                    |                           |                          |        |

- 1 Select [System Settings] and then click [Tracking].
- 2 Click [Setting] which is next to DMS DI-DO of device list.
- **3** Click [Edit] which is on the bottom of DMS DI•DO setting page.
  - ♦ [Edit] will change to [Cancel].

| comet admin, filosovi |           |             |            |           | > 5925 | nur regenige og |
|-----------------------|-----------|-------------|------------|-----------|--------|-----------------|
| S DI DO               |           |             |            |           |        |                 |
|                       |           |             |            |           |        |                 |
| DMS DI DO S           | 6 Setting |             |            |           |        |                 |
| Address               | Port type | Device type | Short name | Full name | MIN    | MAX             |
| 56,00,03              | DI        | DI Y        | 56.00.03   |           | OFF    | ON              |
| 56,00,04              | DI        | DI M        | 56.00.04   |           | OFF    | ON              |
| 56,00,05              | DI        | DI M        | 56.00.05   |           | OFF    | ON              |
| 56,00,06              | DI        | DI M        | 56.00.06   |           | OFF    | ON              |
| 56,00,07              | DI        | DI 💌        | 56 00.07   |           | OFF    | ON              |
| 56,00,08              | DI        | DI 💌        | 56.00.08   |           | OFF    | ON              |
| 56,00,09              | DI        | DI M        | 56.00.09   |           | OFF    | ON              |
| 56,00,10              | DI        | DI M        | 56.00.10   | 43        | OFF    | ON              |
| 56,01,03              | DO        | D0 M        | 56.01.03   |           | OFF    | ON              |
| 56,01,04              | DO        | D0 M        | 56.01.04   |           | OFF    | ON              |
| 56,01,05              | DO        | DO M        | 56.01.05   |           | OFF    | ON              |
| 56,01,06              | DO        | D0 ¥        | 56.01.06   |           | OFF    | ON              |
| 56,01,07              | DO        | DO M        | 56.01.07   |           | OFF    | ON              |
| 56,01,08              | DO        | D0 M        | 56.01.08   |           | OFF    | ON              |

- **4** Edit each item when DMS DI-DO selection and input fields are enabled.
  - Device type : DI or DO
  - Short name : Input short name of the device.
  - Full name : Input full name of the device.
  - Minimum value / Maximum value : MIN value is fixed as OFF and MAX value is fixed as ON.
- 5 Click [Save].

-158

- ◆ After the saving is complete, DMS DI•DO setting page with all deactivated items will appear.
- ◆ If you press [Cancel], web page will refresh and it goes back to the state before the modification.

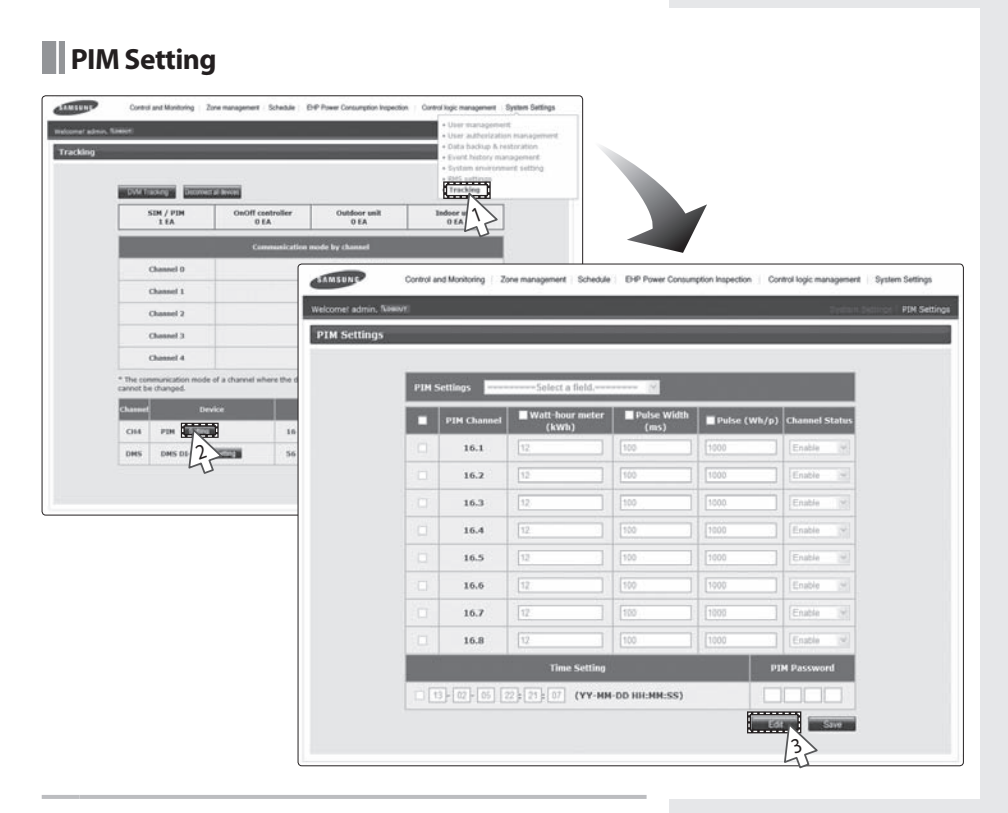

- 1 Click [System Settings] → [Tracking] when DMS2.5 web page menu screen appears.
- 2 Click [Setting] which is next to PIM of device list.
  - Enter administrator's password and then click [OK].
- 3 Click [Edit] which is on the bottom of PIM setting page. ◆ [Edit] will change to [Cancel].

| PIM Set | tings === | =====Select a field.=                                      |               |    |          |           |       |
|---------|-----------|------------------------------------------------------------|---------------|----|----------|-----------|-------|
|         | PIM Cha   | er value<br>er Type/Pulse rate<br>nnel Status<br>e Setting | r Type        | Pu | ise rate | Channel S | tatus |
| N       | 16. PIM   | Password                                                   | city 🗸        | 0  | Whyp     | Enable    | ~     |
| 15      | 16.2      | 538.0                                                      | A Proty ~     | 0  | wn/p     | Enable    | ~     |
|         | 16.3      | 538.0                                                      | Electricity 🗸 | 0  | Wh/p     | Enable    | ~     |
|         | 16.4      | 638.0                                                      | Electricity 🗸 | 0  | Wh/p     | Enable    | ~     |
|         | 16.5      | [638.0                                                     | Electricity ~ | 0  | Wh/p     | Enable    | ~     |
|         | 16.6      | 538.0                                                      | Electricity 🗸 | 0  | Wh/p     | Enable    | ~     |
|         | 16.7      | 538.0                                                      | Electricity 🗸 | 0  | Wh/p     | Enable    | ~     |
|         | 16.8      | 538.0                                                      | Electroity V  | 0  | Wh/p     | Enable    | ~     |
|         |           | Time Setting                                               |               |    | PIM P    | assword   |       |

- 4 Select a field you want to change.
  - ◆ Meter Value ( 0~99999.9, to one decimal place)
  - Meter Type / Pulse rate
    - Electricity (1~10000)
    - Water (1~10000)
    - Gas (0.001~10, to three decimal places)
  - Channel Status
  - Time Setting
  - PIM Password (Number)

#### 

## You should tick the check box of the channel you want to change.

- 5 Click the check boxes to select the channel applying for the setting.
- 6 Click [Save].
  - If you press [Cancel], web page will refresh and it goes back to the state before the modification.

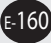

### **Check Before using Panel**

#### Using LCD and LCD Button

LCD is mounted on DMS2.5 for installation and convenience of the user.

- ◆ You can search menu and change setting using [▲] and [▼] buttons.
- ◆ If you press and hold [▲] or [▼] button in some menu such as IP setting, the value changes faster.
- To go to upper menu or cancel, select [MENU] button.
- ◆ To go to sub menu, select or save, press [SET] button.
- Operates some menus with care because they are related to the proper operation of DMS2.5 system.
- If you do not use DMS2.5 buttons for long periods of time, set button lock to avoid malfunction.
- ◆ Manufacturer is not responsible for the damage caused by wrong operation.

#### Checking Main Menu

## 192.168.0.100 06:12:13(AM)

- If IP and current time are displayed on LCD display, press [Menu], [▲], [▼] or [Set] button.
  - Main menu screen will be displayed.

#### 2. Check menu options by pressing [▲], [▼] buttons.

| 1  | IP Config      | Network information setting              |
|----|----------------|------------------------------------------|
| 2  | In/Outdoor     | Checking Indoor/Outdoor unit information |
| 3  | DMS2.5 Version | Checking DMS2.5 version                  |
| 4  | DMS2.5 Time    | Setting DMS2.5 time                      |
| 5  | Data Backup    | Setting data backup                      |
| 6  | Peak Level     | Checking peak level                      |
| 7  | Error Status   | Checking error information               |
| 8  | Password Reset | Password reset                           |
| 9  | Button Lock    | Button lock function                     |
| 10 | Safety Halt    | Safe end function                        |

### **Setting Network Information**

Network Information Setting(IP Config)

192.168.0.100 06:12:13(AM)

1. Check main menus by pressing [Menu], [▲], [▼] or [Set] button.

MAIN MENU 1.IP Config

2. Select 1.IP Config by pressing [▲] and [▼] buttons, and press [Set] button.

• Network setting screen will be displayed.

IP ADDRESS 192.168.0.100

- 3. Select the item you want by pressing [▲] and [▼] buttons.
  - You can select from IP address, subnet mask address, gateway address, and DNS server.

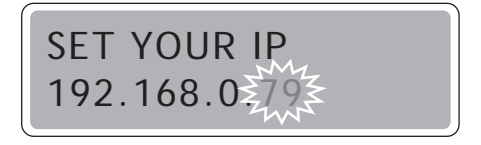

- 4. Edit selected network information by pressing [Set] button.
  - Number to edit will blink.
  - ◆ You can change value by pressing [▲] and [▼] buttons. To move to next number, press [Set] button.
  - ♦ If you press and hold [▲] or [▼] button, the value changes faster.
  - ◆ After setting all the 4-digit number, press [Set] button to save the new settings.
  - ◆ To cancel the setting, press [Menu] button.

#### Auto Address Setting (DHCP CONFIG)

## 192.168.0.100 06:12:13(AM)

1. Check main menus by pressing [Menu], [▲], [▼] or [Set] button.

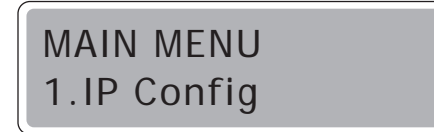

- 2. Select 1.IP Config by pressing [▲] and [▼] buttons, and press [Set] button.
  - Network setting screen will be displayed.

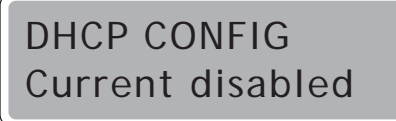

- 3. Select auto address setting function(DHCP CONFIG) by pressing [▼] button.
  - Auto address setting function status will be displayed.
    - Current disabled: Auto address setting function disabled
    - Current enabled: Auto address setting function enabled

Enable DHCP? YES:Set, NO:Menu

- 4. Enable/Disable auto address setting function by pressing [Set] button.
  - If auto address setting function enabled
     You can change it to disabled status by pressing [Set] button.
  - ◆ If auto address setting function disabled
    - You can change it to enabled status by pressing [Set] button.
  - To maintain current status, press [Menu] button.
  - ◆ DHCP function is not available when you use BACnet Gateway function.

### **Checking Indoor/Outdoor Unit Information**

Checking Indoor/Outdoor Unit Information

192.168.0.100 06:12:13(AM)

1. Check main menus by pressing [Menu], [▲], [▼] or [Set] button.

MAIN MENU 2.In/Outdoor

2. Select 2.In/Outdoor by pressing [▲] and [▼] buttons.

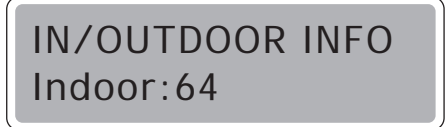

- 3. Press [Set] button.
  - ◆ The number of indoor units connected to DMS2.5 will be displayed.

IN/OUTDOOR INFO Outdoor:6

- 4. Check outdoor unit information by pressing [♥] button.
  - ◆ The number of outdoor units connected to DMS2.5 will be displayed.
  - ◆ To check indoor unit information again, press [▲] button.
  - ◆ You can go back to main menu by pressing [Menu] or [Set] button.

### **Checking DMS2.5 Version**

#### Checking DMS2.5 Version

192.168.0.100 06:12:13(AM)

1. Check main menus by pressing [Menu], [▲], [▼] or [Set] button.

MAIN MENU 3.DMS Version

2. Select 3. DMS2.5 Version by pressing [▲] and [▼] buttons.

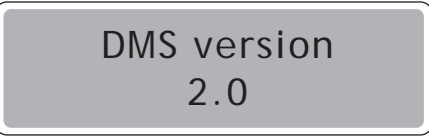

- 3. Press [Set] button.
  - ◆ Current version of DMS2.5(DMS2.5 Version) will be displayed.
  - ♦ You can go back to main menu by pressing [Menu] or [Set] button.

#### **Checking DMS2.5 version (Continued)**

#### DMS2.5 Time Setting – Checking and Setting Date

192.168.0.100 06:12:13(AM)

1. Check main menus by pressing [Menu], [▲], [▼] or [Set] button.

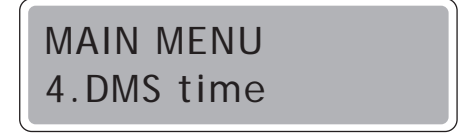

- 2. Select 4. DMS2.5 Time by pressing [▲] and [▼] buttons.
  - Current set date of DMS2.5 will be displayed.

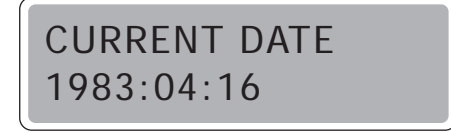

- 3. When 'CURRENT DATE' appears, set current data by pressing [Set] button.
  - Number to edit blinks.

-166

- ◆ You can change value by pressing [▲] and [▼] buttons. To move to the next number, press [Set] button.
- ◆ Press and hold [▲], [▼] buttons to change the number continuously.
- Set year, month and day in order, and then press [Set] button to save.
- ◆ To cancel the setting, press [Menu] button.

#### DMS2.5 Time Setting – Checking and Setting Time

## 192.168.0.100 06:12:13(AM)

1. Check main menus by pressing [Menu], [▲], [▼] or [Set] button.

## MAIN MENU 4.DMS time

- 2. Select 4. DMS2.5 Time by pressing [▲] and [▼] buttons.
- Current set time of DMS2.5 will be displayed.

## CURRENT TIME 16:46:37(PM)

- 3. Select 'CURRENT TIME' by pressing [▼] button. Then set time by pressing [Set] button.
  - Current set time of DMS2.5 will be displayed.
  - Number to edit blinks.
  - ♦ You can change value by pressing [▲] and [▼] buttons. To move to the next number, press [Set] button.
  - ◆ Press and hold [▲], [▼] buttons to change the number continuously.
  - ◆ Set hour, minute and second in order, then press [Set] button to save.
  - ◆ To cancel the setting, press [Menu] button.

#### **Data Backup Setting**

#### Data Backup

192.168.0.100 06:12:13(AM)

1. Check main menus by pressing [Menu], [▲], [▼] or [Set] button.

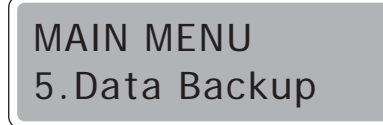

- 2. Select 5.Data Backup by pressing [▲] and [▼] buttons.
  - DMS BACKUP MENU will appear.

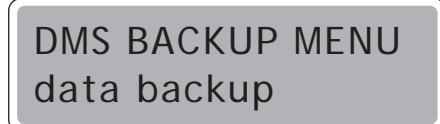

- 3. Check if data backup is selected. Then press [Set] button.
  - ◆ You can start backup by pressing [Set] button again.
  - ◆ If data backup is completed successfully, screen below will be displayed.

**Backup Completed** 

To cancel backup, press [Menu] button.

Are you sure? YES:Set, NO:Menu

Before executing data backup, check if SD card is inserted.

• Unlock forbidding writing tab of SD card.

#### Data Restore

## 192.168.0.100 06:12:13(AM)

1. Check main menus by pressing [Menu], [▲], [▼] or [Set] button.

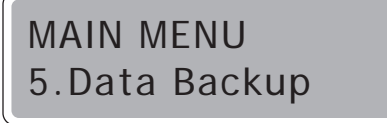

2. Select 5.Data Backup by pressing [▲] and [▼] buttons, and then press [Set] button.

DMS BACKUP MENU will appear.

## DMS BACKUP MENU data restore

- 3. Check if data restore is selected by pressing [▲] button. Then select a file you want to restore by pressing [▲] and [▼] buttons.
  - ◆ Before executing data restore, check if SD card is inserted.

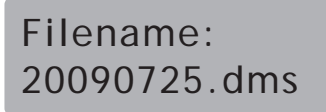

- 4. Start data restore by pressing [Set] button.
  - ◆ To cancel restoration, press [Menu] button.

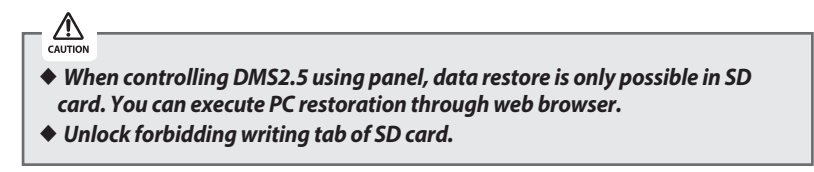

### **Checking Error Information**

Checking Error Information

192.168.0.100 06:12:13(AM)

1. Check main menus by pressing [Menu], [▲], [▼] or [Set] button.

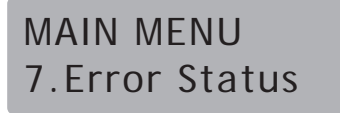

- 2. Select 7. Error Status by pressing [ $\blacktriangle$ ] and [ $\blacktriangledown$ ] buttons, and then press [Set] button.
  - Unsolved error info will be displayed.

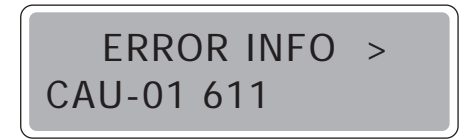

- 3. You can check the other error information by pressing  $[\blacktriangle]$  and  $[\nabla]$  buttons.
  - ◆ You can check the next error information by pressing [♥]. To check the previous error, press [▲] button.

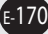

#### **Reset Password**

#### Reset Password

192.168.0.100 06:12:13(AM)

1. Check main menus by pressing [Menu], [▲], [▼] or [Set] button.

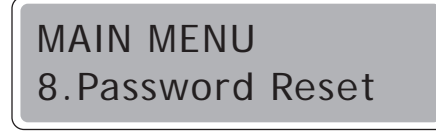

2. Select 8.Password Reset by pressing [▲] and [▼] buttons, and then press [Set] button.

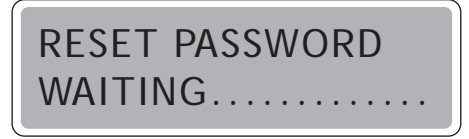

- 3. When "RESET PASSWORD WAITING....." message appears, press [Menu] and [Set] buttons at the same time.
  - Button lock function will be released and confirm message for password initialization will appear.
  - If there is no button input for around 3 seconds, password reset will be failed and it will return to main menu.

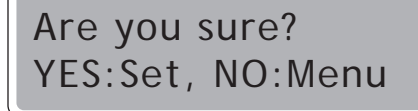

- 4. Reset password by pressing [Set] button.
  - Password will be reset as factory setting. (ac0530)
  - To cancel reset password, press [Menu] button.
- Mote A If you reset the password while you are accessed to the DMS2.5 web page, you must close the browser and then re-login in order to use resetted password.

#### **Button Lock**

#### Button Lock

192.168.0.100 06:12:13(AM)

1. Check main menus by pressing [Menu], [▲], [▼] or [Set] button.

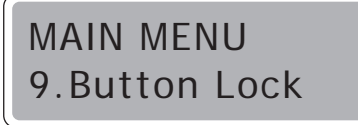

2. Select 9.Button Lock by pressing  $[\blacktriangle]$  and  $[\blacktriangledown]$  buttons.

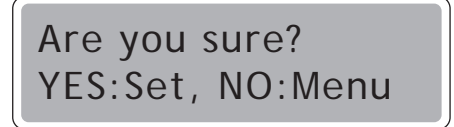

- 3. Press [Set] button.
  - Confirm message will appear.

BUTTON LOCKED 07:30:21(AM)

- 4. Press [Set] button.
  - LCD operating button will be locked.
  - To cancel button lock, press [Menu] button.
- 5. To release button lock function, press [Menu] and [Set] button at the same time for 5 seconds.

### **Safety Halt**

#### Safety Halt

192.168.0.100 06:12:13(AM)

1. Check main menus by pressing [Menu], [▲], [▼] or [Set] button.

MAIN MENU 10.Safety Halt

2. Select 10.Safety Halt by pressing [▲] and [▼] buttons.

Are you sure? YES:Set, NO:Menu

- 3. Press [Set] button.
  - ◆ Confirm message will appear.

Now sleeping.. See you again

4. Press [Set] button.

♦ All functions of DMS2.5 will stop and 'Now Sleeping..' phrase will appear.

Nota
◆ Safety halt function is an operation that saves data of DMS2.5 and then stops service safely. Use this function when relocation and system restart are needed.

> This function will not transfer DMS2.5 power to OFF status. Therefore, when the screen above appears, press [RESET] button on the bottom of DMS2.5 or remove power cable. If you do not press [RESET] button or remove power after 1 minutes passed, DMS2.5 will restart automatically.

## Troubleshooting

| <u>Problem</u>                                     | <u>Check</u>                                                                                       | <u>Solution</u>                                                                                                  |  |
|----------------------------------------------------|----------------------------------------------------------------------------------------------------|----------------------------------------------------------------------------------------------------|--|
| DMS2.5 is not work-<br>ing.                        | Is there an electricity failure?                                                                   | Check if the power is connected to<br>the other interface module besides<br>OnOff controller.<br>Then try again. |  |
|                                                    | Isn't there a communication<br>error in the other interface<br>module besides OnOff<br>controller? | Check the connection of<br>communication cable.<br>Then try again.                                               |  |
|                                                    | Are the adapter and power cable connected?                                                         | Check the connection of adapter<br>and power cable. Then try again.                                              |  |
| Access to web page is not available.               | Is Microsoft Silverlight installed?                                                                | Check the installation status.<br>Refer to Start → Control Panel →<br>Add/Remove Programs.                       |  |
|                                                    | Is Microsoft Silverlight installed properly?                                                       | Microsoft Silverlight 2.0 or later version should be installed to access web page.                               |  |
| Access to web page from outside is not available.  | Are the network settings set?                                                                      | Contact network manager first.                                                                                   |  |
|                                                    | Isn't the fire wall set?                                                                           |                                                                                                    |  |
| Power distribution<br>is not executed<br>properly. |                                                                                                    | To use power distribution function<br>properly, the power of DMS2.5<br>should be connected all the time.         |  |

| <u>Problem</u>                                                             | <u>Check</u>                                                                                             | Solution                                                                                                    |
|----------------------------------------------------------------------------|----------------------------------------------------------------------------------------------------|----------------------------------------------------------------------------------------------------|
| l forgot DMS2.5 IP.                                                        | Press [Menu] button from the<br>main menu and "1. IP Config"<br>will appear.<br>Then press [Set] button. | The factory setting of DMS2.5 IP address is 192.168.0.100                                                              |
| Indoor unit turned on or off automatically.                                | Isn't the schedule control in operation?                                                                 | Depending on the schedule<br>control, indoor unit can be turned<br>on or off automatically.<br>It is normal operation. |
|                                                                            | Is DMS2.5 system time different from current time?                                                       | Set the DMS2.5 system time according to current time.                                                                  |
| DI(Digital Input)<br>external contact<br>point function is not<br>working. | Is the external circuit constituted?                                                                     | Check if the external circuit is constituted.                                                                          |
|                                                                            | If the contact control pattern of DMS2.5 set to 1?                                                       | Set the pattern which fits to the control pattern you want.                                                            |
| Tracking is not<br>working.                                                | Does it show 'Tracking Fail' and is there no indoor unit?                                                | lt means tracking failure.<br>Execute tracking again.                                                                  |

## Specifications

| Items        |                | Description                                   |  |
|--------------|----------------|-----------------------------------------------|--|
| Exterior     |                |                                               |  |
| Size         |                | 240 X 255 X 64.8 mm (Width X Length X Height) |  |
| Weight       |                | 1.48 Kg                                       |  |
|              | Source         | DC ADAPTOR                                    |  |
| Power        | INPUTVoltage   | 100-240V 50/60Hz 1.0A                         |  |
|              | OUTPUT Voltage | 12V 3A                                        |  |
|              | RS-485         | 5 Channels                                    |  |
|              | Ethernet       | 10/100Mbps 1 Port                             |  |
| Inter-       | SD CARD        | Option (Purchase SD card separately)          |  |
| face         | DI             | 12V Digital Input 10 Channels                 |  |
|              | DO             | 12V Digital Output 8 Channels                 |  |
|              | Etc.           | Serial Port, Reset Button                     |  |
| Display      |                | 16-Character X 2-Line Character LCD           |  |
| Input method |                | Menu/Up/Down/Set 4-Tact Button                |  |

#### License

#### Open Source Announcement

The software included in this product contains open source software. You may obtain the complete corresponding source code for a period of three years after the last shipment of this product by sending an email to mailto:oss.request@samsung.com.

It is also possible to obtain the complete corresponding source code in a physical medium such as a CD-ROM; a minimal charge will be required.

The following URL http://opensource.samsung.com/opensource/DMS2\_5/seq/1 leads to the download page of the source code made available and open source license information as related to this product. This offer is valid to anyone in receipt of this information.

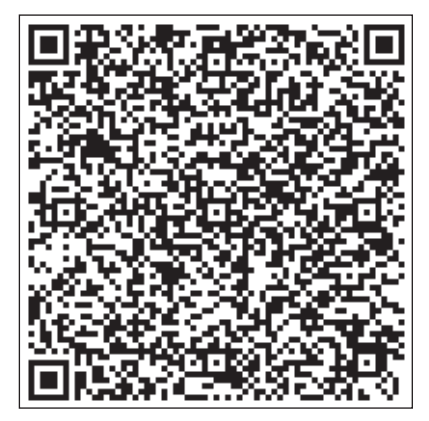

### MEMO

E-178

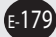

# SAMSUNG

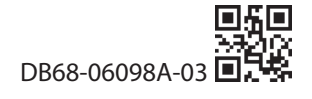